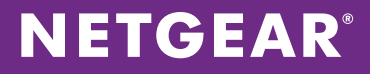

# Networking Solutions for VoIP Application Notes

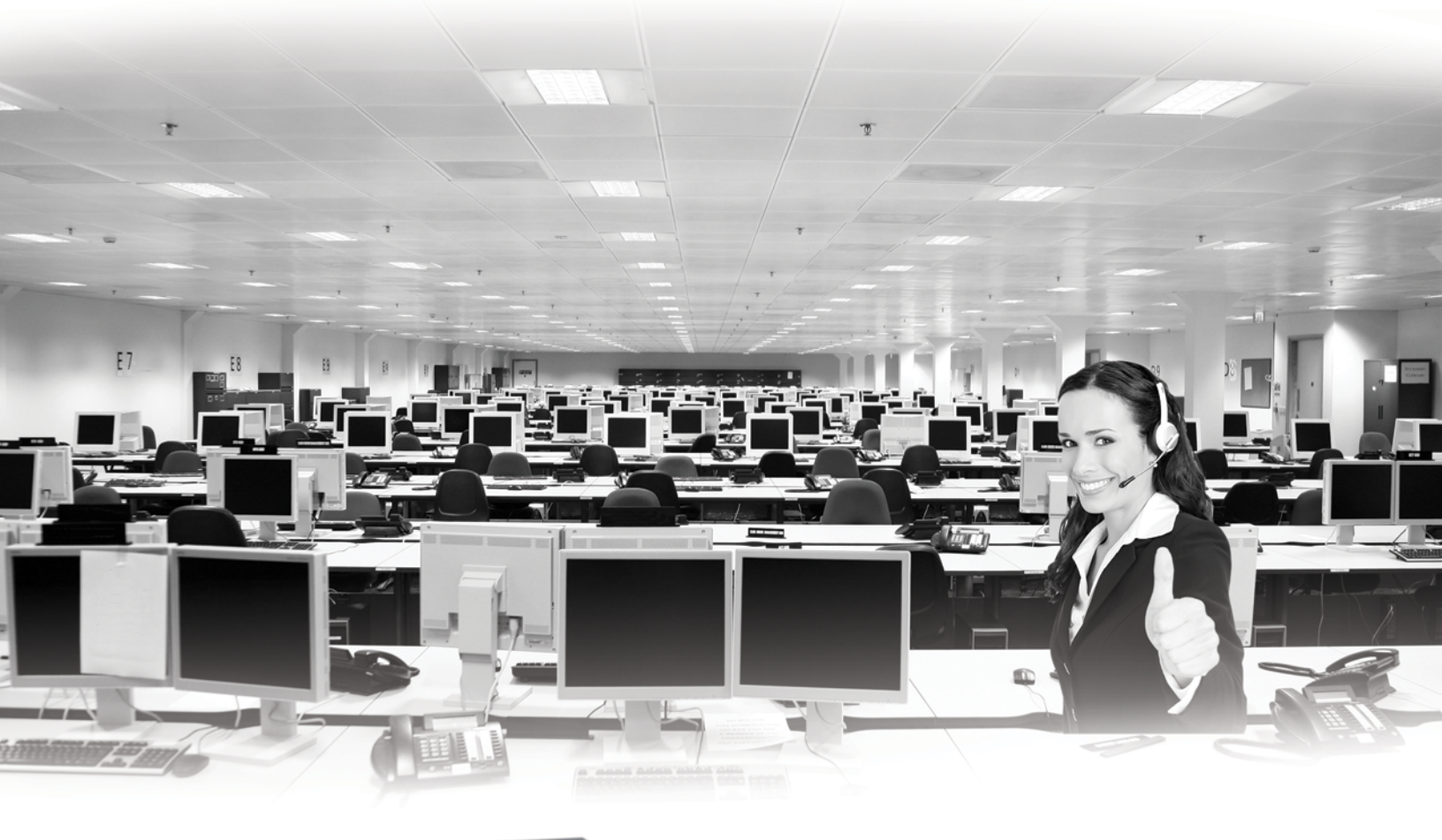

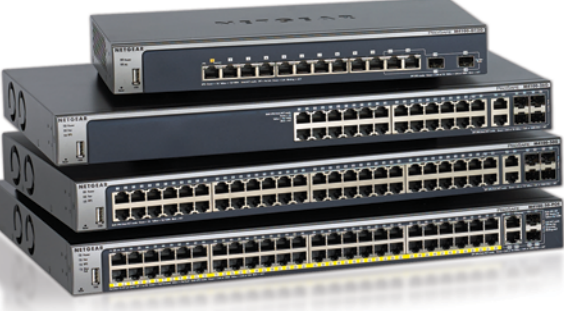

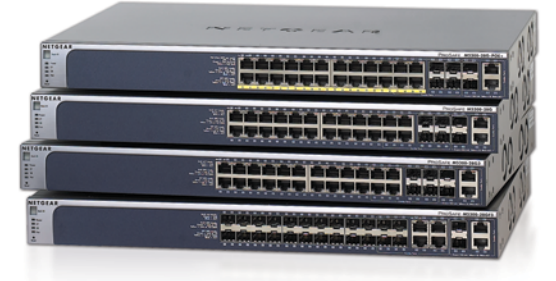

# Table of Contents

| INTRODUCTION                                     |    |
|--------------------------------------------------|----|
| HOW TO USE THIS DOCUMENT                         |    |
| REFERENCE CONFIGURATIONS AND ASSUMPTIONS         |    |
| CONFIGURATION FOR THE 20-PHONE SOLUTION          | 7  |
| ASSUMPTIONS FOR THE 20-PHONE SOLUTION            | 7  |
| GLOBAL CONFIGURATION NOTES                       | 7  |
| SAMPLE CONFIGURATION VALUES                      | 7  |
| CLI CONFIGURATION STEPS: 20-PHONE SOLUTION       |    |
| WEB GUI CONFIGURATION STEPS: 20-PHONE SOLUTION   | 10 |
| CONFIGURATION FOR THE 200-PHONE SOLUTION         | 19 |
| ASSUMPTIONS FOR THE 200-PHONE SOLUTION           | 19 |
| GLOBAL CONFIGURATION NOTES                       | 19 |
| SAMPLE CONFIGURATION VALUES                      | 19 |
| CLI CONFIGURATION STEPS: 200-PHONE SOLUTION      | 20 |
| WEB GUI CONFIGURATION STEPS: 200-PHONE SOLUTION  | 24 |
| SWITCH – M4100-50-POE                            |    |
| SWITCH – M5300-52G3                              |    |
| CONFIGURATION FOR THE 1000-PHONE SOLUTION        | 51 |
| ASSUMPTIONS FOR THE 1000-PHONE SOLUTION          | 51 |
| GLOBAL CONFIGURATION NOTES                       | 51 |
| SAMPLE CONFIGURATION VALUES                      |    |
| CLI CONFIGURATION STEPS: 1000-PHONE SOLUTION     | 53 |
| SWITCH – XSM7224S                                | 53 |
| SWITCH – M5300-52G-POE+                          | 55 |
| SWITCH – M5300-52G3                              |    |
| WEB GUI CONFIGURATION STEPS: 1000-PHONE SOLUTION |    |
| SWITCH – XSM7224S                                |    |
| SWITCH – M5300-52G-POE+                          | 70 |
| SWITCH – M5300-52G3                              |    |

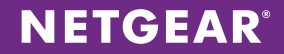

#### **INTRODUCTION**

Voice over IP (VoIP) has become a mainstream technology with quality of service (QoS) as the most important factor underlying this change. Businesses that previously held back because of the early reputation for poor VoIP quality need no longer be concerned about quality. Today, excellent quality of service can be achieved with VoIP, though it is not guaranteed. QoS ultimately depends on the switches that control the VoIP traffic, and of course, the network over which that traffic travels.

Regardless of the size of a VoIP network, it will always include one or more of the following components:

- User agents. These may be commercial IP phones, or "soft phones" residing in a desktop or laptop PC.
- Voice gateway. The gateway acts as the bridge between a VoIP network and the PSTN network of the "outside world."
- **IPBX**. The IPBX (sometimes referred to as an IP PBX) replaces the conventional PBX of the past, and performs all its functions (voice mail, call forwarding, conference calling and many, many more). It connects to the PSTN network via the voice gateway. The IPBX is available in three deployment options:
  - Dedicated, on-site hardware device
  - Software that runs on a standard on-site server
  - Managed service via the cloud
- Switches to manage network traffic. The switches are crucial, because if they lack the appropriate capabilities or bandwidth capacity, QoS will suffer, leading to user complaints, poor customer service and problems with external telephone communication in general.
- **Cabling**. For adequate performance, Cat5E or better cabling is recommended.

#### HOW TO USE THIS DOCUMENT

The Networking Solutions for VoIP Solution Guide provides technical guidance and details about reference designs for installations with 20, 200 and 1000 phones. Use the Solution Guide to plan your solution architecture and determine the needed equipment.

This Application Note is a companion document to the Solution Guide. After you have planned and have the equipment for your network, use this guide to configure your VoIP solution. Example configurations are provided for 20-phone, 200-phone, and 1000-phone deployments.

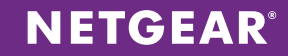

#### **REFERENCE CONFIGURATIONS AND ASSUMPTIONS**

The following figures show reference configurations for 20-phone, 200-phone, and 1000-phone solutions.

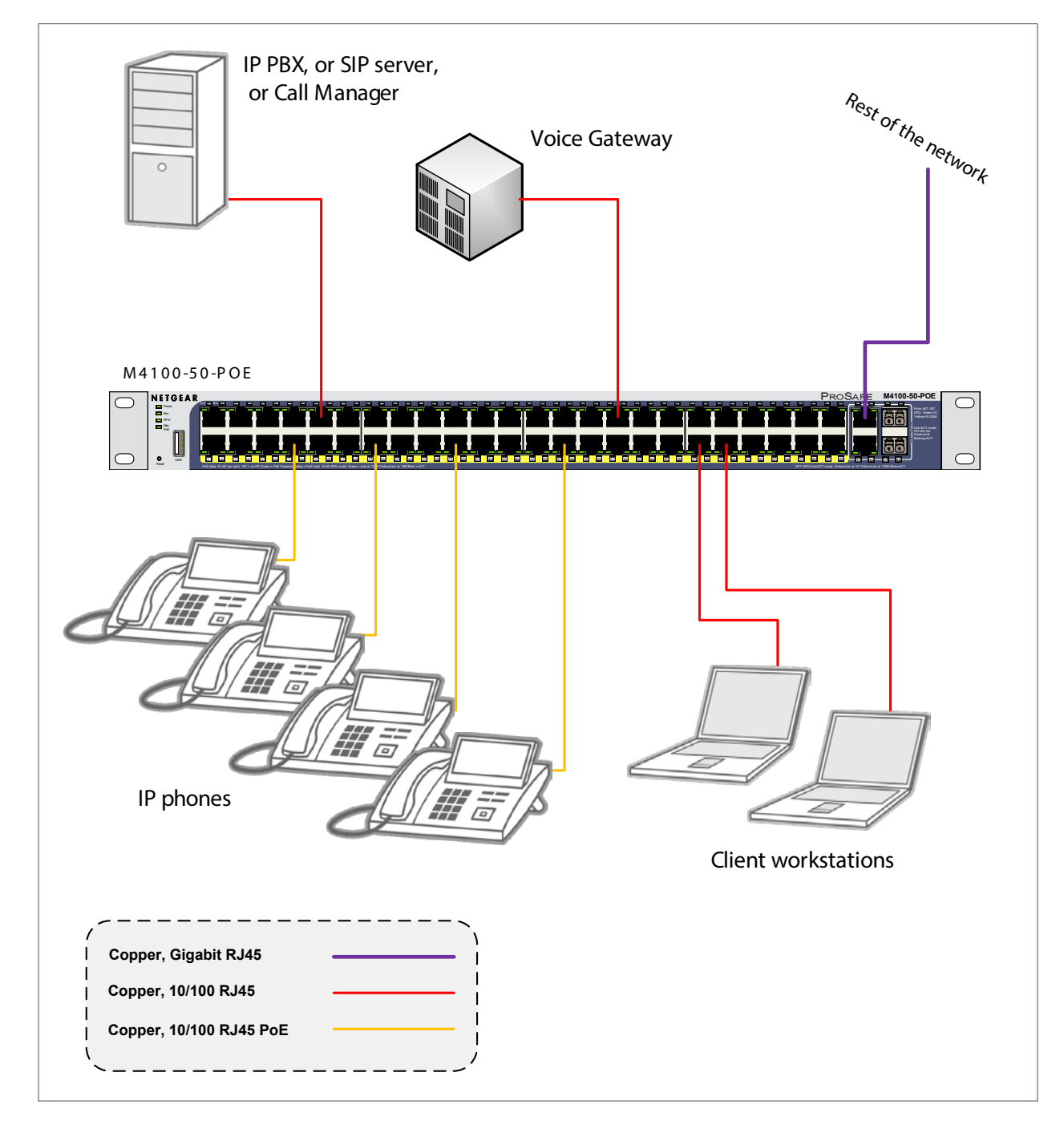

Figure 1. Sample Solution – 20 Phones

# **NETGEAR**<sup>®</sup>

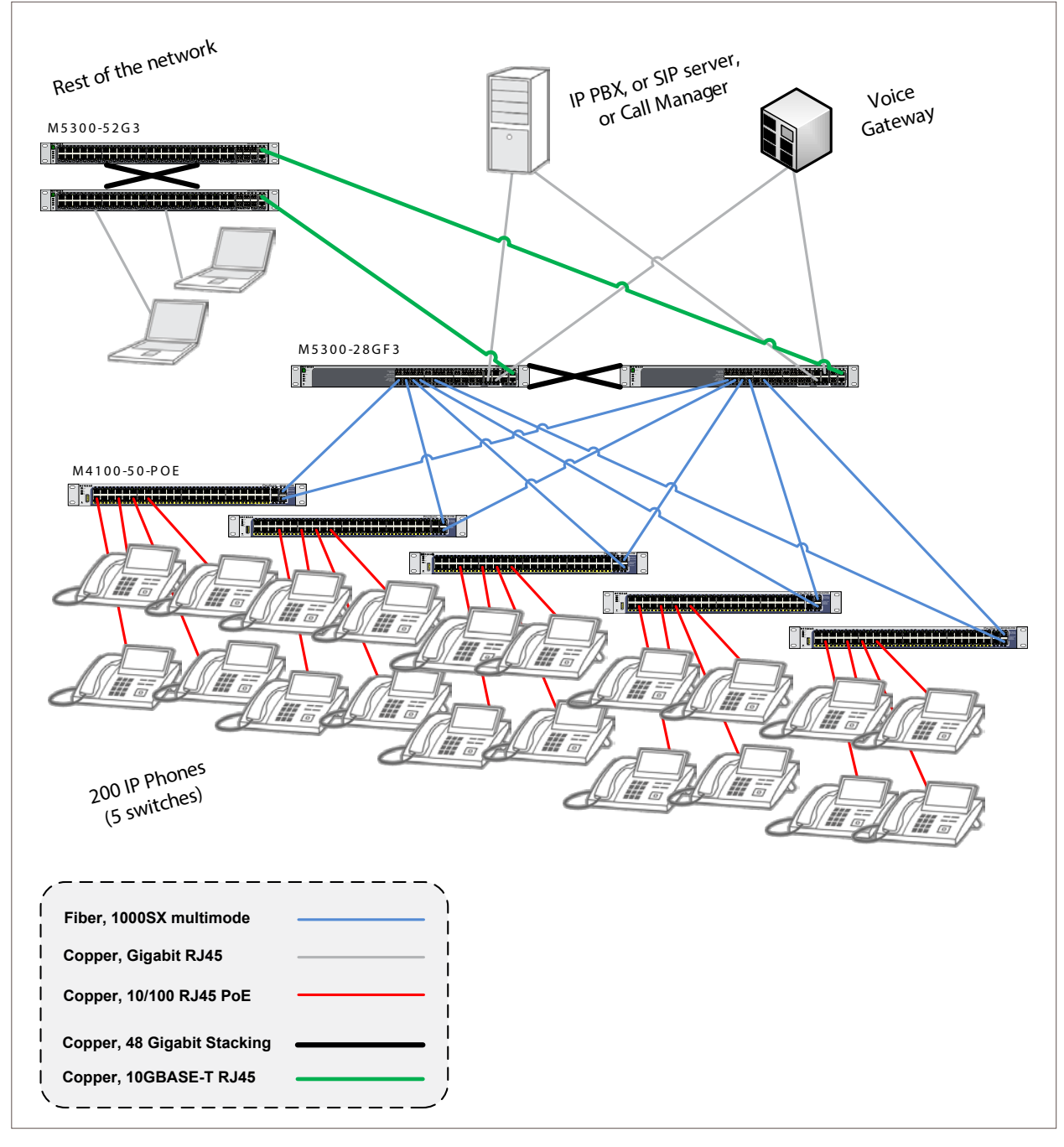

Figure 2. Sample Solution – 200 Phones

**NETGEAR**<sup>®</sup>

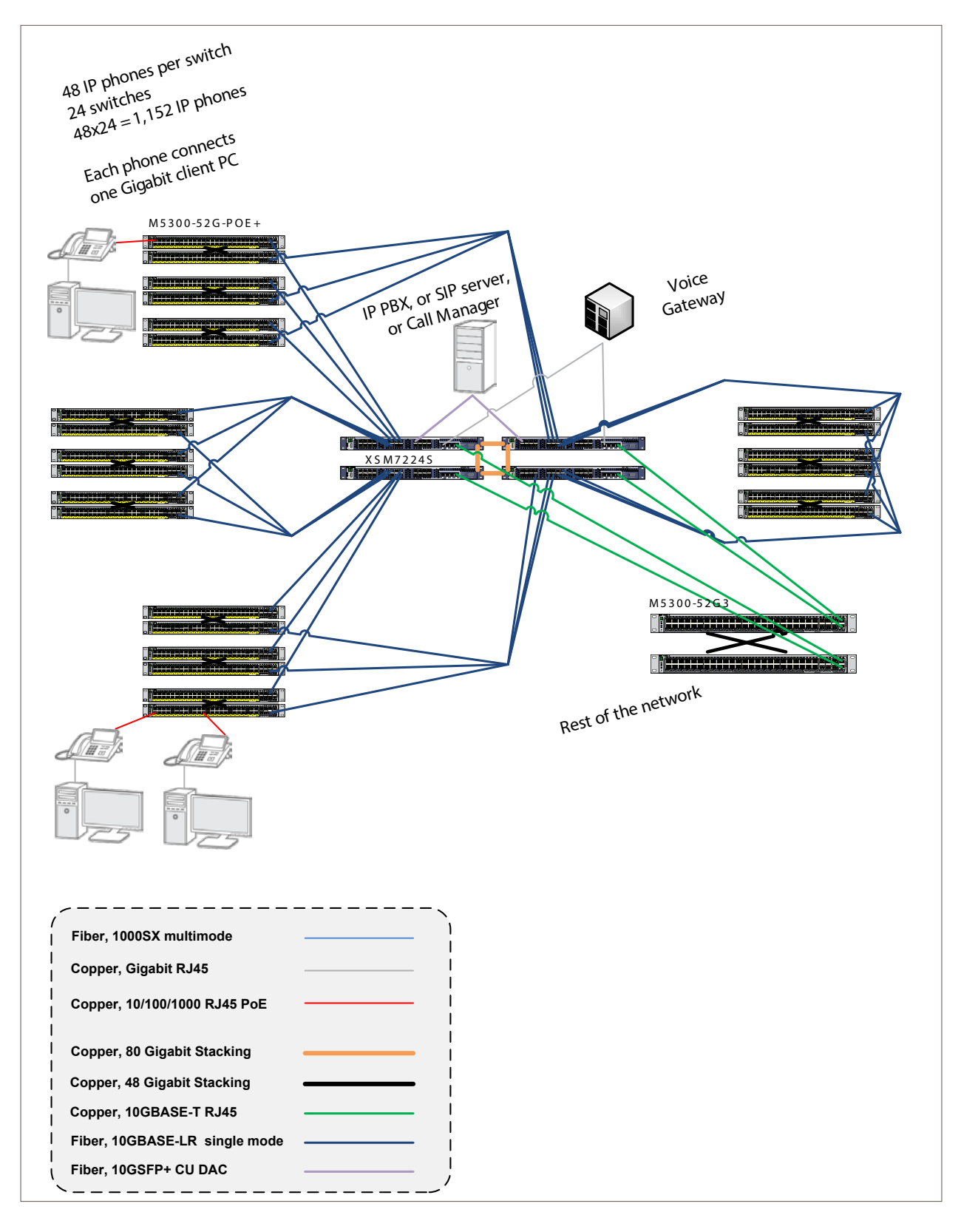

Figure 3. Sample Solution – 1000 Phones

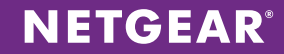

#### **CONFIGURATION FOR THE 20-PHONE SOLUTION**

Refer to Figure 1 for a diagram of the solution. You can use the CLI or Web GUI for configuration.

#### Assumptions for the 20-Phone Solution

- A DHCP server on the switch will be used. If a third-party DCHP solution is used, refer to the vendor's documentation and the documentation for the phone backend to configure DHCP options.
- The VoIP network is a dedicated, isolated network with a single uplink to the customer's enterprise network.
- VoIP backend systems will be protected by security measures local to the individual systems. ACLs can be used to further restrict access but are not configured in this application note. Visit support.netgear.com for further information.
- The tested VoIP phones have an internal switch to support a second device connected to a secondary port on the phone, allowing a voice and data VLAN to be configured on the switch port.
- Tested phones are SIP-enabled Cisco 79x5 series phones, and the tested PBX system is an AsteriskNOW VM installation. Refer to vendor documentation for further configuration guidance on these platforms.
- Best practices are used to implement switch stacking and failover/redundancy.

#### **Global Configuration Notes**

- Be sure to save your configuration using the **save** or **write memory** CLI command. Alternatively, choose **Maintenance > Save Config** in the GUI. Select the box, and click **APPLY**.
- Physical interfaces are referred to interfaces and ports interchangeably throughout this document.

#### Sample Configuration Values

The following values are used in the sample configuration:

- Voice VLAN: 100
- Voice VLAN subnet: 192.168.100.0/24
- Data VLAN: 200
- Data VLAN subnet: 192.168.200.0/24

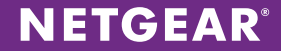

#### CLI Configuration Steps: 20-Phone Solution

These steps provide an example CLI configuration for the 20-phone solution. To use the Web GUI for configuration, see Web GUI Configuration Steps: 20-Phone Solution on page 12.

1. Create voice VLAN 100 and data VLAN 200 and their respective interfaces using subnet 192.168.100.0/24 for VLAN 100 and 192.168.200.0/24 for VLAN 200.

| (M4100-50-POE) | #vlan database                                              |
|----------------|-------------------------------------------------------------|
| (M4100-50-POE) | (Vlan)#vlan 100                                             |
| (M4100-50-POE) | (Vlan)#vlan 200                                             |
| (M4100-50-POE) | (Vlan)#vlan routing 100                                     |
| (M4100-50-POE) | (Vlan)#vlan routing 200                                     |
| (M4100-50-POE) | (Vlan) #exit                                                |
| (M4100-50-POE) | #configure                                                  |
| (M4100-50-POE) | (Config)#interface vlan 100                                 |
| (M4100-50-POE) | (Interface vlan 100) #routing                               |
| (M4100-50-POE) | (Interface vlan 100)#ip address 192.168.100.1 255.255.255.0 |
| (M4100-50-POE) | (Interface vlan 100)#exit                                   |
| (M4100-50-POE) | (Config)#interface vlan 200                                 |
| (M4100-50-POE) | (Interface vlan 200)#routing                                |
| (M4100-50-POE) | (Interface vlan 200)#ip address 192.168.200.1 255.255.255.0 |
| (M4100-50-POE) | (Interface vlan 200)#exit                                   |

2. Enable the DHCP server and configure DHCP pools for each VLAN. Add DHCP option 66 for the TFTP server on VLAN 100 to allow the phones to download their images and configuration files. In this example, the TFTP server has an address of 192.168.100.100.

| (M4100-50-POE) | (Config) #service dhcp                                 |
|----------------|--------------------------------------------------------|
| (M4100-50-POE) | (Config)#ip dhcp pool pool100                          |
| (M4100-50-POE) | (Config-dhcp-pool)#network 192.168.100.0 255.255.255.0 |
| (M4100-50-POE) | (Config-dhcp-pool)#default-router 192.168.100.1        |
| (M4100-50-POE) | (Config-dhcp-pool)#option 66 ascii 192.168.100.100     |
| (M4100-50-POE) | (Config-dhcp-pool)#exit                                |
| (M4100-50-POE) | (Config)#ip dhcp pool pool200                          |
| (M4100-50-POE) | (Config-dhcp-pool)#network 192.168.200.0 255.255.255.0 |
| (M4100-50-POE) | (Config-dhcp-pool)#default-router 192.168.200.1        |
| (M4100-50-POE) | (Config-dhcp-pool)#exit                                |

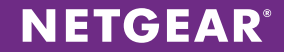

3. Enable auto-VoIP on VLAN 100.

(M4100-50-POE) (Config) #auto-voip vlan 100

4. By default, the auto-voip feature prioritizes voice traffic in queue 6. This step raises the priority to class 3.

(M4100-50-POE) (Config) # auto-voip protocol-based traffic-class 3

5. Enable the Voice VLAN feature globally.

```
(M4100-50-POE) (Config) #voice vlan
```

6. Configure the phone ports for voice VLAN 100 and data VLAN 200. Select all the desired interfaces to support VoIP devices. Tag the traffic on phone interfaces, but leave the data VLAN 200 traffic untagged on these ports. For all VoIP device interfaces, set the configured PVID to data VLAN 200.

| (M4100-50-POE) | (Config)#int | cerface 0/1-0/20 | )             |         |         |
|----------------|--------------|------------------|---------------|---------|---------|
| (M4100-50-POE) | (Interface   | 0/1-0/20)#vlan   | participation | exclude | 1       |
| (M4100-50-POE) | (Interface   | 0/1-0/20)#vlan   | participation | include | 100,200 |
| (M4100-50-POE) | (Interface   | 0/1-0/20)#vlan   | tagging 100   |         |         |
| (M4100-50-POE) | (Interface   | 0/1-0/20)#voice  | e vlan 100    |         |         |
| (M4100-50-POE) | (Interface   | 0/1-0/20)#vlan   | pvid 200      |         |         |
| (M4100-50-POE) | (Interface   | 0/1-0/20)#exit   |               |         |         |

7. Configure infrastructure ports on VLAN 100. For each interface on each unit that will support a VoIP phone, include voice VLAN 100.

| (M4100-50-POE) | (Config)#int | terface 0/23 | 3             |         |     |
|----------------|--------------|--------------|---------------|---------|-----|
| (M4100-50-POE) | (Interface   | 0/23)#vlan   | participation | exclude | 1   |
| (M4100-50-POE) | (Interface   | 0/23)#vlan   | participation | include | 100 |
| (M4100-50-POE) | (Interface   | 0/23)#vlan   | pvid 100      |         |     |
| (M4100-50-POE) | (Interface   | 0/23)#exit   |               |         |     |

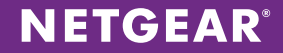

# Web GUI Configuration Steps: 20-Phone Solution

These steps provide an example Web GUI configuration for the 20-phone solution. To use the CLI for configuration, see CLI Configuration Steps: 20-Phone Solution on page 8.

1. Specify voice VLAN 100 and data VLAN 200. Choose **Switching > VLAN > Advanced > VLAN Configuration**. Enter each VLAN ID and name, and click **ADD** to add the VLAN.

| NETGEAR<br>Connect with Innovation" |                  |                   |              |             |           | M4100-50-POE<br>Pro5ale 48-port FastEthernet 12-<br>Intelligent Edge PoE Managed Switch |
|-------------------------------------|------------------|-------------------|--------------|-------------|-----------|-----------------------------------------------------------------------------------------|
| System Switching                    | Routing          | QoS Security      | Monitoring   | Maintenance | Help Inde | LOGOVT                                                                                  |
| VLAN   Auto-VolP   STP              | Multicest   MV   | R   Address Table | Ports   LAG  |             |           |                                                                                         |
| * Basic                             | VLAN Config      | uration           |              |             |           |                                                                                         |
| = VLAN<br>Configuration             | Reset            |                   |              |             | T         |                                                                                         |
| > Advanced                          | Reset Configural | tion              | 8            |             |           |                                                                                         |
|                                     | Television I and | A Conflorentian   |              |             |           |                                                                                         |
|                                     | Internal VL/     | AN Configuration  | 4000         |             | œ         |                                                                                         |
|                                     | Internal VLAN A  | location Base     | 4093         | Descending  |           |                                                                                         |
|                                     | Internal VLAN A  | location Policy   | O vacanong 🖷 | rescenting  |           |                                                                                         |
|                                     | VLAN Config      | juration          |              |             | T         |                                                                                         |
|                                     | VLAN ID          | VLAN Name         | VLAN Type    | Make Static |           |                                                                                         |
|                                     |                  |                   |              | Disable 💌   |           |                                                                                         |
|                                     | 1                | default           | Default      | Disable     |           |                                                                                         |
|                                     | 2                | Auto VoIP         | AUTO VoIP    | Disable     |           |                                                                                         |
|                                     | 100              | VLAN0100          | Static       | Disable     |           |                                                                                         |
|                                     | 200              | VLAN0200          | Static       | Disable     |           |                                                                                         |
|                                     |                  |                   |              |             |           |                                                                                         |
| _                                   |                  |                   |              |             |           | ADD DELETE CANCEL APPLY                                                                 |

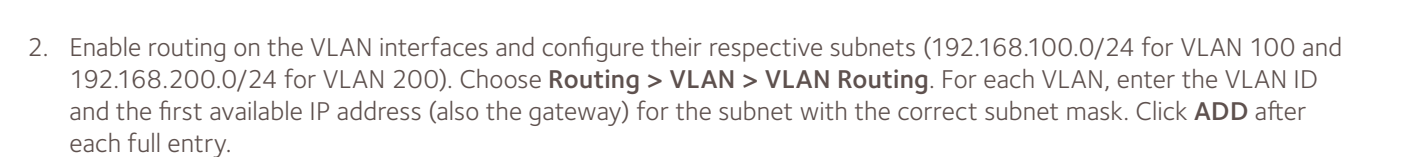

**NETGEAR**<sup>®</sup>

| NETGEAR<br>Connect with Innovation* |                                                                                       | M4100-50-POE<br>ProSofe 48-port FostEthernet 12+<br>Intelligent Edge PoE Monaged Switch |
|-------------------------------------|---------------------------------------------------------------------------------------|-----------------------------------------------------------------------------------------|
| System Switching                    | Routing QoS Security Monitoring Maintenance Help Index                                | LOGOUT                                                                                  |
| Routing Table   IP   VLAN           | ARP   Router Discovery                                                                |                                                                                         |
| > VLAN Routing                      | VLAN Routing Configuration                                                            |                                                                                         |
| Vizard<br>V VLAN Routing            | VLAN Routing Configuration                                                            |                                                                                         |
|                                     | VLAN ID Port MAC Address IP Address Subnet Mask                                       |                                                                                         |
|                                     |                                                                                       |                                                                                         |
|                                     | 100         4/1         28:C6:8E:15:E7:52         192.168.100.1         255.255.255.0 |                                                                                         |
|                                     | 200 4/2 28:C6:8E:15:E/:52 192.168.200.1 255.255.0                                     |                                                                                         |
|                                     |                                                                                       |                                                                                         |
|                                     |                                                                                       |                                                                                         |
|                                     |                                                                                       |                                                                                         |
|                                     |                                                                                       |                                                                                         |
|                                     |                                                                                       |                                                                                         |
|                                     |                                                                                       |                                                                                         |
|                                     |                                                                                       |                                                                                         |
|                                     |                                                                                       |                                                                                         |
|                                     |                                                                                       |                                                                                         |
|                                     |                                                                                       |                                                                                         |
|                                     |                                                                                       |                                                                                         |
|                                     |                                                                                       |                                                                                         |
|                                     |                                                                                       |                                                                                         |
|                                     |                                                                                       |                                                                                         |
|                                     |                                                                                       |                                                                                         |
|                                     |                                                                                       |                                                                                         |
|                                     |                                                                                       |                                                                                         |
|                                     |                                                                                       |                                                                                         |
|                                     |                                                                                       |                                                                                         |
|                                     |                                                                                       |                                                                                         |
|                                     |                                                                                       |                                                                                         |
|                                     |                                                                                       |                                                                                         |
|                                     |                                                                                       |                                                                                         |
|                                     |                                                                                       | ADD DELETE CANCEL                                                                       |

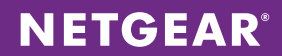

3. Enable the DHCP server. Choose **System > Services > DHCP Server > DHCP Server Configuration**. Enable Admin Mode and click **APPLY**.

| NETGEAR<br>Connect with Innovation *                                                                                                    |                                                                                                    |                                                                                                    |                                      |                                                                                                    | M4100-50-POE<br>ProSofie 48-port FourTherman 12+<br>Intelligent Edge PoE Managed Switch |
|----------------------------------------------------------------------------------------------------|----------------------------------------------------------------------------------------------------|----------------------------------------------------------------------------------------------------|--------------------------------------|----------------------------------------------------------------------------------------------------|-----------------------------------------------------------------------------------------|
| System Switching                                                                                                    | Routing QoS                                                                                                    | Security Monitoring                                                                                           | Maintenance                          | Help Index                                                                                                    | LOGOUT                                                                                  |
| Management   Device View                                                                                                    | Services PoE SNMP                                                                                                    | LLDP   ISDP   Timer Schedule                                                                                  |                                      |                                                                                                    |                                                                                         |
| System Switching<br>Managament Device View<br>V DICP Server<br>• DHCP Server<br>Configuration<br>• DHCP Pool<br>Configuration<br>• DHCP Pool Options<br>• DHCP Server<br>Statistics<br>• DHCP Conflicts<br>Information<br>• DHCP Conflicts<br>Information<br>• DHCP Relay<br>• UDP Relay | Routing GoS<br>Services PoE SNMP<br>DHCP Server Configu<br>Admin Mode<br>Ping Packet Count<br>Conflict Logging Mode<br>Bootp Automatic Mode<br>Excluded Address<br>IP Range From | Security Monitoring<br>LLDP ISDP Timer Schedule<br>uration<br>ration<br>Disable @<br>Disable @<br>IP Range To | Enable (0, 2 to 10)<br>Enable Enable | O       Image: Second second seco |                                                                                         |
|                                                                                                    |                                                                                                    |                                                                                                    |                                      |                                                                                                    | ADD DELETE CANCEL APPLY                                                                 |
|                                                                                                    |                                                                                                    |                                                                                                    |                                      |                                                                                                    |                                                                                         |

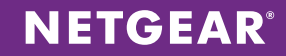

4. Choose System > Services > DHCP Server > DHCP Pool Configuration. Select Create for Pool Name and specify "pool<VLANID>" as the name for each VLAN. Enter the network address for each VLAN and the network mask. Under Default Router Addresses, enter the gateway you configured for each VLAN interface. You can also optionally change the least time value. Click ADD to create the pool.

| ETGE<br>ect with Innova  | AR'         |                 |              |             |                |             |             |       | M4100-50-<br>ProSafe 48-port FastEther<br>Intelligent Edge PoE Manager |
|--------------------------|-------------|-----------------|--------------|-------------|----------------|-------------|-------------|-------|------------------------------------------------------------------------|
| System                   | Switching   | Routing         | QoS          | Security    | Monitoring     | Maintenance | Help        | Index | LOG                                                                    |
| Aanagement               | Device View | Services PoE    | SNMP         | LLDP   ISDP | Timer Schedule |             |             |       |                                                                        |
|                          |             | DHCP Pool       | Configura    | ation       |                |             |             |       |                                                                        |
| DHCP Serve               | ar          | DHCP Pool       | Configura    | tion        |                |             | đ           | Ð     |                                                                        |
| Configuratio             | n           | Pool Name       | _            |             | pool100 💌      |             |             |       |                                                                        |
|                          | in          | Type of Binding | 1            |             | Dynamic        |             |             |       |                                                                        |
| DHCP Pool (              | Options     | Network Addre   | <b>cc</b>    |             | 192.168.100    | .0          |             |       |                                                                        |
| DHCP Serve<br>Statistics | er.         | Network Mask    |              |             | 255.255.255    | .0          |             |       |                                                                        |
| HCP Bindir               | ngs         | Network Prefix  | Length       |             |                | (0 to 32)   |             |       |                                                                        |
| nformation               |             | Client Name     |              |             |                | (,          |             |       |                                                                        |
| HCP Confi<br>formation   | icts        | Hardware Addr   | 955          |             |                |             |             |       |                                                                        |
| CP Relay                 |             | Hardware Addr   | ess Ivpe     |             | Ethernet -     |             |             |       |                                                                        |
| CP L2 Rel                | ay          | Client ID       |              |             |                |             |             |       |                                                                        |
| P Relay                  |             | Host Number     |              |             |                |             |             |       |                                                                        |
|                          |             | Host Mask       |              |             |                |             |             |       |                                                                        |
|                          |             | Host Prefix Len | ath          |             |                | (1-32)      |             |       |                                                                        |
|                          |             | Lease Time      |              |             | Specified D    | ration -    |             |       |                                                                        |
|                          |             | Davs            |              |             | 1              | (0 to 59)   |             |       |                                                                        |
|                          |             | Hours           |              |             | 0              | (0 to 23)   |             |       |                                                                        |
|                          |             | Minutor         |              |             | 0              | (0 to 59)   |             |       |                                                                        |
|                          |             | T Default Poute | • Addresses  |             |                | (0 (0 55)   |             |       |                                                                        |
|                          |             | Octable Route   | r Addresses  |             | 192,168,100    | .1          |             |       |                                                                        |
|                          |             |                 |              |             | 0.0.0.0        |             |             |       |                                                                        |
|                          |             |                 |              |             | 0.0.0.0        |             |             |       |                                                                        |
|                          |             |                 |              |             | 0.0.0.0        |             |             |       |                                                                        |
|                          |             |                 |              |             | 0.0.0.0        |             |             |       |                                                                        |
|                          |             |                 |              |             | 0.0.0.0        |             |             |       |                                                                        |
|                          |             |                 |              |             | 0.0.0.0        |             |             |       |                                                                        |
|                          |             |                 |              |             | 0.0.0.0        |             |             |       |                                                                        |
|                          |             | ADNE Conver A   | ld           |             | 0.0.0.0        |             |             |       |                                                                        |
|                          |             | 2 NetBIOS Name  | a Server Add | leases      |                |             |             |       |                                                                        |
|                          |             | NetBIOS Node    | Type         |             | b-node Bros    | dcast       |             |       |                                                                        |
|                          |             | Next Server Ad  | dress        |             | 0.0.0.0        |             |             |       |                                                                        |
|                          |             | Domain Name     |              |             |                | (0 to 255   | characters) |       |                                                                        |
|                          |             | Bootfile        |              |             |                | (0.10.100   |             |       |                                                                        |

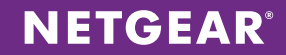

 Configure the DHCP option to allow the phones to reach the TFTP server containing the phones' necessary firmware images and configuration files. Choose System > Services > DHCP Server > DHCP Pool Options. Select the VLAN 100 pool and enter Option Code 66 with Option Type Ascii and Option Value 192.168.100.100 (your TFTP server's IP address). Click ADD.

| NETGEAR<br>Connect with Innovation                                                                                                    |                                                                                                    | M4100-50-POE<br>ProSafe 48-port FastEthernet 12+<br>Intelligent Edge Pot Managed Switch |
|----------------------------------------------------------------------------------------------------|----------------------------------------------------------------------------------------------------|-----------------------------------------------------------------------------------------|
| System Switching                                                                                                    | Routing QoS Security Monitoring Maintenance Help Index                                                                                              | LOGOUT                                                                                  |
| Management   Device View                                                                                                    | /   Services   PoE   SNMP   LLDP   ISDP   Timer Schedule                                                                                            |                                                                                         |
| <ul> <li>UHCP Server<br/>Configuration</li> <li>DHCP Pool<br/>Configuration</li> <li>DHCP Pool Options</li> <li>DHCP Fool Options</li> <li>DHCP Server<br/>Statistics</li> <li>DHCP Eindings<br/>Information</li> <li>DHCP Conflicts<br/>Information</li> <li>DHCP Relay</li> <li>DHCP 12 Relay</li> <li>UDP Relay</li> <li>UDP Relay</li> </ul> | JICP Pool Options         Pool Name       Option Code       Option 1ype       Option Value         Dool DO       6       Acci       192.168.100.100 |                                                                                         |
|                                                                                                    |                                                                                                    | ADD DELETE APPLY                                                                        |

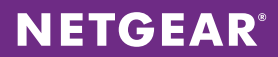

6. Choose **Switching > Auto-VoIP > Protocol based > Port Settings**. Set the Prioritization Type to Traffic Class and Class Value to 3. Select all the interfaces and select Enable for Auto VoIP Mode. Click **APPLY**.

| NETGEAR<br>Connect with Innovation  |     |                |                                  |              |                       |    | M4100-50-POE<br>ProSafe 48-port FastEthernet 12+<br>Intelligent Edge PoE Managed Switch |
|-------------------------------------|-----|----------------|----------------------------------|--------------|-----------------------|----|-----------------------------------------------------------------------------------------|
| System Switching                    |     | Routing        | QoS Security Monit               | oring        | Maintenance Help Inde | 1X | LOGOUT                                                                                  |
| VLAN   Auto-VolP   STP              | Mul | ticast   M     | VR   Address Table   Ports   LAG | 0            |                       |    |                                                                                         |
|                                     | Der | tocol Par      | and Port Sattings                |              |                       |    |                                                                                         |
| * Protocol-based<br>* Port Settings |     | recei bas      | Sed Fort Settings                |              |                       |    |                                                                                         |
| > OUI-based                         |     | Protocol Ba    | sed Global Settings              |              | (1)                   |    |                                                                                         |
|                                     | Pri | oritization Ty | pe Tra                           | ffic Class 👻 |                       |    |                                                                                         |
|                                     | Cla | ss Value       | 7                                | ¥1           |                       |    |                                                                                         |
|                                     |     | Protocol Ba    | sed Port Settings                |              | (ī)                   |    |                                                                                         |
|                                     | 1   | LAGS AII       | -<br>Go To Interface             |              | 60                    |    |                                                                                         |
|                                     |     | Interface      | Auto VoTP Mode                   | Operation    | al Status             |    |                                                                                         |
|                                     |     |                | -                                |              |                       |    |                                                                                         |
|                                     |     | 0/1            | Epable                           | UP           |                       |    | E                                                                                       |
|                                     |     | 0/2            | Enable                           | UP           |                       |    |                                                                                         |
|                                     |     | 0/3            | Enable                           | UP           |                       |    |                                                                                         |
|                                     |     | 0/4            | Enable                           | UP           |                       |    |                                                                                         |
|                                     |     | 0/5            | Enable                           | UP           |                       |    |                                                                                         |
|                                     |     | 0/6            | Enable                           | UP           |                       |    |                                                                                         |
|                                     |     | 0/7            | Enable                           | UP           |                       |    |                                                                                         |
|                                     |     | 0/8            | Enable                           | UP           |                       |    |                                                                                         |
|                                     |     | 0/9            | Enable                           | UP           |                       |    |                                                                                         |
|                                     |     | 0/10           | Enable                           | UP           |                       |    | L                                                                                       |
|                                     |     | 0/11           | Enable                           | UP           |                       |    |                                                                                         |
|                                     |     | 0/12           | Enable                           | UP           |                       |    |                                                                                         |
|                                     |     | 0/14           | Enable                           | UP           |                       |    |                                                                                         |
|                                     |     | 0/15           | Enable                           | UP           |                       |    |                                                                                         |
|                                     |     | 0/16           | Enable                           | UP           |                       |    |                                                                                         |
|                                     |     | 0/17           | Enable                           | UP           |                       |    |                                                                                         |
|                                     |     | 0/18           | Enable                           | UP           |                       |    |                                                                                         |
|                                     |     | 0/19           | Enable                           | UP           |                       |    |                                                                                         |
|                                     |     | 0/20           | Enable                           | UP           |                       |    |                                                                                         |
|                                     |     | 0/21           | Enable                           | UP           |                       |    |                                                                                         |
|                                     |     | 0/22           | Enable                           | UP           |                       |    |                                                                                         |
|                                     |     | 0/23           | Enable                           | UP           |                       |    |                                                                                         |
|                                     |     | 0/24           | Enable                           | UP           |                       |    |                                                                                         |
|                                     |     | 0/25           | Enable                           | UP           |                       |    |                                                                                         |
|                                     |     | 0/26           | Lhable                           | UP           |                       |    |                                                                                         |
|                                     |     |                |                                  |              |                       |    | CANCEL                                                                                  |

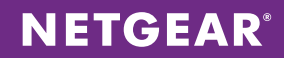

 Set up the voice VLAN feature on the phone ports. Choose Switching > VLAN > Advanced > Voice VLAN Configuration. Enable Admin Mode. Select all the desired interfaces to support VoIP devices. Set the Interface Mode to VLAN ID and enter 100 as the Value. Click APPLY.

| M4 IOO-<br>ProSate 48-port Fas<br>Intelligent Edge PoE Mar |       |             |              |             |                  |              |            |        | AR'        | ETGE<br>ect with Innovat |
|------------------------------------------------------------|-------|-------------|--------------|-------------|------------------|--------------|------------|--------|------------|--------------------------|
| (                                                          | Index | Help        | Maintenance  | Monitoring  | Security         | QoS          | Routing    |        | Switching  | System                   |
|                                                            |       |             |              | rts   LAG   | ess Table   Port | VR   Addres  | icast   M\ | Mult   | VolP   STP | /LAN   Auto              |
|                                                            |       |             |              |             |                  |              |            |        | _          |                          |
|                                                            |       |             |              |             | tion             | Configurat   | ce vlan    | VOI    |            | asic                     |
|                                                            | 2     |             |              |             | in               | Global Admi  | Voice VLAN | . H. N |            | VLAN                     |
|                                                            |       |             | Enable       | 🕥 Disable 🔘 |                  |              | min Mode   | Adr    | n          | Configuratio             |
|                                                            |       |             |              |             |                  |              |            |        | ership     | VLAN Membe               |
|                                                            | 0     |             |              |             | ion              | Configuratio | Voice VLAN | 0.1    |            | VLAN Status              |
|                                                            |       |             | GO           | erface      | Go To Inte       |              | All        | 1 .    | n          | Configuration            |
|                                                            |       | Operational | CoS Override |             | Mode Value       | Interfaced   | Interface  |        | /LAN       | MAC Based                |
|                                                            |       | State       | Mode         |             | node value       | Interrace M  | Interrace  |        | ed         | Protocol Bas             |
|                                                            |       |             | -            |             | -                |              |            |        |            | Configuratio             |
|                                                            |       | Enable      | Disable      |             | 100              | VLAN ID      | 0/1        |        | ed         | Protocol Bas             |
|                                                            |       | Enable      | Disable      |             | 100              | VLAN ID      | 0/2        |        |            | VLAN Group               |
|                                                            |       | Disable     | Disable      |             | 100              | VLAN ID      | 0/3        |        |            | Membership               |
|                                                            |       | Disable     | Disable      |             | 100              | VLAN ID      | 0/4        |        | sed        | VI AN                    |
|                                                            |       | Disable     | Disable      |             | 100              | VLAN ID      | 0/5        |        |            | Port DVLAN               |
|                                                            |       | Disable     | Disable      |             | 100              | VLAN ID      | 0/6        |        | n          | Configuration            |
|                                                            |       | Disable     | Disable      |             | 100              | VLAN ID      | 0/7        |        |            |                          |
|                                                            |       | Disable     | Disable      |             | 100              | VLAN ID      | 0/8        |        |            | Configuration            |
|                                                            |       | Disable     | Disable      |             | 100              | VLAN ID      | 0/9        |        | n .        | Configuratio             |
|                                                            |       | Disable     | Disable      |             | 100              | VLAN ID      | 0/10       |        |            | GARP Port                |
|                                                            |       | Disable     | Disable      |             | 100              | VLAN ID      | 0/11       |        | n          | Configuration            |
|                                                            |       | Disable     | Disable      |             | 100              | VLAN ID      | 0/12       |        |            |                          |
|                                                            |       | Disable     | Disable      |             | 100              | VLAN ID      | 0/13       |        |            |                          |
|                                                            |       | Disable     | Disable      |             | 100              | VLAN ID      | 0/14       |        |            |                          |
|                                                            |       | Disable     | Disable      |             | 100              | VLAN ID      | 0/15       |        |            |                          |
|                                                            |       | Disable     | Disable      |             | 100              | VLAN ID      | 0/16       |        |            |                          |
|                                                            |       | Disable     | Disable      |             | 100              | VLAN ID      | 0/17       |        |            |                          |
|                                                            |       | Disable     | Disable      |             | 100              | VLAN ID      | 0/18       |        |            |                          |
|                                                            |       | Disable     | Disable      |             | 100              | VLAN ID      | 0/19       |        |            |                          |
|                                                            |       | Disable     | Disable      |             | 100              | VLAN ID      | 0/20       |        |            |                          |
|                                                            |       | Disable     | Disable      |             | 0                | Disable      | 0/21       |        |            |                          |
|                                                            |       | Disable     | Disable      |             | 0                | Disable      | 0/22       |        |            |                          |
|                                                            |       | Disable     | Disable      |             | 0                | Disable      | 0/23       |        |            |                          |
|                                                            |       | Disable     | Disable      |             | 0                | Disable      | 0/24       |        |            |                          |
|                                                            |       | Disable     | Disable      |             | 0                | Disable      | 0/25       |        |            |                          |
|                                                            |       | Disable     | Disable      |             | 0                | Disable      | 0/26       |        |            |                          |

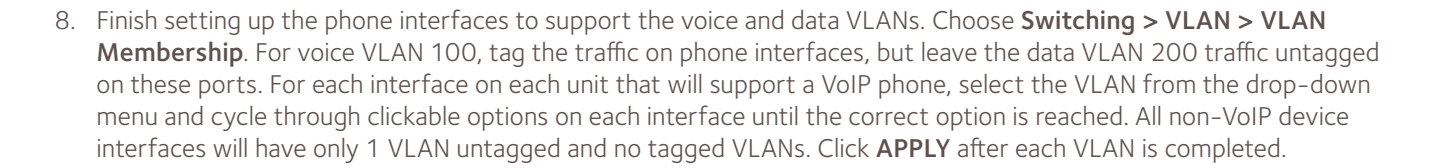

**NETGEAR**<sup>®</sup>

| NETGEAR<br>Connect with Innovation                                                                                                    |                                                                                                    | M4100-50-POE<br>ProSofe 48-port FastEthernet 12+<br>Intelligent Edge PoE Managed Switch |
|----------------------------------------------------------------------------------------------------|----------------------------------------------------------------------------------------------------|-----------------------------------------------------------------------------------------|
| System Switching                                                                                                    | Routing QoS Security Monitoring Maintenance Help Index                                                                                                    | LOGOUT                                                                                  |
| VLAN   Auto-VolP   STP                                                                                                    | Multicost   MVR   Address Table   Ports   LAG                                                                                                    |                                                                                         |
| System     Switching       VLAN     Auto-VolP     STP       > Basic     •     VAnanced       > VLAN     Configuration     •       > VLAN Status     > Port PVID       Configuration     •       > Port PVID     Configuration       > Protocol Based     VLAN Group       Configuration     •       > Protocol Based     VLAN Group       Configuration     •       > Protocol Based     VLAN       VLAN     Configuration       > VER UVLN     Configuration       > Voice VLAN     Configuration       > Voice VLAN     Configuration       > GARP Switch     Configuration       > GARP Port     Configuration | Routing       Qo 5       Security       Monitoring       Mointennoce       Help       Index         Wulkcett       WX       Address Toble       Ports       LG             VLAN       Membership       Image: Control of the state in the state in the state i | E                                                                                       |
|                                                                                                    |                                                                                                    |                                                                                         |
|                                                                                                    |                                                                                                    | CANCEL                                                                                  |

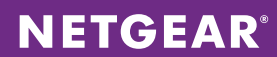

9. Choose **Switching > VLAN > Port PVID Configuration.** For all VoIP device interfaces, set the Configured PVID to data VLAN 200. All infrastructure ports must be set to Configured PVID 100. Click **APPLY**.

| nnect with Innovation "                                           |         |             |                    |                 |                              |                                    |                                 |               | M4100-<br>ProSafe 48-port Fas<br>Intelligent Edge PoE Ma |
|-------------------------------------------------------------------|---------|-------------|--------------------|-----------------|------------------------------|------------------------------------|---------------------------------|---------------|----------------------------------------------------------|
| System Switchin                                                   | 9       | Routing     | QoS                | Security        | Monitoring                   | Mainten                            | ance                            | Help Index    | (                                                        |
| VLAN   Auto-VolP   ST                                             | P   Mul | ticast   M  | /R Address         | Table   Pa      | rts   LAG                    |                                    |                                 |               |                                                          |
| _                                                                 |         |             |                    |                 |                              |                                    |                                 |               |                                                          |
| lasic                                                             | PO      | re PVID C   | oniiguratio        | n               |                              |                                    |                                 |               |                                                          |
| > VLAN                                                            |         | PVID Config | juration           |                 |                              |                                    |                                 | (1)           |                                                          |
| Configuration                                                     | 1       | LAGS All    |                    | Go              | To Interface                 | G                                  | 0                               |               |                                                          |
| VLAN Membership     VLAN Status     Port PVID     Control/returns |         | Interface   | Configured<br>PVID | Current<br>PVID | Acceptable<br>Frame<br>Types | Configured<br>Ingress<br>Filtering | Current<br>Ingress<br>Filtering | Port Priority |                                                          |
| MAC Based VLAN                                                    |         |             |                    |                 |                              |                                    |                                 |               |                                                          |
| Protocol Based                                                    |         | 0/1         | 200                | 200             | Admit All                    | Disable                            | Disable                         | 0             |                                                          |
| VLAN Group                                                        |         | 0/2         | 200                | 200             | Admit All                    | Disable                            | Disable                         | 0             |                                                          |
| Configuration                                                     |         | 0/3         | 200                | 200             | Admit All                    | Disable                            | Disable                         | 0             |                                                          |
| VLAN Group                                                        |         | 0/4         | 200                | 200             | Admit All                    | Disable                            | Disable                         | 0             |                                                          |
| Membership                                                        |         | 0/5         | 200                | 200             | Admit All                    | Disable                            | Disable                         | 0             |                                                          |
| » IP Subnet Based                                                 |         | 0/6         | 200                | 200             | Admit All                    | Disable                            | Disable                         | 0             |                                                          |
| VLAN<br>> Rort DVLAN                                              |         | 0/7         | 200                | 200             | Admit All                    | Disable                            | Disable                         | 0             |                                                          |
| Configuration                                                     |         | 0/8         | 200                | 200             | Admit All                    | Disable                            | Disable                         | 0             |                                                          |
| » Voice VLAN                                                      |         | 0/9         | 200                | 200             | Admit All                    | Disable                            | Disable                         | 0             |                                                          |
| Configuration                                                     |         | 0/10        | 200                | 200             | Admit All                    | Disable                            | Disable                         | 0             |                                                          |
| <ul> <li>GARP Switch</li> <li>Configuration</li> </ul>            |         | 0/11        | 200                | 200             | Admit All                    | Disable                            | Disable                         | 0             |                                                          |
| » GARP Port                                                       |         | 0/12        | 200                | 200             | Admit All                    | Disable                            | Disable                         | 0             |                                                          |
| Configuration                                                     |         | 0/13        | 200                | 200             | Admit All                    | Disable                            | Disable                         | 0             |                                                          |
|                                                                   |         | 0/14        | 200                | 200             | Admit All                    | Disable                            | Disable                         | 0             |                                                          |
|                                                                   |         | 0/15        | 200                | 200             | Admit All                    | Disable                            | Disable                         | 0             |                                                          |
|                                                                   |         | 0/16        | 200                | 200             | Admit All                    | Disable                            | Disable                         | 0             |                                                          |
|                                                                   |         | 0/17        | 200                | 200             | Admit All                    | Disable                            | Disable                         | 0             |                                                          |
|                                                                   |         | 0/18        | 200                | 200             | Admit All                    | Disable                            | Disable                         | 0             |                                                          |
|                                                                   |         | 0/19        | 200                | 200             | Admit All                    | Disable                            | Disable                         | 0             |                                                          |
|                                                                   |         | 0/20        | 200                | 200             | Admit All                    | Disable                            | Disable                         | 0             |                                                          |
|                                                                   |         | 0/21        | 1                  | 1               | Admit All                    | Disable                            | Disable                         | 0             |                                                          |
|                                                                   |         | 0/22        | 1                  | 1               | Admit All                    | Disable                            | Disable                         | 0             |                                                          |
|                                                                   |         | 0/23        | 100                | 100             | Admit All                    | Disable                            | Disable                         | 0             |                                                          |
|                                                                   |         | 0/24        | 100                | 100             | Admit All                    | Disable                            | Disable                         | 0             |                                                          |
|                                                                   |         | 0/25        | 1                  | 1               | Admit All                    | Disable                            | Disable                         | 0             |                                                          |
|                                                                   |         | 0/26        | 1                  | 1               | Admit All                    | Disable                            | Disable                         | 0             |                                                          |
|                                                                   |         | 0/27        | 1                  | 1               | Admit All                    | Disable                            | Disable                         | 0             |                                                          |
|                                                                   |         | 0/28        | 1                  | 1               | Admit All                    | Disable                            | Disable                         | 0             |                                                          |

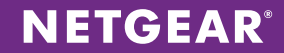

# **CONFIGURATION FOR THE 200-PHONE SOLUTION**

Refer to Figure 2 for a diagram of the solution. You can use the CLI or Web GUI for configuration.

#### Assumptions for the 200-Phone Solution

- A DHCP server on the switch will be used. If a third-party DCHP solution is used, refer to the vendor's documentation and the documentation for the phone backend to configure DHCP options.
- The VoIP network is a dedicated, isolated network with a single uplink to the customer's enterprise network.
- VoIP backend systems will be protected by security measures local to the individual systems. ACLs can be used to further restrict access but are not configured in this application note. Visit support.netgear.com for further information.
- The tested VoIP phones have an internal switch to support a second device connected to a secondary port on the phone, allowing a voice and data VLAN to be configured on the switch port.
- Tested phones are SIP-enabled Cisco 79x5 series phones, and the tested PBX system is an AsteriskNOW VM installation. Refer to vendor documentation for further configuration guidance on these platforms.
- Best practices are used to implement switch stacking and failover/redundancy.

#### **Global Configuration Notes**

- Be sure to save your configuration using the **save** or **write** memory CLI command. Alternatively, choose **Maintenance > Save Config** in the GUI. Select the box, and click **APPLY**.
- Physical interfaces are referred to interfaces and ports interchangeably throughout this document.

#### Sample Configuration Values

The following values are used in the sample configuration:

- Infrastructure VLAN: 10
- Infrastructure VLAN subnet: 192.168.1.0/24
- Voice VLAN: 200
- Voice VLAN subnet: 192.168.100.0/24

# **NETGEAR**<sup>®</sup>

#### CLI Configuration Steps: 200-Phone Solution

These steps provide an example CLI configuration for the 200-phone solution. For the Web GUI configuration, see Web GUI Configuration Steps: 200-Phone Solution on page 24.

1. Configure the M5300-28GF3 stack. Create VLAN interfaces on this stack and trunk them out to neighboring stacks as necessary. Allocate VLAN and subnets as follows: infrastructure VLAN 10 (192.168.1.0/24), voice VLAN 100 (192.168.100.0/24), and data VLAN 200 (192.168.200.0/24).

| (M5300-28GF3) | #vlan data                                                  |
|---------------|-------------------------------------------------------------|
| (M5300-28GF3) | (Vlan)#vlan 10,100,200                                      |
| (M5300-28GF3) | (Vlan)#vlan routing 10                                      |
| (M5300-28GF3) | (Vlan)#vlan routing 100                                     |
| (M5300-28GF3) | (Vlan)#vlan routing 200                                     |
| (M5300-28GF3) | (Vlan) #exit                                                |
| (M5300-28GF3) | #configure                                                  |
| (M5300-28GF3) | (Config)#interface vlan 10                                  |
| (M5300-28GF3) | (Interface vlan 10)#ip address 192.168.1.1 255.255.255.0    |
| (M5300-28GF3) | (Interface vlan 10) #routing                                |
| (M5300-28GF3) | (Interface vlan 10) #exit                                   |
| (M5300-28GF3) | (Config)#interface vlan 100                                 |
| (M5300-28GF3) | (Interface vlan 100)#ip address 192.168.100.1 255.255.255.0 |
| (M5300-28GF3) | (Interface vlan 100) #routing                               |
| (M5300-28GF3) | (Interface vlan 100)#exit                                   |
| (M5300-28GF3) | (Config)#interface vlan 200                                 |
| (M5300-28GF3) | (Interface vlan 200) #routing                               |
| (M5300-28GF3) | (Interface vlan 200)#ip address 192.168.200.1 255.255.255.0 |
| (M5300-28GF3) | (Interface vlan 200) #exit                                  |

#### 2. Enable the built-in DHCP server and set up DHCP pools for subnets.

| (M5300-28GF3) | (Config)#ip dhcp pool pool10                           |
|---------------|--------------------------------------------------------|
| (M5300-28GF3) | (Config-dhcp-pool)#default-router 192.168.1.1          |
| (M5300-28GF3) | (Config-dhcp-pool)#network 192.168.1.0 255.255.255.0   |
| (M5300-28GF3) | (Config-dhcp-pool) #exit                               |
| (M5300-28GF3) | (Config) #ip dhcp pool pool100                         |
| (M5300-28GF3) | (Config-dhcp-pool)#default-router 192.168.100.1        |
| (M5300-28GF3) | (Config-dhcp-pool)#network 192.168.100.0 255.255.255.0 |
| (M5300-28GF3) | (Config-dhcp-pool) #exit                               |
| (M5300-28GF3) | (Config)#ip dhcp pool pool200                          |
| (M5300-28GF3) | (Config-dhcp-pool)#default-router 192.168.200.1        |
| (M5300-28GF3) | (Config-dhcp-pool)#network 192.168.200.0 255.255.255.0 |
| (M5300-28GF3) | (Config-dhcp-pool) #exit                               |

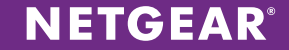

3. Add DHCP option 66 to the voice VLAN DHCP pool so that the phones can reach the TFTP server to download necessary firmware and configuration files upon boot-up. In this case, the TFTP server has an IP address of 192.168.1.100.

```
(M5300-28GF3) (Config)#ip dhcp pool pool100
(M5300-28GF3) (Config-dhcp-pool)#option 66 ascii 192.168.100.100
(M5300-28GF3) (Config-dhcp-pool)#exit
```

4. Enable IP routing globally.

(M5300-28GF3) (Config) #ip routing

5. Configure uplink ports to the neighboring switches. Configurations will be the same on both sides of the uplink. Add or remove VLANs as needed. All transported VLANs must be tagged to create the trunk.

```
(M5300-28GF3) (Config)#interface 1/0/25
(M5300-28GF3) (Interface 1/0/25)#vlan participation exclude 1
(M5300-28GF3) (Interface 1/0/25)#vlan participation include 10,100,200
(M5300-28GF3) (Interface 1/0/25)#vlan tagging 10,100,200
(M5300-28GF3) (Interface 1/0/25)#exit
```

6. Configure the infrastructure ports. For each interface on each unit that will support a VoIP phone, include infrastructure VLAN 10.

```
(M5300-28GF3) (Config)#interface 1/0/21
(M5300-28GF3) (Interface 1/0/25)#vlan participation exclude 1
(M5300-28GF3) (Interface 1/0/25)#vlan participation include 10
(M5300-28GF3) (Interface 1/0/25)#vlan pvid 10
(M5300-28GF3) (Interface 1/0/25)#exit
```

 Move to the M4100-50-POE stacks to replicate the configuration on each one. Start by declaring the VLANs 10, 100, and 200.

```
(M4100-50-POE) #vlan database
(M4100-50-POE) (Vlan)#vlan 10,100,200
(M4100-50-POE) (Vlan)#exit
```

8. Enable IP routing on each M4100-50-POE stack.

```
(M4100-50-POE) #configure
(M4100-50-POE) (Config)#ip routing
```

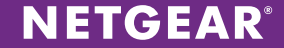

9. Configure each uplink to the M5300-28GF3 stack. Both sides of the uplink must have the same configuration. All transported VLANs must be tagged to create the trunk.

```
(M4100-50-POE) (Config)#interface 0/49
(M4100-50-POE) (Interface 0/49)#vlan participation exclude 1
(M4100-50-POE) (Interface 0/49)#vlan participation include 10,100,200
(M4100-50-POE) (Interface 0/49)#vlan tagging 10,100,200
(M4100-50-POE) (Interface 0/49)#exit
```

10. Raise the VoIP traffic priority and enable the voice VLAN feature. Send VoIP traffic with a dot1p priority of 5 and map priority 5 to queue 5.

```
(M4100-50-POE) (Config) # classofservice dot1p-mapping 5 5
(M4100-50-POE) (Config) #cos-queue strict 5
(M4100-50-POE) (Config) #voice vlan
```

11. Create a DiffServ class map policy to provide QoS for voice traffic on the phone ports. This policy will be copied onto all stacks in the LAN network supporting VoIP devices.

| (M4100-50-POE) | (Config)#diffserv                       |
|----------------|-----------------------------------------|
| (M4100-50-POE) | (Config)#class-map match-all class_voip |
| (M4100-50-POE) | (Config-classmap)#match protocol udp    |
| (M4100-50-POE) | (Config-classmap)#match ip dscp ef      |
| (M4100-50-POE) | (Config-classmap) #exit                 |
| (M4100-50-POE) | (Config)#policy-map pol_voip in         |
| (M4100-50-POE) | (Config-policy-map)#class class_voip    |
| (M4100-50-POE) | (Config-policy-classmap)#assign-queue 5 |
| (M4100-50-POE) | (Config-policy-classmap) #exit          |
| (M4100-50-POE) | (Config-policy-map) #exit               |

12. Configure the phone ports with voice VLAN 100 and data VLAN 200 and apply the VoIP policy to the phone ports.

```
(M4100-50-POE) (Config)#interface 0/1
(M4100-50-POE) (Interface 0/1)#vlan participation exclude 1
(M4100-50-POE) (Interface 0/1)#vlan participation include 100,200
(M4100-50-POE) (Interface 0/1)#vlan tagging 100
(M4100-50-POE) (Interface 0/1)#voice vlan 100
(M4100-50-POE) (Interface 0/1)#vlan pvid 200
(M4100-50-POE) (Interface 0/1)#service-policy in pol_voip
(M4100-50-POE) (Interface 0/1)#exit
```

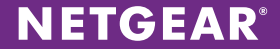

13. Move to the M5300-52G3 stack to replicate the configuration. Declare the VLANs, enable IP routing, and enable the voice VLAN features globally.

```
(M5300-52G3) #vlan database
(M5300-52G3) (Vlan)#vlan 10,100,200
(M5300-52G3) (Vlan)#exit
(M5300-52G3) #configure
(M5300-52G3) (Config)#ip routing
(M5300-52G3) (Config)#voice vlan
```

14. Configure the uplink to the M5300-28GF3 stack. Both sides of the uplink must have the same configuration. All transported VLANs must be tagged to create the trunk.

```
(M5300-52G3) (Config)#interface 1/0/25
(M5300-52G3) (Interface 1/0/25)#vlan participation exclude 1
(M5300-52G3) (Interface 1/0/25)#vlan participation include 10,100,200
(M5300-52G3) (Interface 1/0/25)#vlan tagging 10,100,200
(M5300-52G3) (Interface 1/0/25)#exit
```

15. Finish the configuration by setting up ports on the other endpoints with the appropriate VLAN, in this case, data VLAN 200.

```
(M5300-52G3) (Config)#interface 1/0/1
(M5300-52G3) (Interface 1/0/1)#vlan participation exclude 1
(M5300-52G3) (Interface 1/0/1)#vlan participation include 200
(M5300-52G3) (Interface 1/0/1)#vlan pvid 200
(M5300-52G3) (Interface 1/0/1)#exit
(M5300-52G3) (Config)#exit
```

# Web GUI Configuration Steps: 200-Phone Solution

These steps provide an example Web GUI configuration for the 200-phone solution. For the CLI configuration, see CLI Configuration Steps: 200-Phone Solution on page 20.

1. Create the VLAN interfaces for the three subnets. Choose **Switching > VLAN > Advanced > VLAN Configuration**. Enter each VLAN ID, its name, and click ADD to add the VLAN to the configuration.

| t with Innovati      | AR'           |               |                |             |                 |             |      |       | M 5300-:<br>ProSale 2<br>Stackable fiber GE Switch with I |
|----------------------|---------------|---------------|----------------|-------------|-----------------|-------------|------|-------|-----------------------------------------------------------|
| ystem                | Switching     | Routing       | Qo5            | Security    | Monitoring      | Maintenance | Help | Index |                                                           |
| Auto                 | -VolP   iSCSI | STP   Multio  | cast MVR       | Address Tol | ble Ports   LAG |             |      |       |                                                           |
| c<br>anced           |               | VLAN Conf     | iguration      |             |                 |             | 6    | 5)    |                                                           |
| an<br>ofiguration    | n             | Reset Configu | ration         |             |                 |             |      |       |                                                           |
| AN Membe             | ership        | Internal V    | /LAN Configu   | ration      |                 |             | (1   | D     |                                                           |
| t PVID<br>figuration | n             | Internal VLAN | Allocation Bas | e           | 4093            |             |      |       |                                                           |
| C Based \            | VLAN          | Internal VLAN | Allocation Pol | icy         | Ascending (     | Descending  |      |       |                                                           |
| tocol Bas            | ed            |               |                |             |                 |             |      |       |                                                           |
| figuration           | n             | ULAN Con      | figuration     |             |                 |             | 0    | 0     |                                                           |
| tocol Bas            | ed            | VLAN ID       | VLAN Name      | 3           | VLAN Type       | Make Stati  | c    |       |                                                           |
| N Group              |               |               |                |             |                 | Disable 🚽   |      |       |                                                           |
| lubnet Ba            | ased          | 1             | default        |             | Default         | Disable     |      |       |                                                           |
| N                    |               | 2             | Auto VoIP      |             | AUTO VoIP       | Disable     |      |       |                                                           |
| DVLAN<br>figuration  | _             | 5             | VLAN0005       |             | Static          | Disable     |      |       |                                                           |
| e VLAN               |               | 10            | VLAN0010       |             | Static          | Disable     |      |       |                                                           |
| iguration            | n             | 100           | VLAN0100       |             | Static          | Disable     |      | _     |                                                           |
| P Switch             | 1             | 200           | VLAN0200       |             | Static          | Disable     |      |       |                                                           |
| ifiguration          | n             |               |                |             |                 |             |      |       |                                                           |
| ntiouration          | n             |               |                |             |                 |             |      |       |                                                           |
|                      |               |               |                |             |                 |             |      |       |                                                           |
|                      |               |               |                |             |                 |             |      |       |                                                           |
|                      |               |               |                |             |                 |             |      |       |                                                           |
|                      |               |               |                |             |                 |             |      |       |                                                           |
|                      |               |               |                |             |                 |             |      |       |                                                           |
|                      |               |               |                |             |                 |             |      |       |                                                           |
|                      |               |               |                |             |                 |             |      |       |                                                           |
|                      |               |               |                |             |                 |             |      |       |                                                           |
|                      |               |               |                |             |                 |             |      |       |                                                           |
|                      |               |               |                |             |                 |             |      |       |                                                           |
|                      |               |               |                |             |                 |             |      |       |                                                           |
|                      |               |               |                |             |                 |             |      |       |                                                           |
|                      |               |               |                |             |                 |             |      |       |                                                           |
|                      |               |               |                |             |                 |             |      |       |                                                           |
|                      |               |               |                |             |                 |             |      |       |                                                           |
|                      |               |               |                |             |                 |             |      |       |                                                           |
|                      |               |               |                |             |                 |             |      |       |                                                           |

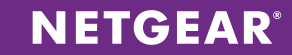

Choose Routing > VLAN > VLAN Routing. Configure each VLAN interface and enable routing on it. Allocate VLANs and subnets as follows: infrastructure VLAN 10 (192.168.1.0/24), voice VLAN 100 (192.168.100.0/24), and data VLAN 200 (192.168.200.0/24). Select the VLAN ID and enter the corresponding gateway IP address and subnet mask for each. Click ADD after completing each entry.

| ETGE                   | AR.       |            |         |                   |                  |                |                |          | M53<br>Pro5<br>Stackable fiber GE Switch | 00-28G<br>Safe 24-po<br>with L3 Roi |
|------------------------|-----------|------------|---------|-------------------|------------------|----------------|----------------|----------|------------------------------------------|-------------------------------------|
| System                 | Switching | Routing    | Qos     | S Security        | Monitoring       | Maintenance    | e Help         | Index    |                                          | LOGOU                               |
| Routing Table          | IP   IPv6 | VLAN   ARP | RIP     | OSPF   OSPFv3     | Router Discovery | VRRP Multicast | IPv6 Multicast |          |                                          |                                     |
| VLAN Routing           |           | VLAN Routi | ng Co   | nfiguration       |                  |                |                |          |                                          |                                     |
| Wizard<br>VLAN Routing |           | VLAN Rout  | ing Con | nfiguration       |                  |                | (              | <u>(</u> |                                          |                                     |
|                        |           | VLAN ID    | Port    | MAC Address       | IP Address       | Subne          | t Mask         |          |                                          |                                     |
|                        |           |            | 0/4/4   | 28-C6-8E-17-6C-37 | 10 10 10 1       | 255.25         | 5 255 0        | 1        |                                          |                                     |
|                        |           | 10         | 0/4/1   | 28:C6:8E:17:6C:37 | 192,168,1,1      | 255.25         | 5.255.0        |          |                                          |                                     |
|                        |           | 100        | 0/4/3   | 28:C6:8E:17:6C:37 | 192.168.100.1    | 255.25         | 5.255.0        |          |                                          |                                     |
|                        |           | 200        | 0/4/2   | 28:C6:8E:17:6C:37 | 192.168.200.1    | 255.25         | 5.255.0        |          |                                          |                                     |
|                        |           |            |         |                   |                  |                |                |          |                                          |                                     |
|                        |           |            |         |                   |                  |                |                |          |                                          |                                     |
|                        |           |            |         |                   |                  |                |                |          | <br>ADD DELETE                           | CANCE                               |

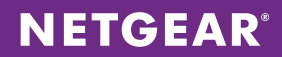

3. Choose **System > Services > DHCP Server > DHCP Server Configuration**. Enable Admin Mode and click **APPLY**. Set up any IP address ranges you want to exclude from the DHCP pools. Click **ADD** after configuring any excluded ranges for static IP addresses.

| NETGEAR<br>Connect with Innovation |                 |             |              |                  |             |      |              | M.5300-28GF3<br>ProSate 24 port 13<br>Stockable faber GE switch with 13 Routing |
|------------------------------------|-----------------|-------------|--------------|------------------|-------------|------|--------------|---------------------------------------------------------------------------------|
| System Switching                   | Routing         | QoS         | Security     | Monitoring       | Maintenance | Help | Index        | LOGOUT                                                                          |
| Management   Device View           | Services Sto    | cking   SNM | P   LLDP   I | SDP   Timer Sche | dule        |      |              |                                                                                 |
| • DHCP Server<br>• DHCP Server     | DHCP Serve      | er Configu  | ration       |                  |             |      | <b>(</b> )   |                                                                                 |
| Configuration<br>* DHCP Pool       | Admin Mode      | rer comigar |              | O Disable @      | Enable      |      | •            |                                                                                 |
| Configuration                      | Ping Packet Co  | unt         |              | 2                | (0, 2 to )  | 0)   |              |                                                                                 |
| » DHCP Pool Options                | Conflict Loggin | g Mode      |              | O Disable ()     | Enable      |      |              |                                                                                 |
| » DHCP Server<br>Statistics        | Bootp Automa    | tic Mode    |              | O Disable ()     | Enable      |      |              |                                                                                 |
| » DHCP Bindings                    |                 |             |              |                  |             |      |              |                                                                                 |
| Information                        | : Excluded A    | Address     |              |                  |             |      | ( <u>?</u> ) |                                                                                 |
| * Unce Connicts<br>Information     | IP Range        | From        | IP Range     | То               |             |      |              |                                                                                 |
| > DHCP Relay                       |                 |             |              |                  |             |      |              |                                                                                 |
| > DHCP L2 Relay<br>> UDP Palay     | 10.10.10.0      | 0           | 10.10.10.2   | 23               |             |      |              |                                                                                 |
| > DHCPv6 Server                    | 192.168.1       | 00.0        | 192.168.10   | 0.223            |             |      |              |                                                                                 |
| > DHCPv6 Relay                     | 192.168.1       | .0          | 192.168.1.   | 15               |             |      |              |                                                                                 |
|                                    | 192.168.2       | 00.0        | 192.168.20   | 0.15             |             |      |              |                                                                                 |
|                                    |                 |             |              |                  |             |      |              |                                                                                 |
|                                    |                 |             |              |                  |             |      |              | ADD DELETE CANCEL APPLY                                                         |

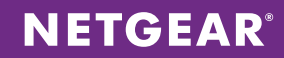

4. Choose System > Services > DHCP Server > DHCP Pool Configuration. Create a pool for each subnet associated with the VLANs. Set Type of Binding to Dynamic and enter the address and gateway for each. Set Default Router Address to the IP address of the subnet gateway. You can optionally change the lease time. Click ADD.

| NETGEAR<br>Connect with Innovation                                                                                                    |                                                                                                    |                                                                                                    | M5300-28GF3<br>ProSate 24 port 13<br>Stackable fiber GE Switch with 13 Routing |
|----------------------------------------------------------------------------------------------------|----------------------------------------------------------------------------------------------------|----------------------------------------------------------------------------------------------------|--------------------------------------------------------------------------------|
| System Switching                                                                                                    | Routing QoS Secu                                                                                                    | rity Monitoring Maintenance Help Index                                                                                                    | LOGOUT                                                                         |
| Management   Device View                                                                                                    | Services   Stocking   SNMP   LU                                                                                                    | DP   ISDP   Timer Schedule                                                                                                    |                                                                                |
| DHCP Server     = DHCP Server     Configuration     = DHCP Pool     Configuration     = DHCP Pool Options     = DHCP Pool Options     = DHCP Server     Statistics     = DHCP Bindings     Information     = DHCP Conflicts     Information | DHCP Pool Configuration  DHCP Pool Configuration  Pool Name Type of Dinding Network Address Network Mask Network Prefix Length Client Name Lanchurge Address | pool100     pool100     p |                                                                                |
| <ul> <li>bHCP Relay</li> <li>bHCP L2 Relay</li> <li>bHCP L2 Relay</li> <li>bHCP V6 Server</li> <li>bHCPv6 Relay</li> </ul>                                                                                                    | Hardware Addreas<br>Hardware Addreas Type<br>Client ID<br>Host Number<br>Host Mask<br>Host Prefix Length                                                     | Ethernet v (8 to 32)                                                                                                    |                                                                                |
|                                                                                                    | Days<br>Ilours<br>Minutes<br>* Default Router Addresses                                                                                                    | I         (0 to 59)           0         (0 to 23)           0         (0 to 59)                                                                                                    |                                                                                |
|                                                                                                    |                                                                                                    | 192.168.100.1<br>0.0.0.0<br>0.0.0.0<br>0.0.0.0<br>0.0.0.0<br>0.0.0.0<br>0.0.0.0                                                                                                    |                                                                                |
|                                                                                                    | DNS Server Addresses     NetBIOS Name Server Addresses     NetBIOS Node Type     NetS Server Addresse                                                        | b-nade Broadcast                                                                                                    |                                                                                |
|                                                                                                    | next server Address<br>Domain Name<br>Dootfile                                                                                                    | (0 to 255 characters) (0 to 120 characters)                                                                                                    |                                                                                |

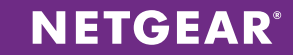

5. Set DHCP option 66 on the voice VLAN 100 so that the phones can download firmware and configuration files from a TFTP server. Choose System > Services > DHCP Server > DHCP Pool Options. Select the pool name for the VLAN 100 DHCP pool. Enter 66 for Option Code, select Ascii as Option Type, and enter the TFTP server IP address as Option Value. In this example, the TFTP server's address is 192.168.1.10. Click ADD.

| <form>      System     Watching     Rading     Rest     Rest         System     Rading     Rading     Rading     Rest         System     Rading     Rading     Rading     Rading     Rading         System     Rading     Rading     Rading     Rading     Rading         System     Rading     Rading     Rading     Rading     Rading         System     Rading     Rading     Rading     Rading     Rading         System     Rading     Rading     Rading     Rading     Rading         System     Rading     Rading     Rading     Rading         System     Rading     Rading     Rading     Rading         System     Rading     Rading     Rading     Rading         System     Rading     Rading     Rading     Rading     Rading         System     Rading     Rading     Rading     Rading     Rading         System     Rading     Rading     Rading     Rading     Rading         System     Rading     Rading     Rading     Rading         System     Rading     Rading     Rading     Rading  <th>NETGEAR<br/>Connect with Innovation</th><th></th><th>M.5300-28CF3<br/>ProSale 24 port 13<br/>Stackable fiber GE Switch with 13 Routing</th></form> | NETGEAR<br>Connect with Innovation                                                                                                    |                                                                                                    | M.5300-28CF3<br>ProSale 24 port 13<br>Stackable fiber GE Switch with 13 Routing |
|----------------------------------------------------------------------------------------------------|----------------------------------------------------------------------------------------------------|----------------------------------------------------------------------------------------------------|---------------------------------------------------------------------------------|
| Weeqweed       Week week       Week wiek       Week week       Week week week       Week week week       Week week       Week week       Week week week       Week week week week       Week week week week       Week week week week week week       Week week week week week       Week week week week week week week week                                                                                                    | System Switching                                                                                                    | Routing QoS Security Monitoring Maintenance Help Index                                                     |                                                                                 |
| <section-header><section-header><section-header><section-header><section-header><section-header><section-header><section-header><section-header><section-header></section-header></section-header></section-header></section-header></section-header></section-header></section-header></section-header></section-header></section-header>                                                                                                    | Management   Device View                                                                                                    | Services   Stocking   SNMP   LLDP   ISDP   Timer Schedule                                                  |                                                                                 |
| ADD DELETE APPLY                                                                                                    | Monogement   Device View<br>> DHCP Server<br>Configuration<br>> DHCP Pool<br>Configuration<br>> DHCP Pool<br>Configuration<br>> DHCP Server<br>Statistics<br>> DHCP Endings<br>Information<br>> DHCP Conflicts<br>Information<br>> DHCP Conflicts<br>Information<br>> DHCP Conflicts<br>> DHCP Kelay<br>> UDP Relay<br>> UDP Relay<br>> UDP Relay<br>> DHCPV6 Relay | Service       Stocking       SNMP       LLDP       ISDP       Timer Schedule             DHCP Pool Options |                                                                                 |
|                                                                                                    |                                                                                                    |                                                                                                    | ADD DELETE APPLY                                                                |

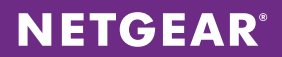

6. Choose Routing > IP > Basic > IP Configuration to enable routing globally. Enable Routing Mode and click APPLY.

| NETGEAI<br>Connect with Innovation | R.      |                 |                  |               |                  |                  |                |       | M5300-28GF3<br>ProSafe 24-port 13<br>Stackable fiber GE Switch with L3 Routing |
|------------------------------------|---------|-----------------|------------------|---------------|------------------|------------------|----------------|-------|--------------------------------------------------------------------------------|
| System Sw                          | itching | Routing         | QoS              | Security      | Monitoring       | Maintenance      | Help           | Index | LOGOUT                                                                         |
| Routing Table   IP                 | IPv6    | VLAN   ARP      | RIP   OSPF       | OSPFv3        | Router Discovery | VRRP   Multicast | IPv6 Multicast |       |                                                                                |
| * Basic                            |         | IP Configu      | ation            |               |                  |                  |                |       |                                                                                |
| * IP<br>Configuration              |         | IP Configu      | iration          |               |                  |                  |                | (?)   |                                                                                |
| » Statistics                       |         | Default Time t  | o Live           |               | 64               |                  |                |       |                                                                                |
| Auvanceu                           |         | Routing Mode    |                  |               | Enable ()        | Disable          |                |       |                                                                                |
|                                    |         | ICMP Echo Rep   | olies            |               | Enable           | Disable          |                |       |                                                                                |
|                                    |         | ICMP Redirect   | a<br>it Interval |               | 1000             | (0 to 3          | (147403647 ms) |       |                                                                                |
|                                    |         | ICMP Rate Lim   | it Burst Size    |               | 100              | (1 to 2          | 200)           |       |                                                                                |
|                                    |         | Maximum Nex     | L Hops           |               | 4                |                  |                |       |                                                                                |
|                                    |         | Maximum Rou     | tes              |               | 6112             |                  |                |       |                                                                                |
|                                    |         | Select to confi | gure Global Def  | fault Gateway |                  |                  |                |       |                                                                                |
|                                    |         | Global Default  | Gateway          |               | 0.0.0.0          |                  |                |       |                                                                                |
|                                    |         |                 |                  |               |                  |                  |                |       |                                                                                |
|                                    |         |                 |                  |               |                  |                  |                |       | CANCEL                                                                         |

**NETGEAR**<sup>®</sup>

7. Enable the voice VLAN feature globally. Choose **Switching > VLAN > Advanced > Voice VLAN Configuration**. Enable Admin Mode and click **APPLY**.

| <b>TGEAR</b>             |         |              |                |                     |                                                                                                    |                      |     | M.530<br>ProSa<br>Stackable fiber GE Switch w |
|--------------------------|---------|--------------|----------------|---------------------|----------------------------------------------------------------------------------------------------|----------------------|-----|-----------------------------------------------|
| lem Switching            |         | Routing      | QoS Secu       | rity Monitorin      | g Maintenance                                                                                                    | Help Ir              | dex | 0                                             |
| Auto-VolP   iSC          | SI   ST | P   Multicos | t MVR Ad       | dress Table   Ports | LAG                                                                                                    |                      |     |                                               |
| _                        | 14-1    |              | Con Connection |                     |                                                                                                    |                      |     |                                               |
| c<br>unced               | VOI     | CE VLAN      | configuration  |                     |                                                                                                    |                      |     |                                               |
| IN                       | - D 1   | Voice VLAN   | Global Admin   |                     |                                                                                                    | 0                    |     |                                               |
| figuration               | Ad      | min Mode     |                | 💮 Disabl            | le 💿 Enable                                                                                                    |                      |     |                                               |
| N Membership<br>N Status |         |              | 6 . C          |                     |                                                                                                    | ~                    |     |                                               |
| PVID                     |         | Voice VLAN   | Configuration  |                     |                                                                                                    | (U)                  |     |                                               |
| figuration               | 1       | ∧II          | G              | To Interface        | GO                                                                                                    |                      |     |                                               |
| tocol Based              |         | Interface    | Interface Mode | Value               | CoS Override<br>Mode                                                                                                    | Operational<br>State |     |                                               |
| N Group                  | -       |              |                |                     | Hode                                                                                                    | State                |     |                                               |
| figuration               | 1000    |              | The shale      |                     | The state of the state of the s | Rights               |     |                                               |
| OCOL Based<br>N Group    |         | 1/0/1        | Disable        | 0                   | Disable                                                                                                    | Disable              |     |                                               |
| ibership                 |         | 1/0/2        | Disable        | 0                   | Disable                                                                                                    | Disable              |     |                                               |
| ubnet Based              |         | 1/0/3        | Disable        | 0                   | Disable                                                                                                    | Disable              |     |                                               |
| N                        |         | 1/0/4        | Disable        | 0                   | Disable                                                                                                    | Disable              |     |                                               |
| figuration               |         | 1/0/5        | Disable        | 0                   | Disable                                                                                                    | Disable              |     |                                               |
| e VLAN                   |         | 1/0/0        | Disable        | 0                   | Disable                                                                                                    | Disable              |     |                                               |
| figuration               |         | 1/0/7        | Disable        | 0                   | Disable                                                                                                    | Disable              |     |                                               |
| tP Switch                |         | 1/0/0        | Disable        | 0                   | Disable                                                                                                    | Disable              |     |                                               |
| P Port                   |         | 1/0/10       | Disable        | 0                   | Disable                                                                                                    | Disable              |     |                                               |
| figuration               |         | 1/0/10       | Disable        | 0                   | Disable                                                                                                    | Disable              |     |                                               |
|                          |         | 1/0/12       | Disable        | 0                   | Disable                                                                                                    | Disable              |     |                                               |
|                          |         | 1/0/13       | Disable        | 0                   | Disable                                                                                                    | Disable              |     |                                               |
|                          |         | 1/0/14       | Disable        | 0                   | Disable                                                                                                    | Disable              |     |                                               |
|                          |         | 1/0/15       | Disable        | 0                   | Disable                                                                                                    | Disable              |     |                                               |
|                          |         | 1/0/16       | Disable        | 0                   | Disable                                                                                                    | Disable              |     |                                               |
|                          |         | 1/0/17       | Disable        | 0                   | Disable                                                                                                    | Disable              |     |                                               |
|                          |         | 1/0/18       | Disable        | 0                   | Disable                                                                                                    | Disable              |     |                                               |
|                          |         | 1/0/19       | Disable        | 0                   | Disable                                                                                                    | Disable              |     |                                               |
|                          |         | 1/0/20       | Disable        | 0                   | Disable                                                                                                    | Disable              |     |                                               |
|                          |         | 1/0/21       | Disable        | 0                   | Disable                                                                                                    | Disable              |     |                                               |
|                          |         | 1/0/22       | Disable        | 0                   | Disable                                                                                                    | Disable              |     |                                               |
|                          |         | 1/0/23       | Disable        | 0                   | Disable                                                                                                    | Disable              |     |                                               |
|                          |         | 1/0/24       | Disable        | 0                   | Disable                                                                                                    | Disable              |     |                                               |
|                          |         | 1/0/25       | Disable        | 0                   | Disable                                                                                                    | Disable              |     |                                               |
|                          |         | 1/0/26       | Disable        | 0                   | Disable                                                                                                    | Disable              |     |                                               |

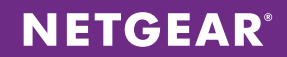

8. Configure the switch ports. Choose Switching > VLAN > Advanced > VLAN Membership. For each of the three VLANs, set all uplink ports to neighboring stacks as T for tagged. For the infrastructure ports, set all ports to U for untagged. Click APPLY after configuring ports for each of the VLANs.

| NETGEAR<br>Connect with Innovation                                                                                                    |                                                |                                     |                     |                   |                    | M 5300-28GF3<br>ProSale 24 port L3<br>Stackable fiber GE Switch with L3 Routing |
|----------------------------------------------------------------------------------------------------|------------------------------------------------|-------------------------------------|---------------------|-------------------|--------------------|---------------------------------------------------------------------------------|
| System Switching                                                                                                    | Routing                                        | QoS Security                        | Monitoring          | Maintenance       | Help Index         | LOGOUT                                                                          |
| VLAN   Auto-VolP   iSCSI                                                                                                    | STP   Multico                                  | ast MVR Address                     | Table   Ports   LAG | -                 |                    |                                                                                 |
| <ul> <li>&gt; Basic</li> <li>&gt; Advanced</li> <li>&gt; VLAN</li> <li>Configuration</li> <li>&gt; VLAN Membership</li> </ul>                             | VLAN Mem                                       | bership<br>Ibership                 | Group               | Operation Untag   | ()<br>All          | -                                                                               |
| <ul> <li>VLAN Status</li> <li>Port PVID</li> <li>Configuration</li> <li>MAC Based VLAN</li> <li>Protocol Based</li> </ul>                                 | VLAN Name<br>VLAN Type<br>Unit 1<br>Port 1 2 3 | VLAN0010<br>Static<br>4 5 6 7 8 9 : | 10 11 12 13 14 1    | GGED PORT MEMBERS | 21 22 23 24<br>U T |                                                                                 |
| VLAN Group<br>Configuration<br>> Protocol Dased<br>VLAN Group<br>Memborship<br>> IP Subret Based<br>VLAN<br>= Port DVLAN<br>Configuration<br>> Voice VLAN | 25 26 27<br>T T<br>LAG                         | 7 28                                |                     |                   | 5                  |                                                                                 |
| Configuration<br>• GARP Switch<br>Configuration<br>• GARP Port<br>Configuration                                                                           |                                                |                                     |                     |                   |                    |                                                                                 |
|                                                                                                    |                                                |                                     |                     |                   |                    |                                                                                 |
|                                                                                                    |                                                |                                     |                     |                   |                    | CANCEL APPLY                                                                    |

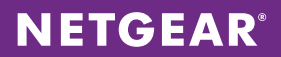

9. For infrastructure ports, configure the port PVID. Choose **Switching > VLAN > Advanced > Port PVID Configuration**. Enter infrastructure VLAN ID 10 as Configured PVID for all infrastructure ports. Click **APPLY**.

| Innovation      |         |              |             |           |                     |                       |                    |               | Pro<br>Stackable fiber GE Swite |
|-----------------|---------|--------------|-------------|-----------|---------------------|-----------------------|--------------------|---------------|---------------------------------|
| Switching       |         | Routing      | QoS         | Security  | Monitoring          | Mainten               | ance               | Helo Index    |                                 |
|                 |         |              |             |           | his here to be      | ~                     |                    | ine en        |                                 |
| Auto-volr   ISC | 31   31 | r i Mullicos | ri wvak     | Address H | able i Ports i LAV  |                       |                    |               |                                 |
|                 | Por     | t PVID C     | onfiguratio | n         |                     |                       |                    |               |                                 |
| ed              | _       |              | -           |           |                     |                       |                    |               |                                 |
|                 |         | PVID Config  | juration    |           |                     |                       |                    | 0             |                                 |
| uration         | 1       | LAGS All     |             | Go        | To Interface        | ( G                   | 0                  |               |                                 |
| Status          |         | Interface    | Configured  | Current   | Acceptable<br>Frame | Configured<br>Ingress | Current<br>Ingress | Port Priority |                                 |
| uration         |         |              | 110         |           | Types               | Filtering             | Filtering          |               |                                 |
| ased VLAN       |         |              |             |           |                     |                       |                    |               |                                 |
| ol Based        |         | 1/0/1        | 1           | 1         | Admit All           | Disable               | Disable            | 0             |                                 |
| sroup           |         | 1/0/2        | 1           | 1         | Admit All           | Disable               | Disable            | 0             |                                 |
| ol Based        |         | 1/0/3        | 1           | 1         | Admit All           | Disable               | Disable            | 0             |                                 |
| roup            |         | 1/0/4        | 1           | 1         | Admit All           | Disable               | Disable            | 0             |                                 |
| rship           |         | 1/0/5        | 1           | 1         | Admit All           | Disable               | Disable            | 0             |                                 |
| net Based       |         | 1/0/6        | 1           | 1         | Admit All           | Disable               | Disable            | 0             |                                 |
| /LAN            |         | 1/0/7        | 1           | 1         | Admit All           | Disable               | Disable            | 0             |                                 |
| uration         |         | 1/0/8        | 1           | 1         | Admit All           | Disable               | Disable            | 0             |                                 |
| /LAN            |         | 1/0/9        | 1           | 1         | Admit All           | Disable               | Disable            | 0             |                                 |
| uration         |         | 1/0/10       | 1           | 1         | Admit All           | Disable               | Disable            | 0             |                                 |
| Switch          |         | 1/0/11       | 1           | 1         | Admit All           | Disable               | Disable            | 0             |                                 |
| Port            |         | 1/0/12       | 1           | 1         | Admit All           | Disable               | Disable            | 0             |                                 |
| uration         |         | 1/0/13       | 1           | 1         | Admit All           | Disable               | Disable            | 0             |                                 |
|                 |         | 1/0/14       | 1           | 1         | Admit All           | Disable               | Disable            | 0             |                                 |
|                 |         | 1/0/15       | 1           | 1         | Admit All           | Disable               | Disable            | 0             |                                 |
|                 |         | 1/0/16       | 1           | 1         | Admit All           | Disable               | Disable            | 0             |                                 |
|                 |         | 1/0/17       | 1           | 1         | Admit All           | Disable               | Disable            | 0             |                                 |
|                 |         | 1/0/18       | 1           | 1         | Admit All           | Disable               | Disable            | 0             |                                 |
|                 |         | 1/0/19       | 1           | 1         | Admit All           | Disable               | Disable            | 0             |                                 |
|                 |         | 1/0/20       | 1           | 1         | Admit All           | Disable               | Disable            | 0             |                                 |
|                 |         | 1/0/21       | 10          | 10        | Admit All           | Disable               | Disable            | 0             |                                 |
|                 |         | 1/0/22       | 1           | 1         | Admit All           | Disable               | Disable            | 0             |                                 |
|                 |         | 1/0/23       | 1           | 1         | Admit All           | Disable               | Disable            | 0             |                                 |
|                 |         | 1/0/24       | 1           | 1         | Admit All           | Disable               | Disable            | 0             |                                 |
|                 |         | 1/0/25       | 1           | 1         | Admit All           | Disable               | Disable            | 0             |                                 |
|                 |         | 1/0/26       | 1           | 1         | Admit All           | Disable               | Disable            | 0             |                                 |
|                 | 101     | 1/0/27       | 1           | 0         | Admit All           | Disable               | Disable            | 0             |                                 |
|                 |         | 1/0/28       | 1           | 0         | Admit All           | Disable               | Disable            | 0             |                                 |
|                 |         |              |             |           |                     |                       |                    |               |                                 |

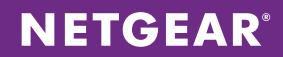

#### Switch – M4100-50-POE

1. Create the VLAN interfaces for the three subnets. Choose **Switching > VLAN > Advanced > VLAN Configuration**. Declare each VLAN ID and click **ADD** after each one.

| NETGE<br>Connect with Innovat                        | AR'          |           |                   |                    |            |             |      |       | ProSafe 4<br>Intelligent Edg | 4100-50-POE<br>8 port FastEthernet L2+<br>e PoE Managed Switch |
|------------------------------------------------------|--------------|-----------|-------------------|--------------------|------------|-------------|------|-------|------------------------------|----------------------------------------------------------------|
| System                                               | Switching    | Rout      | ing QoS           | Security           | Monitoring | Maintenance | Help | Index |                              | LOBOUT                                                         |
| VIAN : Auto                                          | V-ID : CTD : | Multicent |                   | Ideau Tabla i Dae  |            | mannenance  | marp | moux  |                              |                                                                |
| TAIN   AUTO                                          | woir : air : | Municasi  | i wirk i Ad       | ioness toble : Por | IS   DAG   |             |      |       |                              |                                                                |
| > Basic                                              |              | VLAN (    | Configuration     |                    |            |             |      |       |                              |                                                                |
| * Advanced                                           |              | Rese      | YT.               |                    |            |             | G    | 0     |                              |                                                                |
|                                                      |              | Parat C   | anfiguration      |                    | 100        |             |      |       |                              |                                                                |
| » VLAN Memb                                          | ership       | resser co | oningeration      |                    |            |             |      |       |                              |                                                                |
| » VLAN Status                                        |              | Inter     | rnal VLAN Confi   | juration           |            |             | (1   |       |                              |                                                                |
| <ul> <li>Port PVID</li> <li>Configuration</li> </ul> |              | Internal  | VLAN Allocation [ | ase                | 4093       |             |      | 1     |                              |                                                                |
| » MAC Based                                          | VLAN         | Interna   | VLAN Allocation F | olicy              | Ascending  | Descending  |      |       |                              |                                                                |
| » Protocol Bas                                       | ed           |           |                   |                    |            |             |      |       |                              |                                                                |
| VLAN Group                                           |              | . VLAN    | N Configuration   |                    |            |             | (7   | 0     |                              |                                                                |
| <ul> <li>Protocol Bas</li> </ul>                     | n<br>ied     | VL        | AN ID VLAN Na     | ne                 | VLAN Type  | Make Stati  | 2    |       |                              |                                                                |
| VLAN Group                                           |              |           |                   |                    |            | Disable 💌   | 1    |       |                              |                                                                |
| Membership                                           |              | 1         | default           |                    | Default    | Disable     | 9    |       |                              |                                                                |
| » IP Subnet B<br>VLAN                                | ased         | 2         | Auto VoIP         |                    | AUTO VoIP  | Disable     |      | í.    |                              |                                                                |
| » Port DVLAN                                         |              | 5         | VLAN0005          |                    | Static     | Disable     |      | 1     |                              |                                                                |
| Configuratio                                         | n            | 10        | VLAN0010          |                    | Static     | Disable     |      | É .   |                              |                                                                |
| <ul> <li>Voice VLAN</li> <li>Continuation</li> </ul> |              | 100       | VLAN0100          |                    | Static     | Disable     |      |       |                              |                                                                |
| » GARP Switch                                        |              | 200       | VLAN0200          |                    | Static     | Disable     |      |       |                              |                                                                |
| Configuratio                                         | n            |           |                   |                    |            |             |      |       |                              |                                                                |
| » GARP Port<br>Configuration                         |              |           |                   |                    |            |             |      |       |                              |                                                                |
| Comgurado                                            |              |           |                   |                    |            |             |      |       |                              |                                                                |
|                                                      |              |           |                   |                    |            |             |      |       |                              |                                                                |
|                                                      |              |           |                   |                    |            |             |      |       |                              |                                                                |
|                                                      |              |           |                   |                    |            |             |      |       |                              |                                                                |
|                                                      |              |           |                   |                    |            |             |      |       |                              |                                                                |
|                                                      |              |           |                   |                    |            |             |      |       |                              |                                                                |
|                                                      |              |           |                   |                    |            |             |      |       |                              |                                                                |
|                                                      |              |           |                   |                    |            |             |      |       |                              |                                                                |
|                                                      |              |           |                   |                    |            |             |      |       |                              |                                                                |
|                                                      |              |           |                   |                    |            |             |      |       |                              |                                                                |
|                                                      |              |           |                   |                    |            |             |      |       |                              |                                                                |
|                                                      |              |           |                   |                    |            |             |      |       |                              |                                                                |
|                                                      |              |           |                   |                    |            |             |      |       |                              |                                                                |
|                                                      |              |           |                   |                    |            |             |      |       |                              |                                                                |
|                                                      |              |           |                   |                    |            |             |      |       |                              |                                                                |
|                                                      |              |           |                   |                    |            |             |      |       |                              |                                                                |
|                                                      |              |           |                   |                    |            |             |      |       | ADD DELETE CAN               | APPLY                                                          |
|                                                      |              |           |                   |                    |            |             |      |       |                              |                                                                |

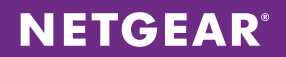

2. Choose **Routing > IP > Basic > IP Configuration** to enable routing globally. Enable Routing Mode and click **APPLY**.

| NETGE<br>Connect with Innova   | AR.       |                 |                |               |            |             |            |       | M4100-50-POE<br>ProSafe 40-port FastEthernet L2+<br>Intelligent Edge PoE Managed Switch |
|--------------------------------|-----------|-----------------|----------------|---------------|------------|-------------|------------|-------|-----------------------------------------------------------------------------------------|
| System                         | Switching | Routing         | QoS            | Security      | Monitoring | Maintenance | Help       | Index | LOGOUT                                                                                  |
| Routing Table                  | IP   VLAN | ARP   Router [  | Discovery      |               |            |             |            |       |                                                                                         |
| * Basic                        |           | IP Configur     | ration         |               |            |             |            |       |                                                                                         |
|                                | n         | : IP Configu    | ration         |               |            |             |            | (7)   |                                                                                         |
| <ul> <li>Statistics</li> </ul> |           | Default Time t  | o Live         |               | 64         |             |            |       |                                                                                         |
| Advanced                       |           | Routing Mode    |                |               | Enable ()  | Disable     |            |       |                                                                                         |
|                                |           | ICMP Echo Rep   | olies          |               | Enable ()  | Disable     |            |       |                                                                                         |
|                                |           | ICMP Redirect   | 5<br>14 Tota   |               | Enable ()  | Uisable     | 100017     |       |                                                                                         |
|                                |           | ICMP Rate Lim   | it Interval    |               | 1000       | (U to 214)  | 403647 ms) |       |                                                                                         |
|                                |           | Maximum Nevi    | t Hoos         |               | 1          | (1 to 200)  |            |       |                                                                                         |
|                                |           | Maximum Rout    | tes            |               | 64         |             |            |       |                                                                                         |
|                                |           | Select to confi | gure Global De | fault Gateway |            |             |            |       |                                                                                         |
|                                |           | Global Default  | Gateway        |               | 0.0.0.0    |             |            |       |                                                                                         |
|                                |           |                 |                |               |            |             |            |       |                                                                                         |
|                                |           |                 |                |               |            |             |            |       | CANCEL                                                                                  |

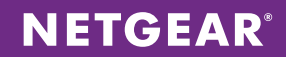

3. Configure the switch ports. Choose **Switching > VLAN > Advanced > VLAN Membership**. For each of the three VLANs, set all uplink ports to neighboring stacks as T for tagged. For the phone ports, set VLAN 100 as T for tagged and VLAN 200 as U for untagged. Click **APPLY** after configuring the ports for each VLAN.

| NETGEAR'                                                 |               |                     |                       |                    |             | M4100-<br>PreSate 48 port Fad<br>Intelligent Edge PoE Man | 50-POE<br>IEthernet L2+<br>naged Switch |
|----------------------------------------------------------|---------------|---------------------|-----------------------|--------------------|-------------|-----------------------------------------------------------|-----------------------------------------|
| System Switching                                         | Routing       | QoS Se              | curity Monitoring     | Maintenance        | Help Index  | C                                                         | LOGOUT                                  |
| VLAN   Auto-VolP   STP                                   | Multicost   A | WVR   Address Tol   | ble   Ports   LAG     |                    |             |                                                           |                                         |
| > Basic                                                  | VLAN Mem      | bership<br>Nbership |                       |                    | 1           |                                                           | ŕ                                       |
| Configuration                                            | VLAN ID       | 100 💌               | Grou                  | p Operation Untag  | All 💌       |                                                           |                                         |
| <ul> <li>VLAN Membership</li> <li>VLAN Status</li> </ul> | VLAN Name     | VLAN0100            | UNT                   | AGGED PORT MEMBERS |             |                                                           |                                         |
| » Port PVID                                              | VLAN Type     | Static              |                       | GGED PORT MEMBERS  |             |                                                           |                                         |
| Configuration<br>» MAC Based VLAN                        | • Unit 1      |                     |                       |                    |             |                                                           |                                         |
| » Protocol Based                                         | TT            | 4 3 6 7 8           | 9 10 11 12 13 14 1    | 5 16 17 18 19 20   | 11 11 13 14 |                                                           |                                         |
| VLAN Group<br>Configuration                              | 25 26 2       | 7 28 29 30 31 3     | 2 33 34 35 36 37 38 3 | 9 40 41 42 43 44   | 45 46 47 48 |                                                           |                                         |
| » Protocol Based                                         | 49 50         |                     |                       |                    |             |                                                           |                                         |
| VLAN Group                                               | Т             |                     |                       |                    |             |                                                           |                                         |
| » IP Subnet Based                                        | LAG           |                     |                       |                    |             |                                                           |                                         |
| VLAN                                                     |               |                     |                       |                    |             |                                                           |                                         |
| » Port DVLAN<br>Configuration                            |               |                     |                       |                    |             |                                                           |                                         |
| » Voice VLAN                                             |               |                     |                       |                    |             |                                                           |                                         |
| Configuration<br>» GARP Switch                           |               |                     |                       |                    |             |                                                           | =                                       |
| Configuration                                            |               |                     |                       |                    |             |                                                           | -                                       |
| » GARP Port<br>Configuration                             |               |                     |                       |                    |             |                                                           |                                         |
| Configuration                                            |               |                     |                       |                    |             |                                                           |                                         |
|                                                          |               |                     |                       |                    |             |                                                           |                                         |
|                                                          |               |                     |                       |                    |             |                                                           |                                         |
|                                                          |               |                     |                       |                    |             |                                                           |                                         |
|                                                          |               |                     |                       |                    |             |                                                           |                                         |
|                                                          |               |                     |                       |                    |             |                                                           |                                         |
|                                                          |               |                     |                       |                    |             |                                                           |                                         |
|                                                          |               |                     |                       |                    |             |                                                           |                                         |
|                                                          |               |                     |                       |                    |             |                                                           |                                         |
|                                                          |               |                     |                       |                    |             |                                                           |                                         |
|                                                          |               |                     |                       |                    |             |                                                           |                                         |
|                                                          |               |                     |                       |                    |             |                                                           |                                         |
|                                                          |               |                     |                       |                    |             |                                                           |                                         |
|                                                          |               |                     |                       |                    |             |                                                           | -                                       |
|                                                          |               |                     |                       |                    |             | CANCEL                                                    | APPLY                                   |

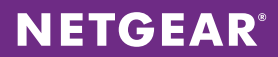

 Configure the PVID for the data VLAN to pass through the phone's internal switch. Choose Switching > VLAN > Advanced > Port PVID Configuration. For all of the phone ports, set Configured PVID to 200 for the data VLAN. Click APPLY.

| ETGEAR<br>nect with Innovation " |      |             |             |            |              |            |           |               | M4100-5<br>ProSate 4Pport Fault<br>Intelligent Edge PoE Mana |
|----------------------------------|------|-------------|-------------|------------|--------------|------------|-----------|---------------|--------------------------------------------------------------|
| System Switching                 |      | Routing     | QoS         | Security   | Monitoring   | Mainten    | ance      | Help Index    | e e e e e e e e e e e e e e e e e e e                        |
| Auto-VolP   STP                  | Mult | icast   MV  | /R Address  | Table   Pa | orts   LAG   |            |           |               |                                                              |
|                                  | Por  |             | onfiguratio | n          |              |            |           |               |                                                              |
| dvanced                          |      |             | omgurudo    |            |              |            |           |               |                                                              |
| VLAN                             |      | PVID Config | juration    |            |              |            |           | ٢             |                                                              |
| Configuration                    | 1    | LAGS All    |             | Go         | To Interface |            | 0         |               |                                                              |
| VLAN Membership                  |      |             | Configured  | Current    | Acceptable   | Configured | Current   |               |                                                              |
| Port PVID                        |      | Interface   | PVID        | PVID       | Frame        | Ingress    | Ingress   | Port Priority |                                                              |
| Configuration                    |      |             |             |            | Types        | Fittering  | Fittering |               |                                                              |
| MAC Based VLAN                   |      |             |             |            | -            |            |           |               |                                                              |
| Protocol Based                   |      | 0/1         | 200         | 200        | Admit All    | Disable    | Disable   | 0             |                                                              |
| Configuration                    |      | 0/2         | 200         | 100        | Admit All    | Disable    | Disable   | 0             |                                                              |
| Protocol Based                   |      | 0/3         | 1           | 1          | Admit All    | Disable    | Disable   | 0             |                                                              |
| VLAN Group                       |      | 0/4         | 1           | 1          | Admit All    | Disable    | Disable   | 0             |                                                              |
| Membership                       |      | 0/5         | 1           | 1          | Admit All    | Disable    | Disable   | 0             |                                                              |
| IP Subnet Based                  |      | 0/6         | 1           | 1          | Admit All    | Disable    | Disable   | 0             |                                                              |
| Port DVLAN                       |      | 0/7         | 1           | 1          | Admit All    | Disable    | Disable   | 0             |                                                              |
| Configuration                    |      | 0/8         | 1           | 1          | Admit All    | Disable    | Disable   | 0             |                                                              |
| Voice VLAN                       |      | 0/9         | 1           | 1          | Admit All    | Disable    | Disable   | 0             |                                                              |
| Configuration                    |      | 0/10        | 1           | 1          | Admit All    | Disable    | Disable   | 0             |                                                              |
| GARP Switch                      |      | 0/11        | 1           | 1          | Admit All    | Disable    | Disable   | 0             |                                                              |
| GARP Port                        |      | 0/12        | 1           | 1          | Admit All    | Disable    | Disable   | 0             |                                                              |
| Configuration                    |      | 0/13        | 1           | 1          | Admit All    | Disable    | Disable   | 0             |                                                              |
|                                  |      | 0/14        | 1           | 1          | Admit All    | Disable    | Disable   | 0             |                                                              |
|                                  |      | 0/15        | 1           | 1          | Admit All    | Disable    | Disable   | 0             |                                                              |
|                                  |      | 0/16        | 1           | 1          | Admit All    | Disable    | Disable   | 0             |                                                              |
|                                  |      | 0/17        | 1           | 1          | Admit All    | Disable    | Disable   | 0             |                                                              |
|                                  |      | 0/18        | 1           | 1          | Admit All    | Disable    | Disable   | 0             |                                                              |
|                                  |      | 0/19        | 1           | 1          | Admit All    | Disable    | Disable   | 0             |                                                              |
|                                  |      | 0/20        | 1           | 1          | Admit All    | Disable    | Disable   | 0             |                                                              |
|                                  |      | 0/21        | 1           | 1          | Admit All    | Disable    | Disable   | 0             |                                                              |
|                                  |      | 0/22        | 1           | 1          | Admit All    | Disable    | Disable   | 0             |                                                              |
|                                  |      | 0/23        | 1           | 1          | Admit All    | Disable    | Disable   | 0             |                                                              |
|                                  |      | 0/24        | 1           | 1          | Admit All    | Disable    | Disable   | 0             |                                                              |
|                                  |      | 0/25        | 1           | 1          | Admit All    | Disable    | Disable   | 0             |                                                              |
|                                  |      | 0/26        | 1           | 1          | Admit All    | Disable    | Disable   | 0             |                                                              |
|                                  |      | 0/27        | 1           | 1          | Admit All    | Disable    | Disable   | 0             |                                                              |
|                                  |      | 0/28        | 1           | 1          | Admit All    | Disable    | Disable   | 0             |                                                              |
|                                  | 100  | 0/20        |             |            | Adoubt All   | Disable    | Disable   | 0             |                                                              |
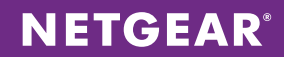

 Enable the voice VLAN feature globally. Choose Switching > VLAN > Advanced > Voice VLAN Configuration. Enable Admin Mode and select all interfaces to support phones. Change the Interface Mode to VLAN ID and set Value to voice VLAN 100. Click APPLY to commit the changes.

| _       |                         |              |                |                   |              |           |                                |
|---------|-------------------------|--------------|----------------|-------------------|--------------|-----------|--------------------------------|
| Lio Lio | ce Help Index           | g Maintenand | rity Monitorin | QoS Secu          | Routing      | tching    | System Switchi                 |
|         |                         |              | Ports   LAG    | R   Address Toble | icast   MV   | STP   Mul | LAN   Auto-VolP   S            |
|         |                         |              |                | Configuration     | ce VLAN (    | Voi       |                                |
|         |                         |              |                |                   |              |           | dvanced                        |
|         | (1)                     |              |                | Global Admin      | Voice VLAN   |           | VLAN                           |
|         |                         | e 🔘 Enable   | O Disabl       |                   | min Mode     | Ad        | Configuration                  |
|         |                         |              |                | Conflorentian     | 1-1 1/1 A.M. |           | VLAN Membership<br>VLAN Status |
|         | س                       |              |                | Configuration     | VOICE VLAN   |           | Port PVID                      |
|         |                         | GO           | To Interface   | Gu                | All          | 1         | Configuration                  |
|         | le Operational<br>State | CoS Overrid  | Value          | Interface Mode    | Interface    |           | Protocol Based                 |
|         |                         | noue         |                |                   |              |           | VLAN Group                     |
|         |                         |              |                |                   |              |           | Configuration                  |
|         | Enable                  | Disable      | 100            | VLAN ID           | 0/1          |           | Protocol Based                 |
|         | Disable                 | Disable      | 0              | Disable           | 0/2          |           | Membership                     |
|         | Disable                 | Disable      | 0              | Disable           | 0/3          |           | IP Subnet Based                |
|         | Disable                 | Disable      | 0              | Disable           | 0/4          |           | VLAN                           |
|         | Disable                 | Disable      | 0              | Disable           | 0/5          |           | Port DVLAN                     |
|         | Disable                 | Disable      | 0              | Disable           | 0/6          |           | Voice VLAN                     |
|         | Disable                 | Disable      | 0              | Disable           | 0/7          |           | Configuration                  |
|         | Disable                 | Disable      | 0              | Disable           | 0/8          |           | GARP Switch                    |
|         | Disable                 | Disable      | 0              | Disable           | 0/9          |           | Configuration                  |
|         | Disable                 | Disable      | 0              | Disable           | 0/10         |           | Configuration                  |
|         | Disable                 | Disable      | 0              | Disable           | 0/11         |           |                                |
|         | Disable                 | Disable      | 0              | Disable           | 0/12         |           |                                |
|         | Disable                 | Disable      | 0              | Disable           | 0/13         |           |                                |
|         | Disable                 | Disable      | 0              | Disable           | 0/14         |           |                                |
|         | Disable                 | Disable      | 0              | Disable           | 0/15         |           |                                |
|         | Disable                 | Disable      | 0              | Disable           | 0/15         |           |                                |
|         | Disable                 | Disable      | 0              | Disable           | 0/17         |           |                                |
|         | Disable                 | Disable      | 0              | Disable           | 0/10         |           |                                |
|         | Disable                 | Disable      | 0              | Disable           | 0/19         |           |                                |
|         | Disable                 | Disable      | 0              | Disable           | 0/20         |           |                                |
|         | Disable                 | Disable      | 0              | Disable           | 0/22         |           |                                |
|         | Disable                 | Disable      | 0              | Disable           | 0/22         |           |                                |
|         | Disable                 | Disable      | 0              | Disable           | 0/23         |           |                                |
|         | Disable                 | Disable      | 0              | Disable           | 0/25         |           |                                |
|         | Disable                 | Disable      | 0              | Disable           | 0/26         |           |                                |

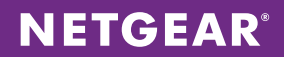

To queue and prioritize VoIP traffic properly, change the 802.1p queue mapping. Choose QoS > CoS > Advanced > 802.1p to Queue Mapping. Select All from the Interface Selection drop-down menu and change the Queue value to 5 for 802.1p Priority 5. Click APPLY.

| NETGEAR<br>Connect with Innovation                                                |                          |             |              |            |             |           |       | P<br>Intelly | M4100-50-POE<br>toSafe 48-port FastEthernet L2+<br>sent Edge PoE Managed Switch |
|-----------------------------------------------------------------------------------|--------------------------|-------------|--------------|------------|-------------|-----------|-------|--------------|---------------------------------------------------------------------------------|
| System Switchi                                                                    | ng Routing               | QoS         | Security     | Monitoring | Maintenance | Help      | Index |              | LOGOUT                                                                          |
| CoS   DiffServ                                                                    |                          |             |              |            |             |           |       |              |                                                                                 |
| > Basic                                                                           | 802.1p to (              | Queue Map   | ping         |            |             |           |       |              |                                                                                 |
| <ul> <li>Advanced</li> <li>CoS Configuration</li> </ul>                           | Interface :              | Selection   |              |            |             | 0         | )     |              |                                                                                 |
| » 802.1p to Queue<br>Mapping                                                      | Interface                |             |              | 0/1        |             |           |       |              |                                                                                 |
| » IP DSCP Queue<br>Mapping                                                        | a 802.1p to              | Queue Mappi | ng           |            |             | C         |       |              |                                                                                 |
| <ul> <li>CoS Interface</li> <li>Configuration</li> <li>Interface Queue</li> </ul> | 802.1p Priority<br>Queue | , 0 1<br>1. | 2<br>0 • 0 • | 3 4<br>1 2 | 5 6<br>5 3  | 7<br>• 3• |       |              |                                                                                 |
| Configuration                                                                     |                          |             |              |            |             |           |       |              |                                                                                 |
|                                                                                   |                          |             |              |            |             |           |       |              |                                                                                 |
|                                                                                   |                          |             |              |            |             |           |       |              |                                                                                 |
|                                                                                   |                          |             |              |            |             |           |       |              |                                                                                 |
|                                                                                   |                          |             |              |            |             |           |       |              |                                                                                 |
|                                                                                   |                          |             |              |            |             |           |       |              |                                                                                 |
|                                                                                   |                          |             |              |            |             |           |       |              |                                                                                 |
|                                                                                   |                          |             |              |            |             |           |       |              |                                                                                 |
|                                                                                   |                          |             |              |            |             |           |       |              |                                                                                 |
|                                                                                   |                          |             |              |            |             |           |       |              |                                                                                 |
|                                                                                   |                          |             |              |            |             |           |       |              |                                                                                 |
|                                                                                   |                          |             |              |            |             |           |       |              |                                                                                 |
|                                                                                   |                          |             |              |            |             |           |       |              |                                                                                 |
|                                                                                   |                          |             |              |            |             |           |       |              |                                                                                 |
|                                                                                   |                          |             |              |            |             |           |       |              |                                                                                 |
|                                                                                   |                          |             |              |            |             |           |       |              |                                                                                 |
|                                                                                   |                          |             |              |            |             |           |       |              |                                                                                 |
|                                                                                   |                          |             |              |            |             |           |       | <br>         |                                                                                 |
|                                                                                   |                          |             |              |            |             |           |       |              |                                                                                 |

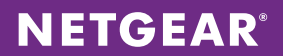

 Assign queue priority to the phone ports. Choose QoS > CoS > Advanced > Interface Queue Configuration. Select all phone ports, change the Queue ID to 5, and change the Scheduler Type to Strict. Click APPLY.

| ETGEAR'         |         |         |         |             |                  |                             | M4100-50-<br>ProSafe 48-port FastEther<br>Intelligent Edge PoE Managed |
|-----------------|---------|---------|---------|-------------|------------------|-----------------------------|------------------------------------------------------------------------|
| vstem Switchin  | a Routi | ng      | QoS     | Security    | Monitorina Main  | tenance Help Index          | LOG                                                                    |
| S   DiffServ    | 3       |         |         |             | a                |                             |                                                                        |
|                 |         |         |         |             |                  |                             |                                                                        |
| sic             | Interfa | ce Quei | ue Cor  | nfiguration |                  |                             |                                                                        |
| Ivanced         | Inter   | ace Que | ue Conf | iguration   |                  | 0                           |                                                                        |
| 802.1p to Queue | 1 LAGS  | All     |         | Go To I     | terface          | GO                          |                                                                        |
| Mapping         | Teste   | Q       | ueue    | Minimum     | Schurdeden Torre | Owner Newsymmetry Territory |                                                                        |
| Apping          | -       | TIACE I | D       | Bandwidth   | scheduler Type   | Queue Hanagement Type       |                                                                        |
| oS Interface    |         |         |         |             | Strict 💌         |                             |                                                                        |
| iterface Queue  | 0/1     | 5       |         | 0           | Weighted         | TailDrop                    |                                                                        |
| onfiguration    | 0/2     | 5       |         | 0           | Weighted         | TailDrop                    |                                                                        |
|                 | 0/3     | 5       |         | 0           | Weighted         | TailDrop                    |                                                                        |
|                 | 0/4     | 5       |         | 0           | Weighted         | TailDrop                    |                                                                        |
|                 | 0/5     | 5       |         | 0           | Weighted         | TailDrop                    |                                                                        |
|                 | ☑ 0/6   | 5       |         | 0           | Weighted         | TailDrop                    |                                                                        |
|                 | 0/7     | 5       |         | 0           | Weighted         | TailDrop                    |                                                                        |
|                 | 0/8     | 5       |         | 0           | Weighted         | TailDrop                    |                                                                        |
|                 | 0/9     | 5       |         | 0           | Weighted         | TailDrop                    |                                                                        |
|                 | 0/10    | 5       |         | 0           | Weighted         | TailDrop                    |                                                                        |
|                 | 0/11    | . 5     |         | 0           | Weighted         | TailDrop                    |                                                                        |
|                 | 0/12    | 5       |         | 0           | Weighted         | TailDrop                    |                                                                        |
|                 | 0/13    | 5       |         | 0           | Weighted         | TailDrop                    |                                                                        |
|                 | 0/14    | 5       |         | 0           | Weighted         | TailDrop                    |                                                                        |
|                 | 0/15    | 5       |         | 0           | Weighted         | TailDrop                    |                                                                        |
|                 | 0/10    | 5       |         | 0           | Weighted         | TailDrop                    |                                                                        |
|                 | 0/1/    | 5       |         | 0           | Weighted         | TailDrop                    |                                                                        |
|                 | 0/18    | 5       |         | 0           | Weighted         | TailDrop                    |                                                                        |
|                 | 0/19    | 5       |         | 0           | Weighted         | TailDrop                    |                                                                        |
|                 | 0/20    | 5       |         | 0           | Weighted         | TailDrop                    |                                                                        |
|                 | 0/21    | 5       |         | 0           | Weighted         | TailDrop                    |                                                                        |
|                 | 0/22    | 5       |         | 0           | Weighted         | TailDrop                    |                                                                        |
|                 | 0/23    | 5       |         | 0           | weighted         | TailDrop                    |                                                                        |
|                 | 0/24    |         |         | 0           | Weighted         | TailDrop                    |                                                                        |
|                 | 0/25    | 5       |         | 0           | Weighted         | TailOrep                    |                                                                        |
|                 | 0/20    | 5       |         | 0           | Weighted         | Tailoren                    |                                                                        |
|                 | 0/2/    | 5       |         | 0           | Weighted         | Tailbren                    |                                                                        |
|                 | 0/28    | 5       |         |             | Weighted         | Tailbrop                    |                                                                        |
|                 | 0/29    | 5       |         | 0           | Weighted         | raibrop                     |                                                                        |

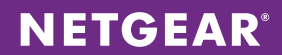

8. Enable the DiffServ feature. Choose QoS > DiffServ > Advanced > DiffServ Configuration. Enable DiffServ Admin Mode and click APPLY.

| NETGE<br>Connect with Innova                           | AR'       |                  |              |          |              |             |      |       |  | M4100-50-POP<br>ProSafe 48-port FastEthernet L2<br>Intelligent Edge PoE Managed Swite |
|--------------------------------------------------------|-----------|------------------|--------------|----------|--------------|-------------|------|-------|--|---------------------------------------------------------------------------------------|
| System                                                 | Switching | Routing          | QoS          | Security | Monitoring   | Maintenance | Help | Index |  | LOGOUT                                                                                |
| CoS   DiffSer                                          | v         |                  |              |          |              |             |      |       |  |                                                                                       |
|                                                        |           | DiffServ Co      | nfiguratio   |          |              |             |      |       |  |                                                                                       |
| <ul> <li>Diffserv Wiz</li> <li>Basic</li> </ul>        | ard       |                  |              |          |              |             |      |       |  |                                                                                       |
| ~ Advanced                                             |           | DiffServ Co      | ontiguration |          |              |             | Q    | D     |  |                                                                                       |
|                                                        | n         | DiffServ Admir   | Mode         |          | Uisable 🧿    | Enable      |      |       |  |                                                                                       |
| » Class                                                |           | Status           |              |          |              |             | (    | 0     |  |                                                                                       |
| <ul> <li>Configuratio</li> <li>» IPv6 Class</li> </ul> | n         | MIB Table        |              |          | Current Size | Max 9       | lize |       |  |                                                                                       |
| Configuratio                                           | n         | Class Table      |              |          | 0            | 32          |      |       |  |                                                                                       |
| <ul> <li>Policy</li> <li>Configuration</li> </ul>      |           | Class Rule tabl  | c            |          | 0            | 192         |      |       |  |                                                                                       |
| <ul> <li>Service Inte</li> </ul>                       | rface     | Policy table     |              |          | 0            | 64          |      |       |  |                                                                                       |
| Configuratio                                           | n         | Policy Instance  | table        |          | 0            | 768         |      |       |  |                                                                                       |
| <ul> <li>» Service Stat</li> </ul>                     | istics    | Policy Attribute | s table      |          | 0            | 2304        |      |       |  |                                                                                       |
|                                                        |           |                  |              |          |              |             |      |       |  |                                                                                       |
|                                                        |           |                  |              |          |              |             |      |       |  | CANCEL                                                                                |

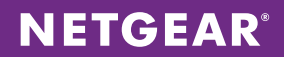

9. Create a DiffServ class for the DiffServ policy and queue VoIP traffic on the protocol level. Choose **QoS > DiffServ > Advanced > Class Configuration**. Enter the VoIP class name, change the Class Type to All, and click **ADD**. When the class is created, click athe class to open the VoIP class configuration page.

| NETGE<br>Connect with Innova                                                        | AR'          |                          |     |          |            |             |      |       | M4100-50-POE<br>ProSafe 40-port Faulthermet L2+<br>Intelligent Edge PoE Managed Switch |
|-------------------------------------------------------------------------------------|--------------|--------------------------|-----|----------|------------|-------------|------|-------|----------------------------------------------------------------------------------------|
| System                                                                              | Switching    | Routing                  | QoS | Security | Monitoring | Maintenance | Help | Index | LOGOUT                                                                                 |
| CoS   DiffSe                                                                        | rv           |                          |     |          |            |             |      |       |                                                                                        |
| <ul> <li>Diffserv Wiz</li> <li>Basic</li> <li>Advanced</li> <li>Diffserv</li> </ul> | ard          | Class Name<br>Class Name |     |          | lace tune  |             | Q    | D     |                                                                                        |
| Configuratio                                                                        | in           |                          | 18  |          |            |             |      |       |                                                                                        |
| <ul> <li>Class</li> <li>Configuration</li> </ul>                                    | in i         | class voip               |     | ,        | All        |             |      |       |                                                                                        |
| <ul> <li>» IPv6 Class</li> <li>Configuration</li> </ul>                             | 'n           |                          |     |          |            |             |      |       |                                                                                        |
| <ul> <li>Policy</li> <li>Configuration</li> </ul>                                   | n            |                          |     |          |            |             |      |       |                                                                                        |
| <ul> <li>Service Inte<br/>Configuration</li> </ul>                                  | erface<br>in |                          |     |          |            |             |      |       |                                                                                        |
| » Service Sta                                                                       | tistics      |                          |     |          |            |             |      |       |                                                                                        |
|                                                                                     |              |                          |     |          |            |             |      |       |                                                                                        |
|                                                                                     |              |                          |     |          |            |             |      |       |                                                                                        |
|                                                                                     |              |                          |     |          |            |             |      |       |                                                                                        |
|                                                                                     |              |                          |     |          |            |             |      |       |                                                                                        |
|                                                                                     |              |                          |     |          |            |             |      |       |                                                                                        |
|                                                                                     |              |                          |     |          |            |             |      |       |                                                                                        |
|                                                                                     |              |                          |     |          |            |             |      |       |                                                                                        |
|                                                                                     |              |                          |     |          |            |             |      |       |                                                                                        |
|                                                                                     |              |                          |     |          |            |             |      |       |                                                                                        |
|                                                                                     |              |                          |     |          |            |             |      |       |                                                                                        |
|                                                                                     |              |                          |     |          |            |             |      |       |                                                                                        |
|                                                                                     |              |                          |     |          |            |             |      |       |                                                                                        |
|                                                                                     |              |                          |     |          |            |             |      |       |                                                                                        |
|                                                                                     |              |                          |     |          |            |             |      |       |                                                                                        |
|                                                                                     |              |                          |     |          |            |             |      |       |                                                                                        |
|                                                                                     |              |                          |     |          |            |             |      |       | ADD DELETE CANCEL APPLY                                                                |

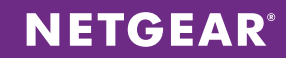

10. On the VoIP class configuration page, notice the various settings that can be applied to the class. Click Protocol Type and select UDP from the drop-down menu. Click **APPLY**. Then click IP DSCP and select EF from the drop-down menu. Click **APPLY**. Next, click Class of Service and select 5 from the drop-down menu. Click **APPLY**.

| NETGEA<br>Connect with Innovation                            | R.        |                            |                     |                    |            | M4100-50-PC<br>ProSafe 40-port FastEthernet I<br>Intelligent Edge PoE Managed Swi |
|--------------------------------------------------------------|-----------|----------------------------|---------------------|--------------------|------------|-----------------------------------------------------------------------------------|
| System 5                                                     | Switching | Routing QoS                | Security Monitoring | Maintenance        | Help Index | LOGOUT                                                                            |
| CoS   DiffServ                                               |           |                            |                     |                    |            |                                                                                   |
| Diffcom Withow                                               | 4         | Class Configuration        |                     |                    |            |                                                                                   |
| > Basic                                                      | ·         | Class Information          |                     |                    |            |                                                                                   |
| <ul> <li>Advanced</li> <li>DiffServ</li> </ul>               |           | Class Name                 | class voin          |                    |            |                                                                                   |
| Configuration                                                |           | Class Type                 | All                 |                    |            |                                                                                   |
|                                                              |           |                            |                     |                    |            |                                                                                   |
| » IPv6 Class                                                 |           | :: DiffServ Class Configu  | ation               |                    | 0          |                                                                                   |
| Configuration<br>» Policy                                    |           | Match Every                | Any 📼               |                    |            |                                                                                   |
| Configuration                                                |           | Reference Class            | Ţ                   |                    |            |                                                                                   |
| <ul> <li>Service Interface</li> <li>Configuration</li> </ul> | ce        | Class Of Service           | 0 🖵                 |                    |            |                                                                                   |
| <ul> <li>» Service Statisti</li> </ul>                       | ics       | 💮 VLAN                     | (1 to 4093)         |                    |            |                                                                                   |
|                                                              |           | Secondary Class of Service |                     |                    |            |                                                                                   |
|                                                              |           | Ethernet Type              | Appletalk           | ( 600 to ((( how)) |            |                                                                                   |
|                                                              |           | Source MAC                 |                     | ( 000 to millex)   |            |                                                                                   |
|                                                              |           | Destination MAC            | Address             | Mask               |            |                                                                                   |
|                                                              |           | Protocol Type              | ICMD (0 to 255      | Plase              |            |                                                                                   |
|                                                              |           | Source IP                  | Address             | Mack               |            |                                                                                   |
|                                                              |           | Source 14 Port             | domain - (0 to 6    | (525)              |            |                                                                                   |
|                                                              |           | Destination IP             | Address             | Mask               |            |                                                                                   |
|                                                              |           | Destination L4 Port        | domain v (0 to 65   | (535)              | _          |                                                                                   |
|                                                              |           | IP DSCP                    | af11 (0 to 63)      |                    |            |                                                                                   |
|                                                              |           | Precedence Value           | 0 y (0 to 7)        |                    |            |                                                                                   |
|                                                              |           | IP TuS                     | Bit Value           | Bit Mask           |            |                                                                                   |
|                                                              |           |                            |                     |                    |            |                                                                                   |
|                                                              |           | :: Class Summary           |                     |                    | 0          |                                                                                   |
|                                                              |           | Match Criteria             |                     | Values             |            |                                                                                   |
|                                                              |           | IP DSCP                    |                     | 17(udp)<br>46(ef)  |            |                                                                                   |
|                                                              |           |                            |                     |                    |            |                                                                                   |
|                                                              |           |                            |                     |                    |            |                                                                                   |
|                                                              |           |                            |                     |                    |            |                                                                                   |
|                                                              |           |                            |                     |                    |            |                                                                                   |
|                                                              |           |                            |                     |                    |            | CANCEL                                                                            |

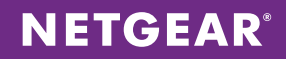

11. Apply the class to a policy map. To create the policy map, choose **QoS** > **DiffServ** > **Advanced** > **Policy Configuration**. Enter the VoIP policy name, change the Policy Type to In, and change the Member Class to the VoIP class you created. Click **ADD**. When the policy is created, click the VoIP policy to enter its configuration page.

| NETGE<br>Connect with Innoval                        | AR'        |              |            |             |            |              |      |       | M4100-50-POE<br>ProSofe 40-port Faulthernet L2+<br>Intelligent Edge PoE Managed Switch |
|------------------------------------------------------|------------|--------------|------------|-------------|------------|--------------|------|-------|----------------------------------------------------------------------------------------|
| System                                               | Switching  | Routing      | QoS        | Security    | Monitoring | Maintenance  | Help | Index | LOGOUT                                                                                 |
| CoS   DiffSer                                        | v          |              |            |             |            |              |      |       |                                                                                        |
| > Diffserv Wiz                                       | ard        | Policy Confi | guration   |             |            |              |      |       |                                                                                        |
| > Basic<br>> Advanced                                |            | Policy Conf  | figuration |             |            |              | (    | D     |                                                                                        |
| » DiffServ                                           |            | Policy Na    | me         | Policy Type | 3          | Member Class |      |       |                                                                                        |
| Configuratio<br>» Class                              | n          |              |            |             |            |              |      |       |                                                                                        |
| Configuratio                                         | n          | pol voip     |            | In          |            | class voip   |      |       |                                                                                        |
| <ul> <li>IPv6 Class</li> <li>Configuratio</li> </ul> | n          |              |            |             |            |              |      |       |                                                                                        |
| * Policy                                             |            |              |            |             |            |              |      |       |                                                                                        |
| <ul> <li>Service Inte</li> </ul>                     | n<br>rface |              |            |             |            |              |      |       |                                                                                        |
| Configuratio                                         | n          |              |            |             |            |              |      |       |                                                                                        |
| - Service Stat                                       | istics     |              |            |             |            |              |      |       |                                                                                        |
|                                                      |            |              |            |             |            |              |      |       |                                                                                        |
|                                                      |            |              |            |             |            |              |      |       |                                                                                        |
|                                                      |            |              |            |             |            |              |      |       |                                                                                        |
|                                                      |            |              |            |             |            |              |      |       |                                                                                        |
|                                                      |            |              |            |             |            |              |      |       |                                                                                        |
|                                                      |            |              |            |             |            |              |      |       |                                                                                        |
|                                                      |            |              |            |             |            |              |      |       |                                                                                        |
|                                                      |            |              |            |             |            |              |      |       |                                                                                        |
|                                                      |            |              |            |             |            |              |      |       |                                                                                        |
|                                                      |            |              |            |             |            |              |      |       |                                                                                        |
|                                                      |            |              |            |             |            |              |      |       |                                                                                        |
|                                                      |            |              |            |             |            |              |      |       |                                                                                        |
|                                                      |            |              |            |             |            |              |      |       |                                                                                        |
|                                                      |            |              |            |             |            |              |      |       |                                                                                        |
|                                                      |            |              |            |             |            |              |      |       |                                                                                        |
|                                                      |            |              |            |             |            |              |      |       |                                                                                        |
|                                                      |            |              |            |             |            |              |      |       |                                                                                        |
|                                                      |            |              |            |             |            |              |      |       |                                                                                        |
|                                                      |            |              |            |             |            |              |      |       |                                                                                        |
|                                                      |            |              |            |             |            |              |      |       | ADD DELETE CANCEL APPLY                                                                |

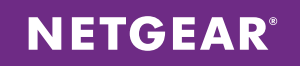

12. On the VoIP policy configuration page, change the Assign Queue value to 5 and click **APPLY**.

| <b>NETGEAR</b><br>Connect with Innovation <sup>®</sup>                       |                                       |                     |                  |            |    | M4100-50-POE<br>ProStife 48-port FostEthernet 12+<br>Intelligent Edge PoE Managed Switch |
|------------------------------------------------------------------------------|---------------------------------------|---------------------|------------------|------------|----|------------------------------------------------------------------------------------------|
| System Switching                                                             | Routing QoS                           | Security Monitoring | Maintenance      | Help Index |    | LOGOUT                                                                                   |
| CoS   DiffSorv                                                               |                                       | ,                   |                  |            |    |                                                                                          |
| > Diffserv Wizard<br>> Basic                                                 | Policy Class Configur                 | ation               |                  |            |    | ŕ                                                                                        |
| * Advanced                                                                   | Class Information                     |                     |                  |            | 0  |                                                                                          |
| Configuration                                                                | Policy Name                           |                     | pol_voip         |            |    |                                                                                          |
| » Class                                                                      | Policy Type                           |                     | In class weig    |            |    |                                                                                          |
| > IPv6 Class                                                                 | Hember Class Name                     |                     | class_voip       |            |    |                                                                                          |
| Configuration                                                                | Policy Attribute                      |                     |                  |            | 0  |                                                                                          |
| <ul> <li>Folicy</li> <li>Configuration</li> <li>Service Interface</li> </ul> | Policy Attribute 💿 Assign Q<br>💮 Drop | lueue 5 💌           |                  |            |    |                                                                                          |
| Configuration                                                                | Mark VL/                              | AN CoS 0 🚽          |                  |            |    |                                                                                          |
| » Service Statistics                                                         | Mark Cos                              | S As Secondary CoS  |                  |            |    |                                                                                          |
|                                                                              | Mark IP                               | Precedence 0 -      |                  |            |    | -                                                                                        |
|                                                                              | Mark IP     Ginnels D                 | DSCP af11 v         |                  |            |    |                                                                                          |
|                                                                              | - Simple P                            | Color Mode          | Color Blind      |            |    |                                                                                          |
|                                                                              |                                       | Comitted Rate       |                  |            |    |                                                                                          |
|                                                                              |                                       | Comitted Burst Size |                  |            |    |                                                                                          |
|                                                                              |                                       | Conform Action      | Send             |            |    |                                                                                          |
|                                                                              |                                       |                     | O Drop           | 0          |    |                                                                                          |
|                                                                              |                                       |                     | Mark CoS As Seco | ndary CoS  |    |                                                                                          |
|                                                                              |                                       |                     | Mark IP Preceden | ce 0 -     |    |                                                                                          |
|                                                                              |                                       |                     | Mark IP DSCP     | af11 - 1   | 10 |                                                                                          |
|                                                                              |                                       | Violate Action      | () Send          |            |    |                                                                                          |
|                                                                              |                                       |                     | Drop             |            |    |                                                                                          |
|                                                                              |                                       |                     | Mark CoS As Seco | ndary CoS  |    |                                                                                          |
|                                                                              |                                       |                     | Mark IP Preceden | ce 0 -     |    |                                                                                          |
|                                                                              |                                       |                     | Mark IP DSCP     | af11 🚽 1   | 10 |                                                                                          |
|                                                                              | 🖱 Two Rate                            | •                   |                  |            |    |                                                                                          |
|                                                                              |                                       | Color Mode          | Color Blind      |            |    |                                                                                          |
|                                                                              |                                       | Comitted Rate       |                  |            |    |                                                                                          |
|                                                                              |                                       | Comitted Burst Size | •                |            |    |                                                                                          |
|                                                                              |                                       | Peak Rate           |                  |            |    |                                                                                          |
|                                                                              |                                       | Conform Action      | (ā) Send         |            |    | -                                                                                        |
|                                                                              |                                       |                     |                  |            |    | CANCEL APPLY                                                                             |

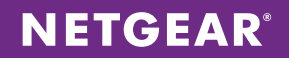

13. Apply the policy to all the phone ports. Choose **QoS** > **DiffServ** > **Advanced** > **Service Interface Configuration**. Select all phone ports and change the Policy In Name to the VoIP policy created. Click **APPLY**.

| NETGEAR'                                                     |                   |               |           |                        | M4100-50-P<br>ProSafe 40-port FastEthern<br>Intelligent Edge PoE Managed 3 |
|--------------------------------------------------------------|-------------------|---------------|-----------|------------------------|----------------------------------------------------------------------------|
| System Switching                                             | g Routing QoS     | Security Ma   | onitoring | Maintenance Help Index | (1060                                                                      |
| CoS   DiffServ                                               |                   |               |           |                        |                                                                            |
| Diffserv Wizard                                              | Service Interface | Configuration |           |                        |                                                                            |
| Basic                                                        | Service Interface | Configuration |           | (1)                    |                                                                            |
| » DiffServ                                                   | 1 LAGS All        | Go To Interfa | ce        | GO                     |                                                                            |
| Configuration<br>» Class                                     | Interface         | Policy In     | Direction | Operational Status     |                                                                            |
| Configuration                                                |                   | Name          |           |                        |                                                                            |
| Configuration                                                |                   | poi_voip 💌    |           |                        |                                                                            |
| <ul> <li>Policy</li> </ul>                                   | 0/2               |               |           |                        |                                                                            |
| Configuration                                                | 0/2               |               |           |                        |                                                                            |
| <ul> <li>Service Interface</li> <li>Configuration</li> </ul> | 0/4               |               |           |                        |                                                                            |
| » Service Statistics                                         | 0/5               |               |           |                        |                                                                            |
|                                                              | 0/6               |               |           |                        |                                                                            |
|                                                              | 0/7               |               |           |                        |                                                                            |
|                                                              | 0/8               |               |           |                        |                                                                            |
|                                                              | 0/9               |               |           |                        |                                                                            |
|                                                              | 0/10              |               |           |                        |                                                                            |
|                                                              | 0/11              |               |           |                        |                                                                            |
|                                                              | 0/12              |               |           |                        |                                                                            |
|                                                              | 0/13              |               |           |                        |                                                                            |
|                                                              | 0/14              |               |           |                        |                                                                            |
|                                                              | 0/15              |               |           |                        |                                                                            |
|                                                              | 0/16              |               |           |                        |                                                                            |
|                                                              | 0/17              |               |           |                        |                                                                            |
|                                                              | ☑ 0/18            |               |           |                        |                                                                            |
|                                                              | 0/19              |               |           |                        |                                                                            |
|                                                              | ☑ 0/20            |               |           |                        |                                                                            |
|                                                              | 0/21              |               |           |                        |                                                                            |
|                                                              | ♥ 0/22            |               |           |                        |                                                                            |
|                                                              | 0/23              |               |           |                        |                                                                            |
|                                                              | 0/24              |               |           |                        |                                                                            |
|                                                              | 0/25              |               |           |                        |                                                                            |
|                                                              | 0/26              |               |           |                        |                                                                            |
|                                                              | 0/27              |               |           |                        |                                                                            |
|                                                              | 0/28              |               |           |                        |                                                                            |
|                                                              | 0/29              |               |           |                        |                                                                            |

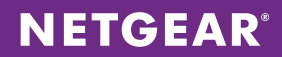

### Switch - M5300-52G3

1. Create VLAN interfaces for the three subnets. Choose **Switching > VLAN > Advanced > VLAN Configuration**. Declare each VLAN ID and click **ADD** after each one.

| NETGEA<br>Connect with Innovation                                                                                                    | R'        |                                                                                                    |                                                                                                    |                         |                            |                                                                                                    |                  |       |           | M5300-28G3<br>ProSafe 24-port L3<br>itackable GE Switch with L3 Routing |
|----------------------------------------------------------------------------------------------------|-----------|----------------------------------------------------------------------------------------------------|----------------------------------------------------------------------------------------------------|-------------------------|----------------------------|----------------------------------------------------------------------------------------------------|------------------|-------|-----------|-------------------------------------------------------------------------|
| System Sv                                                                                                    | witching  | Routing                                                                                                    | QoS                                                                                                    | Security                | Monitoring                 | Maintenance                                                                                                    | Help             | Index |           | LOGOUT                                                                  |
| VLAN   Auto-Vol                                                                                                    | P i iSCSI | STP   Multic                                                                                                    | ost i MVR                                                                                                    | Address Tab             | ole i Ports i LAG          |                                                                                                    |                  |       |           |                                                                         |
| System     St       VLAN     Auto-Vol       > Basic     * Advanced       > VLAN     Configuration       > VLAN     Hendrey       > VLAN     Hendrey       > VLAN     Hendrey       > Port FVID     Configuration       > Portocol Based     VLAN       > Protocol Based     VLAN       > Port DVLAN     Configuration       > Voice VLAN     Configuration       > Configuration     Galage Switch       Configuration     GARP Port       Configuration     Galage Port | P iSCSI   | Routing<br>STP Multic<br>VLAN Confi<br>Reset<br>Reset Configur<br>Internal VLAN<br>Internal VLAN<br>VLAN ID<br>VLAN CON<br>VLAN CON<br>1<br>2<br>5<br>10<br>100<br>200 | GoS<br>ati AVX<br>guration<br>ation<br>LAN Configur<br>Allocation Bas<br>Allocation Bas<br>Allocation Bas<br>Allocation Bas<br>Allocation Bas<br>default<br>Auto VoIP<br>VLAN Nome<br>VLAN Nome<br>VLAN 0005<br>VLAN0005<br>VLAN0100<br>VLAN0200 | Security<br>Address Tot | Monitoring<br>No Ports LAG | Maintenance     Maintenance     Descending     Descending     Disable     Disable     Disable     Disable     Disable     Disable     Disable     Disable | Help<br>()<br>() |       |           |                                                                         |
|                                                                                                    |           |                                                                                                    |                                                                                                    |                         |                            |                                                                                                    |                  |       |           |                                                                         |
|                                                                                                    |           |                                                                                                    |                                                                                                    |                         |                            |                                                                                                    |                  |       | ADD DELET | E CANCEL APPLY                                                          |

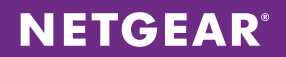

2. Choose Routing > IP > Basic > IP Configuration to enable routing globally. Enable Routing Mode and click APPLY.

| NETGE<br>Connect with Innovat | AR'       |                |                  |               |                  |         |           |                |       |  | Stac | M5300<br>ProSafe :<br>kable GE Switch with | )-28G3<br>24-port L3<br>L3 Routing |
|-------------------------------|-----------|----------------|------------------|---------------|------------------|---------|-----------|----------------|-------|--|------|--------------------------------------------|------------------------------------|
| System                        | Switching | Routing        | QoS              | Security      | Monitoring       | Mai     | ntenance  | Help           | Index |  |      | 10                                         | GOUT                               |
| Routing Table                 | IP   IPv6 | VLAN ARP       | RIP OSPF         | OSPFv3        | Router Discovery | VRRP    | Multicast | IPv6 Multicast |       |  |      |                                            |                                    |
| * Basic                       |           | IP Configu     | ration           |               |                  |         |           |                |       |  |      |                                            |                                    |
|                               | ,         | IP Config      | uration          |               |                  |         |           | ¢              | D     |  |      |                                            |                                    |
| » Statistics                  |           | Default Time   | to Live          |               | 64               |         |           |                |       |  |      |                                            |                                    |
| Advanced                      |           | Routing Mode   | 1                |               | 🔘 Enable 🔘       | Disable |           |                |       |  |      |                                            |                                    |
|                               |           | ICMP Echo Re   | plies            |               | 💿 Enable 💮       | Disable |           |                |       |  |      |                                            |                                    |
|                               |           | ICMP Redirect  | ts               |               | 🔘 Enable 🖲       | Disable | _         |                |       |  |      |                                            |                                    |
|                               |           | ICMP Rate Lin  | nit Interval     |               | 1000             |         | (0 to 214 | 17483647 ms)   |       |  |      |                                            |                                    |
|                               |           | ICMP Rate Lin  | nit Burst Size   |               | 100              |         | (1 to 20  | 0)             |       |  |      |                                            |                                    |
|                               |           | Maximum Nex    | ct Hops          |               | 4                |         |           |                |       |  |      |                                            |                                    |
|                               |           | Maximum Rou    | ites             |               | 6112             |         |           |                |       |  |      |                                            |                                    |
|                               |           | Select to conf | figure Global De | fault Gateway |                  |         | _         |                |       |  |      |                                            |                                    |
|                               |           | Global Defaul  | t Gateway        |               | 0.0.0.0          |         |           |                |       |  |      |                                            |                                    |
|                               |           |                |                  |               |                  |         |           |                |       |  |      |                                            |                                    |
|                               |           |                |                  |               |                  |         |           |                |       |  |      | CANCEL                                     | PLY                                |

**NETGEAR**<sup>®</sup>

3. Enable the voice VLAN feature globally. Choose **Switching > VLAN > Advanced > Voice VLAN Configuration**. Enable Admin Mode and click **APPLY**.

| <b>ETGEAR</b><br>nnect with Innovation <sup>-</sup> |         |              |                |                     |               |             | M530<br>ProSott<br>Stackable GE Swech wit |
|-----------------------------------------------------|---------|--------------|----------------|---------------------|---------------|-------------|-------------------------------------------|
| System Switchin                                     | ng      | Routing      | QoS Secu       | rity Monitorin      | g Maintenance | Help        | Index                                     |
| VLAN   Auto-VolP   iS                               | SCSI ST | P   Multicos | t MVR Ad       | dress Toble   Ports | LAG           |             |                                           |
|                                                     |         |              | o (î           |                     |               |             |                                           |
| Basic                                               | VO      | ce vlan      | Configuration  |                     |               |             |                                           |
| • VLAN                                              |         | Voice VLAN   | Global Admin   |                     |               | Ō           |                                           |
| Configuration                                       | Ad      | min Mode     |                | 💮 Disəb             | le 🔘 Enable   |             |                                           |
| VLAN Membership                                     | _       |              |                |                     |               |             |                                           |
| Port PVID                                           |         | Voice VLAN   | Configuration  |                     |               | 0           |                                           |
| Configuration                                       | 1       | All          | Ge             | To Interface        | GO            |             |                                           |
| MAC Based VLAN     Protocol Based                   |         | Interface    | Interface Mode | Value               | CoS Override  | Operational |                                           |
| VLAN Group                                          | _       |              |                |                     | Mode          | State       |                                           |
| Configuration                                       |         |              |                |                     |               |             |                                           |
| Protocol Based                                      |         | 1/0/1        | Disable        | 0                   | Disable       | Disable     |                                           |
| Membership                                          |         | 1/0/2        | Disable        | 0                   | Disable       | Disable     |                                           |
| IP Subnet Based                                     |         | 1/0/3        | Disable        | 0                   | Disable       | Disable     |                                           |
| VLAN                                                |         | 1/0/4        | Disable        | 0                   | Disable       | Disable     |                                           |
| Port DVLAN                                          |         | 1/0/5        | Disable        | 0                   | Disable       | Disable     |                                           |
| Voice VLAN                                          |         | 1/0/6        | Disable        | 0                   | Disable       | Disable     |                                           |
| Configuration                                       |         | 1/0/7        | Disable        | 0                   | Disable       | Disable     |                                           |
| GARP Switch                                         |         | 1/0/8        | Disable        | 0                   | Disable       | Disable     |                                           |
| Configuration                                       |         | 1/0/9        | Disable        | 0                   | Disable       | Disable     |                                           |
| GARP Port                                           |         | 1/0/10       | Disable        | 0                   | Disable       | Disable     |                                           |
| Comguration                                         |         | 1/0/11       | Disable        | 0                   | Disable       | Disable     |                                           |
|                                                     |         | 1/0/12       | Disable        | 0                   | Disable       | Disable     |                                           |
|                                                     |         | 1/0/13       | Disable        | 0                   | Disable       | Disable     |                                           |
|                                                     |         | 1/0/14       | Disable        | 0                   | Disable       | Disable     |                                           |
|                                                     |         | 1/0/15       | Disable        | 0                   | Disable       | Disable     |                                           |
|                                                     |         | 1/0/16       | Disable        | 0                   | Disable       | Disable     |                                           |
|                                                     |         | 1/0/17       | Disable        | 0                   | Disable       | Disable     |                                           |
|                                                     |         | 1/0/18       | Disable        | 0                   | Disable       | Disable     |                                           |
|                                                     |         | 1/0/19       | Disable        | 0                   | Disable       | Disable     |                                           |
|                                                     |         | 1/0/20       | Disable        | 0                   | Disable       | Disable     |                                           |
|                                                     |         | 1/0/21       | Disable        | 0                   | Disable       | Disable     |                                           |
|                                                     |         | 1/0/22       | Disable        | 0                   | Disable       | Disable     |                                           |
|                                                     |         | 1/0/23       | Disable        | 0                   | Disable       | Disable     |                                           |
|                                                     |         | 1/0/24       | Disable        | 0                   | Disable       | Disable     |                                           |
|                                                     |         | 1/0/25       | Disable        | 0                   | Disable       | Disable     |                                           |
|                                                     |         | 1/0/26       | Disáble        | 0                   | Disable       | Disable     |                                           |

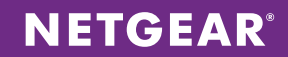

4. Configure the switch ports. Choose **Switching > VLAN > Advanced > VLAN Membership**. For each of the three VLANs, set all uplink ports to neighboring stacks as T for tagged. For the other endpoints, set all ports to U for untagged on VLAN 200. Click **APPLY** after configuring the ports for each VLAN.

| NETGEAR<br>Connect with Innovation                         |               |           |            |                   |                   |            |              | M5300-28G3<br>ProSafe 24-port L3<br>Stackable GE Switch with L3 Routing |
|------------------------------------------------------------|---------------|-----------|------------|-------------------|-------------------|------------|--------------|-------------------------------------------------------------------------|
| System Switching                                           | Routing       | QoS       | Security   | Monitoring        | Maintenance       | Help       | Index        | LOGOUT                                                                  |
| VLAN   Auto-VolP   iSCSI                                   | STP   Multica | st MVR    | Address To | ble   Ports   LAG |                   |            |              |                                                                         |
| > Basic<br>~ Advanced                                      | VLAN Meml     | bership   |            |                   |                   |            |              | Î.                                                                      |
| » VLAN<br>Configuration                                    | VLAN Mem      | bership   |            | C                 | Ormation Units    |            | ( <b>1</b> ) |                                                                         |
| » VLAN Membership                                          | VIAN Name     | VI AN0200 |            | Group             | ODED PORT MEMBERS |            |              |                                                                         |
| » VLAN Status » Port PVID                                  | VI AN Type    | Static    |            | TAC               | GED PORT MEMBERS  |            |              |                                                                         |
| Configuration                                              | • Unit 1      |           |            |                   |                   |            |              |                                                                         |
| <ul> <li>MAC Based VLAN</li> <li>Protocol Based</li> </ul> | Port 1 2 3    | 4567      | 8 9 10     | 11 12 13 14 15    | 5 16 17 18 19 20  | 21 22 23 2 | 24           |                                                                         |
| VLAN Group<br>Configuration                                | 25 26 27      | 28        |            |                   |                   |            |              |                                                                         |
| » Protocol Based                                           | LAG           |           |            |                   |                   |            |              |                                                                         |
| VLAN Group<br>Membership                                   |               | ·····     |            |                   |                   |            | -            |                                                                         |
| » IP Subnet Based                                          |               |           |            |                   |                   |            |              |                                                                         |
| > Port DVLAN                                               |               |           |            |                   |                   |            |              |                                                                         |
| Configuration                                              |               |           |            |                   |                   |            |              |                                                                         |
| » Voice VLAN<br>Configuration                              |               |           |            |                   |                   |            |              |                                                                         |
| » GARP Switch                                              |               |           |            |                   |                   |            |              |                                                                         |
| Configuration                                              |               |           |            |                   |                   |            |              |                                                                         |
| Configuration                                              |               |           |            |                   |                   |            |              |                                                                         |
|                                                            |               |           |            |                   |                   |            |              |                                                                         |
|                                                            |               |           |            |                   |                   |            |              |                                                                         |
|                                                            |               |           |            |                   |                   |            |              |                                                                         |
|                                                            |               |           |            |                   |                   |            |              |                                                                         |
|                                                            |               |           |            |                   |                   |            |              |                                                                         |
|                                                            |               |           |            |                   |                   |            |              |                                                                         |
|                                                            |               |           |            |                   |                   |            |              |                                                                         |
|                                                            |               |           |            |                   |                   |            |              |                                                                         |
|                                                            |               |           |            |                   |                   |            |              |                                                                         |
|                                                            |               |           |            |                   |                   |            |              |                                                                         |
|                                                            |               |           |            |                   |                   |            |              |                                                                         |
|                                                            |               |           |            |                   |                   |            |              |                                                                         |
|                                                            |               |           |            |                   |                   |            |              |                                                                         |
|                                                            |               |           |            |                   |                   |            |              | <br>CANCEL APPLY                                                        |

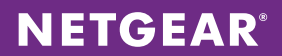

5. Configure the PVID for the endpoints on the data VLAN. Choose **Switching > VLAN > Advanced > Port PVID Configuration**. For all of the phone ports, set Configured PVID to 200 and click **APPLY**.

| TGEAR'<br>with Innovation |         |             |             |            |                   |            |           |               | M530<br>ProSal<br>Stackable GE Switch w/ |
|---------------------------|---------|-------------|-------------|------------|-------------------|------------|-----------|---------------|------------------------------------------|
| stem Switchir             | ng      | Routing     | QoS         | Security   | Monitoring        | Mainten    | ance      | Help Index    | 0                                        |
| N   Auto-VolP   iS        | SCSI ST | P Multicas  | t MVR       | Address To | able   Ports   LA | G          |           |               |                                          |
|                           |         |             |             |            |                   |            |           |               |                                          |
| c                         | Por     | rt PVID C   | onfiguratio | n          |                   |            |           |               |                                          |
| anced                     |         | PVID Config | juration    |            |                   |            |           | (7)           |                                          |
| figuration                | 1       |             |             | Ge         | To Interface      |            | 0         |               |                                          |
| N Membership              | -       |             |             |            | Acceptable        | Configured | Current   |               |                                          |
| N Status                  |         | Interface   | Configured  | Current    | Frame             | Ingress    | Ingress   | Port Priority |                                          |
| t PVID<br>figuration      |         |             | PVID        | PVID       | Types             | Filtering  | Filtering |               |                                          |
| C Based VLAN              |         |             |             |            |                   |            |           |               |                                          |
| tocol Based               |         | 1/0/1       | 200         | 200        | Admit All         | Disable    | Disable   | 0             |                                          |
| N Group                   |         | 1/0/2       | 1           | 1          | Admit All         | Disable    | Disable   | 0             |                                          |
| figuration                |         | 1/0/3       | 1           | 1          | Admit All         | Disable    | Disable   | 0             |                                          |
| N Group                   |         | 1/0/4       | 1           | 1          | Admit All         | Disable    | Disable   | 0             |                                          |
| bership                   |         | 1/0/5       | 1           | 1          | Admit All         | Disable    | Disable   | 0             |                                          |
| ubnet Based               |         | 1/0/5       | 1           |            | Admit All         | Disable    | Disable   | 0             |                                          |
| N                         |         | 1/0/0       | -           |            | Admit All         | Disable    | Disable   | 0             |                                          |
| DVLAN                     |         | 1/0/7       | 1           | 1          | Admit All         | Disable    | Disable   | 0             |                                          |
| figuration                |         | 1/0/8       | 1           | 1          | Admit All         | Disable    | Disable   | 0             |                                          |
| E VLAN<br>figuration      |         | 1/0/9       | 1           | 1          | Admit All         | Disable    | Disable   | 0             |                                          |
| RP Switch                 |         | 1/0/10      | 1           | 1          | Admit All         | Disable    | Disable   | 0             |                                          |
| figuration                |         | 1/0/11      | 1           | 1          | Admit All         | Disable    | Disable   | 0             |                                          |
| RP Port                   |         | 1/0/12      | 1           | 1          | Admit All         | Disable    | Disable   | 0             |                                          |
| figuration                |         | 1/0/13      | 1           | 1          | Admit All         | Disable    | Disable   | 0             |                                          |
|                           |         | 1/0/14      | 1           | 1          | Admit All         | Disable    | Disable   | 0             |                                          |
|                           |         | 1/0/15      | 1           | 1          | Admit All         | Disable    | Disable   | 0             |                                          |
|                           |         | 1/0/16      | 1           | 1          | Admit All         | Disable    | Disable   | 0             |                                          |
|                           |         | 1/0/17      | 1           | 1          | Admit All         | Disable    | Disable   | 0             |                                          |
|                           |         | 1/0/18      | 1           | 1          | Admit All         | Disable    | Disable   | 0             |                                          |
|                           |         | 1/0/19      | 1           | 1          | Admit All         | Disable    | Disable   | 0             |                                          |
|                           |         | 1/0/20      | 1           | 1          | Admit All         | Disable    | Disable   | 0             |                                          |
|                           |         | 1/0/21      | 1           | 1          | Admit All         | Disable    | Disable   | 0             |                                          |
|                           |         | 1/0/22      | 1           | 1          | Admit All         | Disable    | Disable   | 0             |                                          |
|                           |         | 1/0/23      | 1           | 1          | Admit All         | Disable    | Disable   | 0             |                                          |
|                           |         | 1/0/24      | 1           | 1          | Admit All         | Disable    | Disable   | 0             |                                          |
|                           |         | 1/0/25      | 1           | 1          | Admit All         | Disable    | Disable   | 0             |                                          |
|                           |         | 1/0/26      | 1           | 1          | Admit All         | Disable    | Disable   | 0             |                                          |
|                           |         | 1/0/27      | 1           | 0          | Admit All         | Disable    | Disable   | 0             |                                          |
|                           | 103     | 1/0/29      |             | 0          | Admit All         | Disable    | Disable   | 0             |                                          |
|                           |         | 1/0/20      | 1           | 0          | Addition Add      | Disable    | Disable   | 0             |                                          |

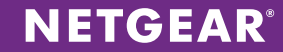

## **CONFIGURATION FOR THE 1000-PHONE SOLUTION**

Refer to Figure 3 for a diagram of the solution. You can use the CLI or Web GUI for configuration.

## Assumptions for the 1000-Phone Solution

- A DHCP server on the switch will be used. If a third-party DCHP solution is used, refer to the vendor's documentation and the documentation for the phone backend to configure DHCP options.
- The VoIP network is a dedicated, isolated network with a single uplink to the customer's enterprise network.
- VoIP backend systems will be protected by security measures local to the individual systems. ACLs can be used to further restrict access but are not configured in this application note. Visit support.netgear.com for further information.
- The tested VoIP phones have an internal switch to support a second device connected to a secondary port on the phone, allowing a voice and data VLAN to be configured on the switch port.
- Tested phones are SIP-enabled Cisco 79x5 series phones, and the tested PBX system is an AsteriskNOW VM installation. Refer to vendor documentation for further configuration guidance on these platforms.
- Best practices are used to implement switch stacking and failover/redundancy.
- Layer 3 licenses have been installed on switches when necessary.

## **Global Configuration Notes**

- Be sure to save your configuration using the save or write memory CLI command. Alternatively, choose Maintenance > Save Config in the GUI. Select the box, and click APPLY.
- Physical interfaces are referred to interfaces and ports interchangeably throughout this document.
- While the LLDP MED discovery protocol utilizes network policies, there is only one network policy available on these switches already assigned to the voice Vlan.
- While the management VLAN is used as the Layer 3 route between the switches in this application note, a separate VLAN can be used to further isolate communication.
- VoIP backend systems will be protected by security measures local to the individual systems. ACLs can be used to further restrict access but are not configured in this application note. Please visit support.netgear.com for further information.
- The default OSPF area ID is 0.0.0.0 but is stressed for technical purposes in this application note for more complex environments.
- While M5300-28G3 switches are used for illustrative purposes instead of the M5300-52G3 switches in the design, all configuration and features apply.

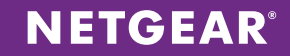

# Sample Configuration Values

The following values are used in the sample configuration:

- Management VLAN: 5
- Management VLAN subnet: 192.168.10.0/24
- Infrastructure VLAN: 10
- Infrastructure VLAN subnet: 192.168.1.0/24
- Voice VLAN: 100
- Voice VLAN subnet: 192.168.100.0/24
- Data VLAN: 200
- Data VLAN subnet: 192.168.200.0/24

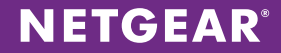

# CLI Configuration Steps: 1000-Phone Solution

These steps provide an example CLI configuration for the 1000-phone solution. For the Web GUI configuration, see Web GUI Configuration Steps: 1000-Phone Solution on page 59.

### Switch – XSM7224S

 Create all of the VLAN interfaces on the XSM7224S stack and trunk them out to the neighboring stacks as necessary. Allocate VLANs and subnets as follows: management VLAN 5 (10.10.10.0/24) infrastructure VLAN 10 (192.168.1.0/24), voice VLAN 100 (192.168.100.0/22), and data VLAN 200 (192.168.200.0/21).

| (XSM7224S) | #vlan data                                                  |
|------------|-------------------------------------------------------------|
| (XSM7224S) | (Vlan)#vlan 5,10,100,20                                     |
| (XSM7224S) | (Vlan)#vlan routing                                         |
| (XSM7224S) | (Vlan)#vlan routing 1                                       |
| (XSM7224S) | (Vlan)#vlan routing 10                                      |
| (XSM7224S) | (Vlan)#vlan routing 20                                      |
| (XSM7224S) | (Vlan) #exit                                                |
| (XSM7224S) | #configure                                                  |
| (XSM7224S) | (Config)#interface vlan 5                                   |
| (XSM7224S) | (Interface vlan 5)#ip address 10.10.10.1 255.255.255.0      |
| (XSM7224S) | (Interface vlan 5) #routing                                 |
| (XSM7224S) | (Interface vlan 5) #exit                                    |
| (XSM7224S) | (Config)#interface vlan 10                                  |
| (XSM7224S) | (Interface vlan 10)#ip address 192.168.1.1 255.255.255.0    |
| (XSM7224S) | (Interface vlan 10) #routing                                |
| (XSM7224S) | (Interface vlan 10) #exit                                   |
| (XSM7224S) | (Config)#interface vlan 100                                 |
| (XSM7224S) | (Interface vlan 100)#ip address 192.168.100.1 255.255.252.0 |
| (XSM7224S) | (Interface vlan 100) #routing                               |
| (XSM7224S) | (Interface vlan 100)#exit                                   |
| (XSM7224S) | (Config)#interface vlan 200                                 |
| (XSM7224S) | (Interface vlan 200) #routing                               |
| (XSM7224S) | (Interface vlan 200)#ip address 192.168.200.1 255.255.248.0 |
| (XSM7224S) | (Interface vlan 200)#exit                                   |

NETGEAR

2. Enable the built-in DHCP server and set up DHCP pools for the non-management subnets.

```
(XSM7224S) (Config)#service dhcp
(XSM7224S) (Config)#ip dhcp pool pool10
(XSM7224S) (Config-dhcp-pool)#default-router 192.168.1.1
(XSM7224S) (Config-dhcp-pool)#network 192.168.1.0 255.255.255.0
(XSM7224S) (Config-dhcp-pool)#exit
(XSM7224S) (Config-dhcp-pool)#exit
(XSM7224S) (Config-dhcp-pool)#default-router 192.168.100.1
(XSM7224S) (Config-dhcp-pool)#network 192.168.100.0 255.255.255.0
(XSM7224S) (Config-dhcp-pool)#network 192.168.100.0 255.255.255.0
(XSM7224S) (Config-dhcp-pool)#exit
(XSM7224S) (Config-dhcp-pool)#exit
(XSM7224S) (Config-dhcp-pool)#exit
(XSM7224S) (Config-dhcp-pool)#default-router 192.168.200.1
(XSM7224S) (Config-dhcp-pool)#network 192.168.200.0 255.255.255.0
(XSM7224S) (Config-dhcp-pool)#network 192.168.200.0 255.255.255.0
```

3. Add DHCP option 66 to the voice VLAN DHCP pool so that the phones can reach the TFTP server to download necessary firmware and configuration files upon boot-up. In this case, the TFTP server has an IP address of 192.168.1.100.

| (XSM7224S) | (Config)#ip dhcp pool pool100                     |
|------------|---------------------------------------------------|
| (XSM7224S) | (Config-dhcp-pool) #option 66 ascii 192.168.1.100 |
| (XSM7224S) | (Config-dhcp-pool)#exit                           |

4. Enable IP routing globally.

(XSM7224S) (Config) #ip routing

5. Configure uplink ports to the neighboring switches. Configurations will be the same on both sides of the uplink. Add or remove VLANs as needed. All transported VLANs must be tagged to create the trunk.

```
(XSM7224S) (Config)#interface 1/0/25
(XSM7224S) (Interface 1/0/25)#vlan participation exclude 1
(XSM7224S) (Interface 1/0/25)#vlan participation include 5,10,100,200
(XSM7224S) (Interface 1/0/25)#vlan tagging 5,10,100,200
(XSM7224S) (Interface 1/0/25)#exit
```

6. After trunking the VLANS on the uplinks, configure the stack for OSPF routing. Enable OSPF and configure a router ID that is unique to each stack in the LAN. Configure OSPF to redistribute any connected routes.

| (XSM7224S) | (Config)#router ospf                    |
|------------|-----------------------------------------|
| (XSM7224S) | (Config-router) #enable                 |
| (XSM7224S) | (Config-router) #router-id 10.10.10.1   |
| (XSM7224S) | (Config-router) #redistribute connected |
| (XSM7224S) | (Config-router)#exit                    |

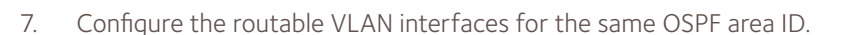

```
(XSM7224S) (Config)#interface vlan 5
(XSM7224S) (Interface vlan 5)#ip ospf area 0.0.0.0
(XSM7224S) (Interface vlan 5)#exit
(XSM7224S) (Config)#interface vlan 10
(XSM7224S) (Interface vlan 10)#ip ospf area 0.0.0.0
(XSM7224S) (Interface vlan 10)#exit
(XSM7224S) (Config)#interface vlan 100
(XSM7224S) (Interface vlan 100)#ip ospf area 0.0.0.0
(XSM7224S) (Interface vlan 100)#exit
(XSM7224S) (Interface vlan 200)#ip ospf area 0.0.0.0
(XSM7224S) (Interface vlan 200)#ip ospf area 0.0.0.0
```

8. Configure infrastructure ports. For all VoIP device interfaces, set the configured PVID to infrastructure VLAN 10.

NETGEAR

```
(XSM7224S) (Config)#interface 1/0/21
(XSM7224S) (Interface 1/0/21)#vlan participation exclude 1
(XSM7224S) (Interface 1/0/21)#vlan participation include 10
(XSM7224S) (Interface 1/0/21)#vlan pvid 10
(XSM7224S) (Interface 1/0/21)#exit
(XSM7224S) (Config)#exit
```

#### Switch – M5300-52G-POE+

 Move to the M5300-52G-POE+ stacks to replicate the configuration on each one. Start by declaring VLANs 5, 10, 100, and 200.

```
(M5300-52G-POE+) #vlan database
(M5300-52G-POE+) (Vlan)#vlan 5,10,100,200
(M5300-52G-POE+) (Vlan)#exit
```

2. Enable routing and configure the management VLAN interface to be able to participate in OSPF routing. In this example, the switch has IP address 10.10.10.5.

```
(M5300-52G-POE+) #vlan database
(M5300-52G-POE+) (Vlan)#vlan routing 5
(M5300-52G-POE+) (Vlan)#exit
(M5300-52G-POE+) #configure
(M5300-52G-POE+) (Config)#vlan interface 5
(M5300-52G-POE+) (Interface vlan 5)#routing
(M5300-52G-POE+) (Interface vlan 5)#ip address 10.10.10.5 255.255.255.0
(M5300-52G-POE+) (Interface vlan 5)#ip
```

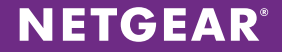

3. Enable IP routing.

(M5300-52G-POE+) #configure (M5300-52G-POE+) (Config)#ip routing

4. Configure the uplink to the XSM7224S stack. Remember both sides of the uplink must have the same configuration. All transported VLANs must be tagged to create the trunk.

```
(M5300-52G-POE+) (Config)#interface 1/0/49
(M5300-52G-POE+) (Interface 1/0/49)#vlan participation exclude 1
(M5300-52G-POE+) (Interface 1/0/49)#vlan participation include 5,10,100,200
(M5300-52G-POE+) (Interface 1/0/49)#vlan tagging 5,10,100,200
(M5300-52G-POE+) (Interface 1/0/49)#exit
```

5. After trunking the VLANs on the uplinks, configure the stack for OSPF routing. Enable OSPF and configure a router ID that is unique to each stack in the LAN. Configure OSPF to redistribute any connected routes.

| (M5300-52G-POE+) | (Config)#router ospf                    |
|------------------|-----------------------------------------|
| (M5300-52G-POE+) | (Config-router) #enable                 |
| (M5300-52G-POE+) | (Config-router) #router-id 10.10.10.5   |
| (M5300-52G-POE+) | (Config-router) #redistribute connected |
| M5300-52G-POE+)  | (Config-router)#exit                    |

6. Configure the correct OSPF area ID for the management VLAN interfae.

```
(M5300-52G-POE+) (Config)#interface vlan 5
(M5300-52G-POE+) (Interface vlan 5)#ip ospf area 0.0.0.0
(M5300-52G-POE+) (Interface vlan 5)#exit
```

7. Raise the VoIP traffic priority and enable the voice VLAN feature as on the XSM7224S stack. Send VoIP traffic with a dot1p priority of 5 and map priority 5 to queue 5.

```
(M5300-52G-POE+) (Config)# classofservice dot1p-mapping 5 5
(M5300-52G-POE+) (Config)#cos-queue strict 5
(M5300-52G-POE+) (Config)#voice vlan
```

8. Enable the LLDP-MED discovery protocol, which works in conjuction with the voice VLAN feature to auto-detect a phone on a port and apply the appropriate QoS and voice VLAN.

(M5300-52G-POE+) (Config) #lldp med all

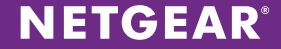

9. Create a Diffserv class map policy to provide QoS for voice traffic on on the phone ports. This policy will be copied onto all stacks in the LAN that support VoIP devices.

| (M5300-52G-POE+) | (Config)#diffserv                       |
|------------------|-----------------------------------------|
| (M5300-52G-POE+) | (Config)#class-map match-all class_voip |
| (M5300-52G-POE+) | (Config-classmap)#match protocol udp    |
| (M5300-52G-POE+) | (Config-classmap)#match ip dscp ef      |
| (M5300-52G-POE+) | (Config-classmap) #exit                 |
| (M5300-52G-POE+) | (Config)#policy-map pol_voip in         |
| (M5300-52G-POE+) | (Config-policy-map)#class class_voip    |
| (M5300-52G-POE+) | (Config-policy-classmap)#assign-queue 5 |
| (M5300-52G-POE+) | (Config-policy-classmap) #exit          |
| (M5300-52G-POE+) | (Config-policy-map)#exit                |

10. Configure the phone ports to auto-register on voice VLAN 100 and pass data VLAN 200 to the phone's secondary port. If there is no phone detected on the port, the connected device will use the data VLAN. Make sure to place them in the correct OSPF area. Assign the DiffServ voice policy to the phone ports.

```
(M5300-52G-POE+) (Config)#interface 0/1
(M5300-52G-POE+) (Interface 0/1)#voice vlan 100
(M5300-52G-POE+) (Interface 0/1)#vlan participation exclude 200
(M5300-52G-POE+) (Interface 0/1)#vlan participation include 100,200
(M5300-52G-POE+) (Interface 0/1)#vlan pvid 200
(M5300-52G-POE+) (Interface 0/1)#service-policy in pol_voip
(M5300-52G-POE+) (Interface 0/1)#exit
```

#### Switch - M5300-52G3

1. Declare the VLANs and enable IP routing and the voice VLAN features globally.

(M5300-52G3) #vlan database (M5300-52G3) (Vlan)#vlan 5,10,100,200 (M5300-52G3) (Vlan)#exit (M5300-52G3) #configure (M5300-52G3) (Config)#ip routing (M5300-52G3) (Config)#voice vlan

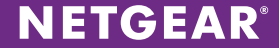

2. Enable routing and configure the management VLAN interface to be able participate in OSPF routing. In this example, the management IP address is 10.10.10.10.

```
(M5300-52G3) #vlan database
(M5300-52G3) (Vlan)#vlan routing 5
(M5300-52G3) (Vlan)#exit
(M5300-52G3) #configure
(M5300-52G3) (Config)#vlan interface 5
(M5300-52G3) (Interface vlan 5)#routing
(M5300-52G3) (Interface vlan 5)#ip address 10.10.10.10 255.255.255.0
(M5300-52G3) (Interface vlan 5)#exit
```

3. Configure the uplink to the XSM7224S stack. Both sides of the uplink must have the same configuration. All transported VLANs must be tagged to create the trunk.

```
(M5300-52G3) (Config)#interface 1/0/49
(M5300-52G3) (Interface 1/0/49)#vlan participation exclude 1
(M5300-52G3) (Interface 1/0/49)#vlan participation include 5,10,100,200
(M5300-52G3) (Interface 1/0/49)#vlan tagging 5,10,100,200
(M5300-52G3) (Interface 1/0/49)#exit
```

4. After trunking the VLANs on the uplinks, configure the stack for OSPF routing. Enable OSPF and configure a router ID that is unique to each stack in our LAN. Configure OSPF to redistribute any connected routes.

```
(M5300-52G3) (Config) #router ospf
(M5300-52G3) (Config-router) #enable
(M5300-52G3) (Config-router) #router-id 10.10.10.10
(M5300-52G3) (Config-router) #redistribute connected
```

5. Configure the management VLAN interface with the correct OSPF area ID.

```
(M5300-52G3) (Config)#interface vlan 5
(M5300-52G3) (Interface vlan 5)#ip ospf area 0.0.0.0
(M5300-52G3) (Interface vlan 5)#exit
```

6. Finish the configuration by configuring any ports with the necessary VLAN (data VLAN 200).

```
(M5300-52G3) (Config)#interface 1/0/1
(M5300-52G3) (Interface 1/0/1)#vlan participation exclude 1
(M5300-52G3) (Interface 1/0/1)#vlan participation include 200
(M5300-52G3) (Interface 1/0/1)#vlan pvid 200
(M5300-52G3) (Interface 1/0/1)#exit
(M5300-52G3) (Config)#exit
```

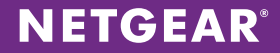

# Web GUI Configuration Steps: 1000-Phone Solution

These steps provide an example Web GUI configuration for the 1000-phone solution. For the CLI configuration, see CLI Configuration Steps: 1000-Phone Solution on page 53.

#### Switch – XSM7224S

 Create VLAN interfaces for the subnets: management (VLAN ID 5), infrastructure (VLAN ID 10), voice (VLAN ID 100), and data (VLAN ID 200). Choose Switching > VLAN > Advanced > VLAN Configuration. Declare each VLAN ID and click ADD after each one.

| NETGEAR<br>Connect with Innovation |               |                     |               |                     |     | XSM7224S<br>24-Port 10G SFP+ Ports<br>Managed L2+ Stackable Switch |
|------------------------------------|---------------|---------------------|---------------|---------------------|-----|--------------------------------------------------------------------|
| System Switching                   | Routing       | QoS Securi          | ty Monitoring | Maintenance Help In | dex |                                                                    |
| VLAN   STP   Multicast             | Address Table | Ports   LAG   PFC   |               |                     |     |                                                                    |
|                                    | VI AN Con     | figuration          |               |                     |     | -                                                                  |
| > Basic<br>x Advanced              | VLAN CON      | inguration          |               |                     |     |                                                                    |
| » VLAN                             | Reset         |                     |               | 0                   |     |                                                                    |
| Configuration<br>» VLAN Membership | Reset Config  | uration             |               |                     |     |                                                                    |
| » VLAN Status                      | : Internal    | VLAN Configuration  |               | ٢                   |     |                                                                    |
| * Port PVID                        | Internal VLA  | N Allocation Base   | 4093          |                     |     |                                                                    |
| » MAC Based VLAN                   | Internal VLA  | N Allocation Policy | 🔿 Ascending 🔘 | Descending          |     |                                                                    |
| » IP Subnet Based                  |               |                     |               |                     |     |                                                                    |
| VLAN     Port DVLAN                | ··· VLAN Co   | onfiguration        |               | 0                   |     |                                                                    |
| Configuration                      | VLAN T        | D VLAN Name         | VLAN Type     | Make Static         |     |                                                                    |
| » Protocol Based<br>VLAN Group     |               |                     |               | Disable 🚽           |     |                                                                    |
| Configuration                      | 1             | default             | Default       | Disable             |     |                                                                    |
| » Protocol Based                   | 5             | VLANOOOS            | Static        | Disable             |     |                                                                    |
| VLAN Group<br>Membership           | 10            | VLANDIOD            | Static        | Disable             |     |                                                                    |
| » Voice VLAN                       | 200           | VLAN0200            | Static        | Disable             |     |                                                                    |
| Configuration                      |               |                     |               |                     |     |                                                                    |
| Configuration                      |               |                     |               |                     |     |                                                                    |
| » GARP Port                        |               |                     |               |                     |     |                                                                    |
| Configuration                      |               |                     |               |                     |     |                                                                    |
|                                    |               |                     |               |                     |     |                                                                    |
|                                    |               |                     |               |                     |     |                                                                    |
|                                    |               |                     |               |                     |     |                                                                    |
|                                    |               |                     |               |                     |     |                                                                    |
|                                    |               |                     |               |                     |     |                                                                    |
|                                    |               |                     |               |                     |     |                                                                    |
|                                    |               |                     |               |                     |     |                                                                    |
|                                    |               |                     |               |                     |     |                                                                    |
|                                    |               |                     |               |                     |     |                                                                    |
|                                    |               |                     |               |                     |     |                                                                    |
|                                    |               |                     |               |                     |     |                                                                    |
|                                    |               |                     |               |                     |     |                                                                    |
|                                    |               |                     |               |                     |     |                                                                    |
|                                    |               |                     |               |                     |     |                                                                    |
|                                    |               |                     |               |                     |     | ADD DELETE CANCEL APPLY                                            |

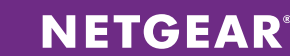

Choose Routing > VLAN > VLAN Routing. Configure each VLAN interface and enable routing on it. Allocate VLANs and subnets as follows: management VLAN 5 (10.10.10.0/24), infrastructure VLAN 10 (192.168.10.0/24), voice VLAN 100 (192.168.100.0/24), and data VLAN 200 (192.168.200.0/24). Select the VLAN ID and enter the corresponding gateway IP address and subnet mask for each. Click ADD after completing each entry.

| System       Switching       Routing       GoS       Security       Monitoring         Routing Toble       IP       IPv6       VIAN       ARP       RIP       OSPF       OSPFv3       Routing Discovery       V         > VLAN Routing<br>Wizard       VLAN Routing Configuration       VIAN ID       Pert       MAC Address       IP Address         VLAN Routing       VIAN ID       Pert       MAC Address       IP Address         Image: VLAN Routing Configuration       VIAN ID       Pert       MAC Address       IP Address         Image: VLAN Routing Configuration       VIAN ID       Pert       MAC Address       IP Address         Image: VLAN Routing Configuration       Image: VIAN ID       Pert       MAC Address       IP Address         Image: VLAN Routing Configuration       Image: VIAN ID       Pert       MAC Address       IP Address         Image: VLAN Routing Configuration       Image: VIAN ID       Pert       MAC Address       IP Address         Image: VLAN Routing Configuration       Image: VIAN ID       Pert       MAC Address       IP Address         Image: VLAN Routing Configuration       Image: VIAN ID       Image: VIAN ID       Pert       MAC Address       IP Address         Image: VIAN Routing Configuration       Image: VIAN ID                                                                                                    |                                  | XSM7224S<br>24-Port 10G SFP+ Ports<br>Managed L2+ Stackable Switch |
|----------------------------------------------------------------------------------------------------|----------------------------------|--------------------------------------------------------------------|
| Routing Toble         IP         IPvó         VLAN         ARP         RIP         OSPF         OSPFv3         Router Discovery         V           > VLAN Routing<br>Wizard<br>• VLAN Routing         VLAN Routing Configuration         • VLAN Routing Configuration         • VLAN Routing                                                                           | Maintenance Help Index           | LOGOUT                                                             |
| > VLAN Routing Wizard         > VLAN Routing         > VLAN Routing Configuration         □ VLAN Routing Configuration         □ 10 0/4/1         □ 10 0/4/2         00:8E:F2:59:67:36         192:168.200.1                                                                                                    | RRP   Multicast   IPvó Multicast |                                                                    |
| VLAN Routing         VIAN ID         Port         MAC Address         IP Address           S         0/4/4         00:8E:F2:59:67:36         10.10.10.1           10         0/4/1         00:8E:F2:59:67:36         192.168.1.1           100         0/4/2         00:8E:F2:59:67:36         192.168.10.1           200         0/4/3         00:8E:F2:59:67:36         192.168.200.1                                                                                                    |                                  |                                                                    |
| Image: Constraint of the system         Image: Constraint of the system         Image: Constand of the system         Image: Constando | Subnet Mask                      |                                                                    |
| 5         0/4/4         00:8E:F2:59:67:36         10.10.10.1           10         0/4/1         00:8E:F2:59:67:36         192.168.1.1           100         0/4/2         00:0E:F2:59:67:36         192.168.100.1           200         0/4/3         00:8E:F2:59:67:36         192.168.200.1                                                                                                    |                                  |                                                                    |
| 10         0/4/1         00:8E:F2:59:67:36         192.168.1.1           100         0/4/2         00:0E:F2:59:67:36         192.168.100.1           200         0/4/3         00:8E:F2:59:67:36         192.168.200.1                                                                                                    | 255.255.255.0                    |                                                                    |
| 100         0/4/2         00:0E:F2:59:67:36         192.168.100.1           200         0/4/3         00:8E:F2:59:67:36         192.168.200.1                                                                                                    | 255.255.255.0                    |                                                                    |
| 200 0/4/3 00:8E:F2:59:67:36 192.168.200.1                                                                                                    | 255.255.252.0                    |                                                                    |
|                                                                                                    | 255.255.248.0                    |                                                                    |
|                                                                                                    |                                  |                                                                    |

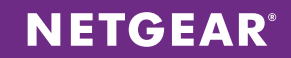

3. Choose System > Services > DHCP Server > DHCP Server Configuration. Enable Admin Mode and click APPLY. You can also configure any IP address ranges to exclude from the DHCP pools. Click ADD after configuring any excluded ranges for static IP addresses.

| NETGEAR<br>Connect with Innovation"                                                                                                    |                                                                                                    | XSM7224S<br>24-Port 10G SFP+ Ports<br>Managed L2+ Stackable Switch |
|----------------------------------------------------------------------------------------------------|----------------------------------------------------------------------------------------------------|--------------------------------------------------------------------|
| System Switching                                                                                                    | Routing QoS Security Monitoring Maintenance Help Index                                                                                                    | LOGOUT                                                             |
| Management : Device View                                                                                                    | : Liconso ; Sorvicos ; Stacking ; SNMP ; LLDP ; ISDP                                                                                                    |                                                                    |
| DHCP Server     DHCP Server     DHCP Server     Configuration     DHCP Pool     Configuration     DHCP Pool Options     DHCP Server     DHCP Server                                                             | DHCP Server Configuration  DHCP Server Configuration  Admin Mode  Disable © Disable © Enable  Ping Packet Count  Conflict Logging Mode  Disable © Disable © Enable  Docta Automatic Mode  Disable © Enable |                                                                    |
| <ul> <li>&gt; DICP Dindings<br/>Information</li> <li>&gt; DHCP Conflicts<br/>Information</li> <li>&gt; DHCP Relay</li> <li>&gt; DHCP L2 Relay</li> <li>&gt; DHCPK0 Server</li> <li>&gt; DHCPv6 Relay</li> </ul> | Excluded Address       IP Range From     IP Range To       192.160.1.0     192.160.1.223                                                                                                    |                                                                    |
|                                                                                                    |                                                                                                    | ADD DELETE CANCEL APPLY                                            |

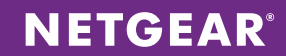

4. Choose System > Services > DHCP Server > DHCP Pool Configuration. Create a pool for each subnet associated with the VLANs. Set Type of Binding to Dynamic and enter the address and gateway for each. Set Default Router Address to the IP of the subnet gateway. Optionally change the lease time. Click ADD.

| System       Switching       Routing       Odd       Maintaring       Maintaring       Maintarind       Maintarind       Ma                                                                                                    | NETGE/<br>Connect with Innovation                                                                                                    | AR.                                     |                                                                                                    |                                                                                                    |                            |                                                                                                    |                                     |             |       | 24<br>Managed | XSM7224<br>Port 10G SFP+ Po<br>L2+ Stackable Swir |
|----------------------------------------------------------------------------------------------------|----------------------------------------------------------------------------------------------------|-----------------------------------------|----------------------------------------------------------------------------------------------------|----------------------------------------------------------------------------------------------------|----------------------------|----------------------------------------------------------------------------------------------------|-------------------------------------|-------------|-------|---------------|---------------------------------------------------|
| Noncysendt       Dirke View       Lisona       Sorkan ()       Stocking       Stocking                                                                                                    | System                                                                                                    | Switching                               | Routing                                                                                                    | QoS                                                                                                    | Security                   | Monitoring                                                                                                    | Maintenance                         | Help        | Index |               | LOGOUT                                            |
| OHCP Server     OHCP Server     Configuration     DHCP Pool Configuration     DHCP Pool Configuration     DHCP Pool Configuration     Deck Name     Configuration     DHCP Pool Configuration     Deck Name     Deck Name                                                                                                    | Management                                                                                                    | Device View                             | License   Servi                                                                                                    | ices   Stacki                                                                                                    | ng   SNMP                  | LLDP   ISDP                                                                                                    |                                     |             |       |               |                                                   |
| Lease time       Specified Duration         Days       1       (0 to 59)         Hours       0       (0 to 23)         Minutes       0       (0 to 55)         * Default Mouter Addresses       192.168.100.1         0.0.0.0       0.0.0.0         0.0.0.0       0.0.0.0         0.0.0.0       0.0.0.0         0.0.0.0       0.0.0.0         0.0.0.0       0.0.0.0         0.0.0.0       0.0.0.0         0.0.0.0       0.0.0.0         0.0.0.0       0.0.0.0         0.0.0.0       0.0.0.0                                                                                                    | Management  <br>> DHCP Server<br>> DHCP Server<br>Configuration<br>> DHCP Pool (D<br>> DHCP Pool (D<br>> DHCP Pool (D<br>> DHCP Pool (D<br>> DHCP Server<br>Statistics<br>> DHCP Conflet<br>Information<br>> DHCP Conflet<br>Information<br>> DHCP L2 Relay<br>> DHCP L2 Relay<br>> DHCPv6 Serve<br>> DHCPv6 Relay | Device View<br>otions<br>is<br>is<br>is | Ucense Sarvi<br>DHCP Pool<br>Pool Name<br>Type of Dinding<br>Network Mask<br>Network Prefix<br>Client Name<br>Hardware Addi<br>Client ID<br>Host Number<br>Host Namber | configura<br>Configura<br>Config | ng SNMP  <br>ation<br>tion | pool100      pool100      pool100 | (0 to 32)                           | 0           |       |               |                                                   |
| 0.0.0<br>0.0.0<br>0.0.0<br>0.0.0<br>0.0.0<br>0.0.0<br>0.0.0<br>0.0.0<br>0.0.0<br>1.0.0<br>1. |                                                                                                    |                                         | Lease Time<br>Days<br>Hours<br>Minutes<br>* Default Route                                                                                                    | ar Addraccas                                                                                                    |                            | Specified D<br>1<br>0<br>1<br>1<br>1<br>1<br>1<br>1<br>1<br>1<br>1<br>1<br>1<br>1<br>1                                                                                                    | (0 to 59)<br>(0 to 23)<br>(0 to 59) |             |       |               |                                                   |
| * UNS Server Addresses * NetBIOS Name Server Addresses                                                                                                    |                                                                                                    |                                         |                                                                                                    |                                                                                                    |                            | 0.0.0.0<br>0.0.0.0<br>0.0.0.0<br>0.0.0.0<br>0.0.0.0<br>0.0.0.0<br>0.0.0.0                                                                                                    |                                     |             |       |               |                                                   |
| NetBLOS Node Type     b-node Broadcast       Next Server Address     0.00.0       Domain Name     (0 to 255 characters)                                                                                                    |                                                                                                    |                                         | PDNS Server A<br>PNetBLOS Nam<br>NetBLOS Node<br>Next Server Ac<br>Domain Name                                                                                         | ddrasses<br>e Server Add<br>Type<br>Idress                                                                                                    | lrassas                    | b-node Bro.                                                                                                    | adcast 💌<br>(0 to 255               | characters) |       |               |                                                   |
| Boottile (0 to 128 characters) :                                                                                                    |                                                                                                    |                                         | Bootfile                                                                                                    | _                                                                                                    |                            |                                                                                                    | (0 to 128                           | characters) | 1     |               |                                                   |

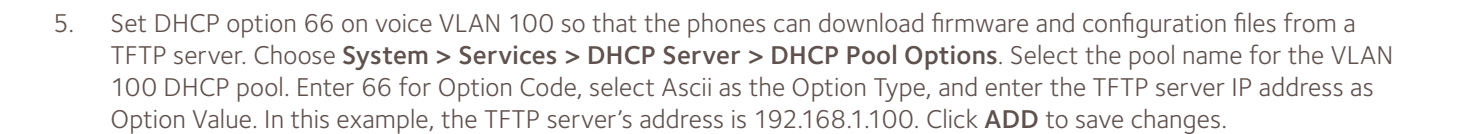

**NETGEAR**<sup>®</sup>

| NETGEAR<br>Connect with Innovation                                                                                                    |                                                                                                    | XSM7224S<br>24-Port 100 SFP+ Ports<br>Managed L2+ Stackable Switch |
|----------------------------------------------------------------------------------------------------|----------------------------------------------------------------------------------------------------|--------------------------------------------------------------------|
| System Switchin                                                                                                    | g Routing QoS Security Monitoring Maintenance Help Index                                                                                                    |                                                                    |
| Management   Device Vie                                                                                                    | w   License   Services   Stocking   SNMP   LLDP   ISDP                                                                                                    |                                                                    |
| Atonogement     Davice Vie       * DHCP Server       = DHCP Pool       Configuration       * DHCP Pool       * DHCP Pool       * DHCP Pool       * DHCP Server       Statistice       * DHCP Conflicts       Information       * DHCP Conflicts       Information       > DHCP Conflicts       > DHCP Relay       > DHCP Server       > DHCP Kelay       > DHCP V6 Server       > DHCPv6 Server | v         Lons         Survicus         Survicus         Survicus         NMP         LDP         ISDP           DICP Pool Option         Image: Colspan="4">Image: Colspan="4">Image: Colspan="4"           Image: Colspan="4" Image: Colspan="4" Image: Colspan="4 |                                                                    |
|                                                                                                    |                                                                                                    | ADD DELETE APPLY                                                   |

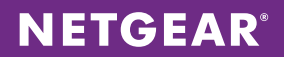

6. Choose **Routing > IP > Basic > IP Configuration** to enable routing globally. Enable Routing Mode and click **APPLY**.

| NETGEA<br>Connect with Innovation | R'        |                 |                 |              |                  |         |           |                |       |  | XSM7224<br>24-Port 10G SFP+ Port<br>Managed L2+ Stackable Swite |
|-----------------------------------|-----------|-----------------|-----------------|--------------|------------------|---------|-----------|----------------|-------|--|-----------------------------------------------------------------|
| System                            | iwitching | Routing         | QoS             | Security     | Monitoring       | Main    | tenance   | Help           | Index |  | LOGOUT                                                          |
| Routing Table                     | P   IPv6  | VLAN   ARP      | RIP   OSPF      | OSPFv3       | Router Discovery | VRRP    | Multicast | IPv6 Multicast |       |  |                                                                 |
| v Basic                           |           | IP Configu      | ation           |              |                  |         |           |                |       |  |                                                                 |
|                                   |           | IP Configu      | ration          |              |                  |         |           |                | 7)    |  |                                                                 |
| Configuration<br>* Statistics     |           | Default Time t  | o Live          |              | 64               |         |           |                |       |  |                                                                 |
| Advanced                          |           | Routing Mode    |                 |              | Enable ()        | Disable |           |                |       |  |                                                                 |
|                                   |           | ICMP Echo Rep   | olies           |              | Enable ()        | Disable |           |                |       |  |                                                                 |
|                                   |           | ICMP Redirect   | 5               |              | 💮 Enable 🔘       | Disable |           |                |       |  |                                                                 |
|                                   |           | ICMP Rate Lim   | it Interval     |              | 1000             |         | (0 to 214 | 7483647 ms)    |       |  |                                                                 |
|                                   |           | ICMP Rate Lim   | it Burst Size   |              | 100              |         | (1 to 200 | )              |       |  |                                                                 |
|                                   |           | Maximum Nex     | t Hops          |              | 4                |         |           |                |       |  |                                                                 |
|                                   |           | Maximum Rou     | tes             |              | 6112             |         |           |                |       |  |                                                                 |
|                                   |           | Select to confi | gure Global Def | ault Gateway |                  |         | _         |                |       |  |                                                                 |
|                                   |           |                 |                 |              |                  |         |           |                |       |  |                                                                 |
|                                   |           |                 |                 |              |                  |         |           |                |       |  |                                                                 |
|                                   |           |                 |                 |              |                  |         |           |                |       |  | CANCEL                                                          |

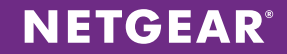

7. Configure the switch ports. Choose **Switching > VLAN > Advanced > VLAN Membership**. For each of the four VLANs, set all uplink ports to neighboring stacks as T for tagged. For the infrastructure ports, set all ports to U for untagged on the infrastructure VLAN. Click **APPLY** after configuring the ports for each VLAN.

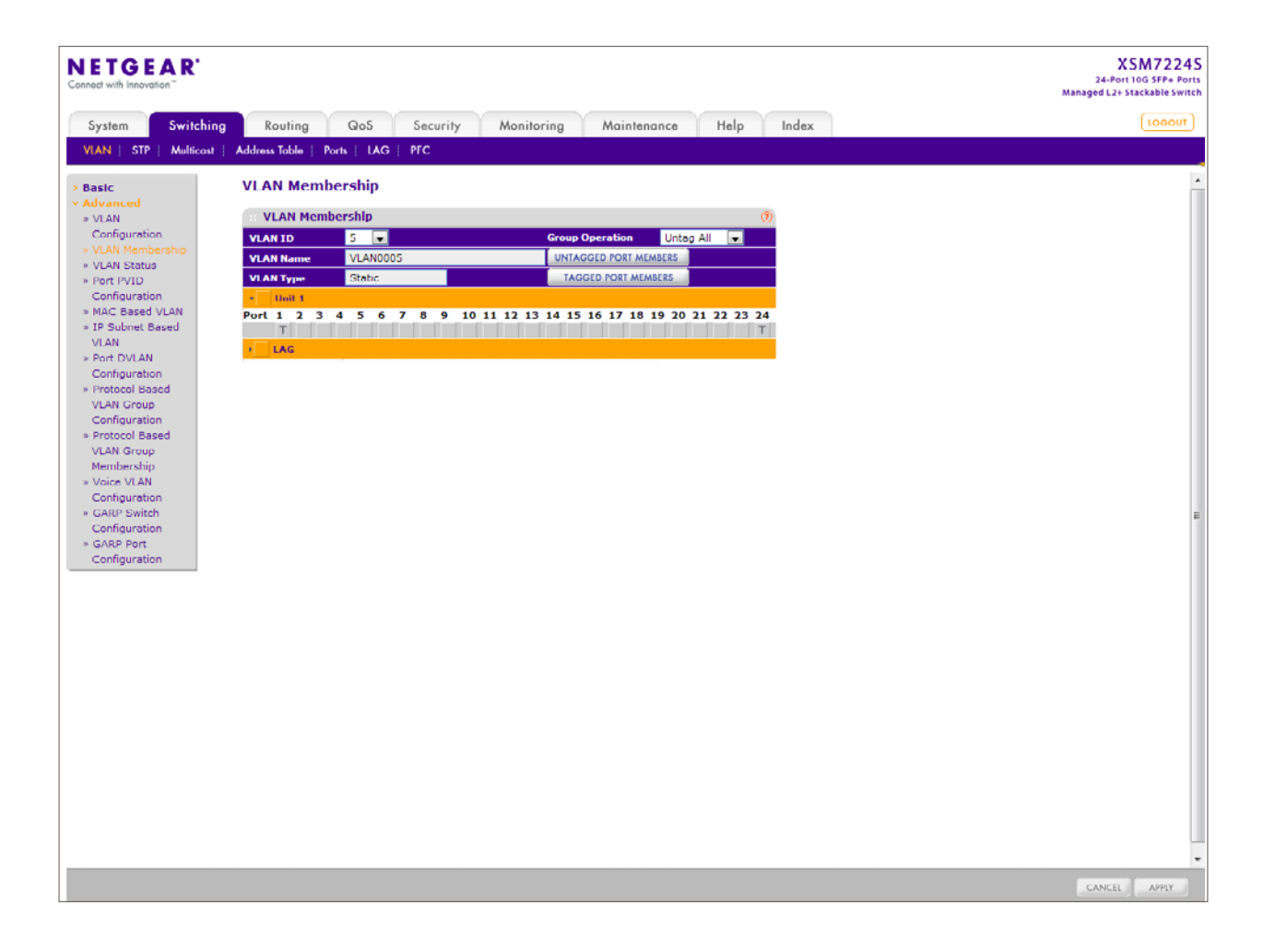

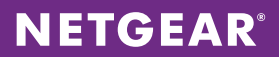

8. For infrastructure ports, configure the port PVID. Choose **Switching > VLAN > Advanced > Port PVID Configuration**. Enter infrastructure VLAN ID 10 as the Configured PVID for all infrastructure ports and click **APPLY**.

| n Switching         |                         | Routing       | QoS        | Security | Monitoring   | Mainten    | ance      | Help Index    |  |  |
|---------------------|-------------------------|---------------|------------|----------|--------------|------------|-----------|---------------|--|--|
| P Multicast         | Addre                   | aa Table   Pa | orta   LAG | PFC      |              |            |           |               |  |  |
|                     |                         |               |            |          |              |            |           |               |  |  |
|                     | Port PVID Configuration |               |            |          |              |            |           |               |  |  |
| ed                  | PVID Configuration      |               |            |          |              |            |           |               |  |  |
| uration             | 1                       | LAGS All      |            | Ge       | To Interface | 6          | 0         |               |  |  |
| Membership          |                         |               |            |          | Acceptable   | Configured | Current   |               |  |  |
| Status              |                         | Interface     | PVID       | PVID     | Frame        | Ingress    | Ingress   | Port Priority |  |  |
| uration             | -                       |               |            |          | Types        | Filtering  | Filtering |               |  |  |
| ised VLAN           |                         |               |            |          |              |            |           |               |  |  |
| onet Based          |                         | 1/0/1         | 1          | 1        | Admit All    | Disable    | Disable   | 0             |  |  |
| DVLAN               |                         | 1/0/2         | 1          | 1        | Admit All    | Disable    | Disable   | 0             |  |  |
| figuration          |                         | 1/0/4         | 1          | 1        | Admit All    | Disable    | Disable   | 0             |  |  |
| tocol Based         |                         | 1/0/5         | 1          | 1        | Admit All    | Disable    | Disable   | 0             |  |  |
| ifiguration         |                         | 1/0/6         | 1          | 1        | Admit All    | Disable    | Disable   | 0             |  |  |
| rotocol Based       |                         | 1/0/7         | 1          | 1        | Admit All    | Disable    | Disable   | 0             |  |  |
| N Group<br>nbership |                         | 1/0/8         | 1          | 1        | Admit All    | Disable    | Disable   | 0             |  |  |
| ce VLAN             |                         | 1/0/9         | 1          | 1        | Admit All    | Disable    | Disable   | 0             |  |  |
| nfiguration         |                         | 1/0/10        | 1          | 1        | Admit All    | Disable    | Disable   | 0             |  |  |
| RP Switch           |                         | 1/0/11        | 1          | 1        | Admit All    | Disable    | Disable   | 0             |  |  |
| RP Port             |                         | 1/0/12        | 1          | 1        | Admit All    | Disable    | Disable   | 0             |  |  |
| nfiguration         |                         | 1/0/13        | 1          | 1        | Admit All    | Disable    | Disable   | 0             |  |  |
|                     |                         | 1/0/14        | 1          | 1        | Admit All    | Disable    | Disable   | 0             |  |  |
|                     |                         | 1/0/15        | 1          | 1        | Admit All    | Disable    | Disable   | 0             |  |  |
|                     |                         | 1/0/16        | 1          | 1        | Admit All    | Disable    | Disable   | 0             |  |  |
|                     |                         | 1/0/17        | 1          | 1        | Admit All    | Disable    | Disable   | 0             |  |  |
|                     |                         | 1/0/18        | 1          | 1        | Admit All    | Disable    | Disable   | 0             |  |  |
|                     |                         | 1/0/20        | 1          | 1        | Admit All    | Disable    | Disable   | 0             |  |  |
|                     |                         | 1/0/21        | 10         | 10       | Admit All    | Disable    | Disable   | 0             |  |  |
|                     |                         | 1/0/22        | 1          | 1        | Admit All    | Disable    | Disable   | 0             |  |  |
|                     | 101                     | 1/0/23        | 1          | 1        | Admit All    | Disable    | Disable   | 0             |  |  |
|                     |                         | 1/0/24        | 1          | 1        | Admit All    | Disable    | Disable   | 0             |  |  |
|                     |                         |               |            |          |              |            |           |               |  |  |

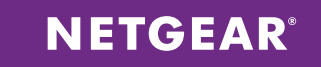

9. Choose **Routing > OSPF > Basic > OSPF Configuration**. Select Enable and set the router ID to 10.10.10.1. Click **APPLY**. The router ID must be unique to each stack in the LAN.

| NETGEAR'<br>Connect with Innovation" |                                                                                         | XSM7224S<br>24-Port 10G SFP+ Ports<br>Managed L2+ Stackable Switch |
|--------------------------------------|-----------------------------------------------------------------------------------------|--------------------------------------------------------------------|
| System Switching                     | Routing QoS Security Monitoring Maintenance Help Index                                  | LOGOUT                                                             |
| Routing Table   IP   IPv6            | VLAN   ARP   RIP   OSPF   OSPFv3   Router Discovery   VRRP   Multicast   IPv6 Multicast |                                                                    |
| * Basic                              | OSPF Configuration                                                                      |                                                                    |
| » OSPF                               | © OSPF Configuration ()                                                                 |                                                                    |
| Advanced                             | Admin Mode O Disable  Enable                                                            |                                                                    |
|                                      | Router ID 10.10.10.1                                                                    |                                                                    |
|                                      |                                                                                         |                                                                    |
|                                      |                                                                                         |                                                                    |
|                                      |                                                                                         |                                                                    |
|                                      |                                                                                         |                                                                    |
|                                      |                                                                                         |                                                                    |
|                                      |                                                                                         |                                                                    |
|                                      |                                                                                         |                                                                    |
|                                      |                                                                                         |                                                                    |
|                                      |                                                                                         |                                                                    |
|                                      |                                                                                         |                                                                    |
|                                      |                                                                                         |                                                                    |
|                                      |                                                                                         |                                                                    |
|                                      |                                                                                         |                                                                    |
|                                      |                                                                                         |                                                                    |
|                                      |                                                                                         |                                                                    |
|                                      |                                                                                         |                                                                    |
|                                      |                                                                                         |                                                                    |
|                                      |                                                                                         |                                                                    |
|                                      |                                                                                         |                                                                    |
|                                      |                                                                                         |                                                                    |
|                                      |                                                                                         |                                                                    |
|                                      |                                                                                         |                                                                    |
|                                      |                                                                                         |                                                                    |
|                                      |                                                                                         |                                                                    |
|                                      |                                                                                         | CANCEL APPLY                                                       |

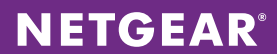

10. Choose Routing > OSPF > Advanced > Route Redistribution. Select the box for Connected and set Redistribution Option to Enable. Click APPLY.

| System     Switching     Osulting     Osulting     Osulting     Maintennone     Halp     Index       Vertem     Toke     IP     Na     APP     OS     Sourciny     VLRP     Muliceant     Hadp     Index                                                                                                    | NETGEAR<br>Connect with Innovation                                                                                                    |              |                             |                          |                  |                |         |                 | XSM7224S<br>24-Port 10G SFP+ Ports<br>Managed L2+ Stackable Switch |
|----------------------------------------------------------------------------------------------------|----------------------------------------------------------------------------------------------------|--------------|-----------------------------|--------------------------|------------------|----------------|---------|-----------------|--------------------------------------------------------------------|
| Roding Table       IP       IVAN       APP       RPP       OSFF       Confurvation         * Advanced<br>Configuration       Configuration       Config                                                                                                    | System Switching                                                                                                    | Routing      | QoS Sec                     | urity Monitoring         | Maintenance      | Help Index     |         |                 | LOGOUT                                                             |
| <ul> <li>Bask</li> <li>Carifiguratian</li> <li>Common Area</li> <li>Carifiguratian</li> <li>Stub Area</li> <li>Carifiguratian</li> <li>Stub Area</li> <li>Carifiguratian</li> <li>Stub Area</li> <li>Carifiguratian</li> <li>A fare Ray</li> <li>Carifiguratian</li> <li>Carifiguratian</li> <li>Carifiguratian</li> <li>Carifiguratian</li> <li>Carifiguratian</li> <li>Stub Area</li> <li>Carifiguratian</li> <li>Stub Area</li> <li>Carifiguratian</li> <li>Stub Area</li> <li>Carifiguratian</li> <li>Stub Area</li> <li>Carifiguratian</li> <li>Stub Area</li> <li>Carifiguratian</li> <li>Stub Area</li> <li>Carifiguratian</li> <li>Stub Area</li> <li>Carifiguratian</li> <li>Stub Area</li> <li>Stub Area</li> &lt;</ul> | Routing Table   IP   IPv6                                                                                                    | VLAN   ARP   | RIP   OSPF   O              | SPFv3   Router Discovery | VRRP   Multicast | IPv6 Multicast |         |                 |                                                                    |
| Configuration     Common Area Configuration     Sub Area Configuration     Sub Area Configuration     Star Range Configuration     Area Range Configuration     Area Configuration     Area Configuration     Area Configuration              | > Basic<br>> Advanced                                                                                                    | Route Redist | tribution<br>Redistribution |                          |                  |                |         |                 | 5)                                                                 |
| Configuration       Image: Configuration       Image: Configuration       Image: Configuration       Image: Configuration         NSSA Area       Exact       O       External Type 2       O       Disable         Area Rauge<br>Configuration       Image: Configuration       Image: Configuration       Image: Configuration       Image: Configuration         Interface       Configuration       Image: Configuration       Image: Configuration       Image: Configuration         Interface       Configuration       Image: Configuration       Image: Configuration       Image: Configuration         Interface       Configuration       Image: Configuration       Image: Configuration       Image: Configuration         Interface       Configuration       Image: Configuration       Image: Configuration       Image: Configuration         Interface       Configuration       Image: Configuration       Image: Configuration       Image: Configuration         Interface       Configuration       Image: Configuration       Image: Configuration       Image: Configuration         Interface       Configuration       Image: Configuration       Image: Configuration       Image: Configuration         Interface       Configuration       Image: Configuration       Image: Configuration       Image: Configuration         Interface                                                                                                    | <ul> <li>OSPF</li> <li>Configuration</li> <li>Common Area</li> </ul>                                                                                                    | Source       | Redistribute<br>Option      | Metric                   | Metric Type      | Тад            | Subnets | Distribute List |                                                                    |
| * Story Arcia<br>Configuration       i       i       Deable       0       External Type 2       0       Diable         * Kars Range<br>Configuration       Ix1P       Diable       0       External Type 2       0       Diable         * Intraface Statictics       Ix1P       Diable       0       External Type 2       0       Diable         * Intraface Statictics       ix1P       Diable       0       External Type 2       0       Diable         * Intraface Statictics       ix1P       Diable       0       External Type 2       0       Diable         * Intraface Statictics       ix1P       Diable       0       External Type 2       0       Diable         * Intraface Statictics       ix1P       Diable       0       External Type 2       0       Diable         * Nethods/notion       Intraface Statictics       ix1P       Diable       Intraface Statictics       Intraface Statictics         * Nethods/notion       Note       Note       Note       Note       Note       Note         * Note       Note       Note       Note       Note       Note       Note         * Note       Soute       Note       Note       Note       Note       Note                                                                                                    | Configuration                                                                                                    |              |                             |                          |                  |                | ×       |                 | ]                                                                  |
| > Nosh Area       Disable       0       External Type 2       0       Disable         > Area Range       Configuration       >       Static       Disable       0       External Type 2       0       Disable         > Interface       Configuration       >       Static       Disable       0       External Type 2       0       Disable         > Interface       Configuration       >       Static       Static                                                                                                    | <ul> <li>Stub Area</li> <li>Configuration</li> </ul>                                                                                                    | Connected    | Enable (                    | 0                        | External Type 2  | 0              | Disable |                 |                                                                    |
| Configuration     RIP     Dicable     0     External Type 2     0     Dicable         Configuration       Interface Statistic       Configuration       * Interface Statistic       Otablese       * Virtual link       Configuration       * Notat       Interface Statistic       Configuration       * Notat       Notationse       * Notat       Notationse       * NSF OSFF       Summary                                                                                                    | » NSSA Area                                                                                                    | Static       | Disable (                   | J                        | External Type 2  | 0              | Disable |                 |                                                                    |
| <ul> <li>A List Kange</li> <li>Configuration</li> <li>Interface</li> <li>Configuration</li> <li>Interface statistice</li> <li>Neighbor Table</li> <li>Vitual Link</li> <li>Configuration</li> <li>Youtual Link</li> <li>Configuration</li> <li>NSF OSFP</li> <li>Summary</li> </ul>                                                                                                    | Configuration                                                                                                    | RIP          | Disable (                   | 0                        | External Type 2  | 0              | Disable |                 |                                                                    |
|                                                                                                    | <ul> <li>Sinterface Statistics</li> <li>Neighbor Table</li> <li>Link State</li> <li>Database</li> <li>Virtual Link</li> <li>Configuration</li> <li>Rodute</li> <li>Rodute</li> <li>Rodutibution</li> <li>NSF OSPF</li> <li>Summary</li> </ul> |              |                             |                          |                  |                |         |                 |                                                                    |

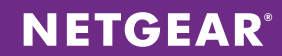

11. Choose **Routing > OSPF > Advanced > Interface Configuration**. Click All above the column headings to list all physical and VLAN interfaces. By default, all interfaces are set to the OSPF area ID 0.0.0.0. Select the box above the first interface's check box to select all interfaces. Enable Admin Mode and click **APPLY**.

| IGEAR.               |     |                              |               |                |                  |                     |          |            | X<br>24-Por<br>Managed L2+ | SM7224<br>t 10G SFP+ Por<br>Stackable Swit |  |  |  |  |  |
|----------------------|-----|------------------------------|---------------|----------------|------------------|---------------------|----------|------------|----------------------------|--------------------------------------------|--|--|--|--|--|
| tem Switching        |     | Routing                      | QoS S         | ecurity N      | onitoring A      | Agintenance He      | Index    |            |                            | LOGOUT                                     |  |  |  |  |  |
| ng Table   IP   IPv6 | VLA | N   ARP                      | RIP   OSPF    | OSPFv3   Route | Discovery   VRRP | Multicast   IPv6 Mu | lticast  |            |                            |                                            |  |  |  |  |  |
|                      | Int | erface Co                    | nfiguration   |                |                  |                     |          |            |                            |                                            |  |  |  |  |  |
| anced                |     | Interface Computation        |               |                |                  |                     |          |            |                            |                                            |  |  |  |  |  |
| PF                   |     | OSPF Interface Configuration |               |                |                  |                     |          |            |                            |                                            |  |  |  |  |  |
| figuration           | 1   | 1 VLANS AII                  |               |                |                  |                     |          |            |                            |                                            |  |  |  |  |  |
| nmon Area            |     |                              | IP Subnet     |                |                  | Admin               | Router   | Retransmit | Hello                      | De                                         |  |  |  |  |  |
| ib Area              |     | Interface                    | Address       | Mask           | Area ID          | Mode                | Priority | Interval   | Interval                   | In                                         |  |  |  |  |  |
| iniguration          |     |                              |               |                |                  |                     |          |            |                            |                                            |  |  |  |  |  |
| afiguration          |     | 1/0/1                        | 0.0.0.0       | 0.0.0.0        | 0.0.0.0          | Enable              | 1        | 5          | 10                         | 40                                         |  |  |  |  |  |
| a Range              |     | 1/0/2                        | 0.0.0.0       | 0.0.0.0        | 0.0.0.0          | Enable              | 1        | 5          | 10                         | 40                                         |  |  |  |  |  |
| figuration           |     | 1/0/3                        | 0.0.0.0       | 0.0.0.0        | 0.0.0.0          | Enable              | 1        | 5          | 10                         | 40                                         |  |  |  |  |  |
| artace               |     | 1/0/4                        | 0.0.0.0       | 0.0.0.0        | 0.0.0.0          | Enable              | 1        | 5          | 10                         | 40                                         |  |  |  |  |  |
| arface Statistics    |     | 1/0/5                        | 0.0.0.0       | 0.0.0.0        | 0.0.0.0          | Enable              | 1        | 5          | 10                         | 40                                         |  |  |  |  |  |
| ghbor Table          |     | 1/0/6                        | 0.0.0.0       | 0.0.0.0        | 0.0.0.0          | Enable              | 1        | 5          | 10                         | 40                                         |  |  |  |  |  |
| k State              |     | 1/0/7                        | 0.0.0.0       | 0.0.0.0        | 0.0.0.0          | Enable              | 1        | 5          | 10                         | 40                                         |  |  |  |  |  |
| abase                |     | 1/0/8                        | 0.0.0.0       | 0.0.0.0        | 0.0.0.0          | Enable              | 1        | 5          | 10                         | 40                                         |  |  |  |  |  |
| figuration           |     | 1/0/9                        | 0.0.0.0       | 0.0.0.0        | 0.0.0.0          | Enable              | 1        | 5          | 10                         | 40                                         |  |  |  |  |  |
| ite                  |     | 1/0/10                       | 0.0.0.0       | 0.0.0.0        | 0.0.0.0          | Enable              | 1        | 5          | 10                         | 40                                         |  |  |  |  |  |
| listribution         |     | 1/0/11                       | 0.0.0.0       | 0.0.0.0        | 0.0.0.0          | Enable              | 1        | 5          | 10                         | 40                                         |  |  |  |  |  |
| OSPF                 |     | 1/0/12                       | 0.0.0         | 0.0.0          | 0.0.0.0          | Enable              | 1        | 5          | 10                         | 40                                         |  |  |  |  |  |
| initial y            |     | 1/0/13                       | 0.0.0.0       | 0.0.0.0        | 0.0.0.0          | Enable              | 1        | 5          | 10                         | 40                                         |  |  |  |  |  |
|                      |     | 1/0/14                       | 0.0.0.0       | 0.0.0.0        | 0.0.0.0          | Enable              | 1        | 5          | 10                         | 40                                         |  |  |  |  |  |
|                      |     | 1/0/15                       | 0.0.0.0       | 0.0.0.0        | 0.0.0.0          | Enable              | 1        | 5          | 10                         | 40                                         |  |  |  |  |  |
|                      |     | 1/0/16                       | 0.0.0.0       | 0.0.0.0        | 0.0.0.0          | Enable              | 1        | 5          | 10                         | 40                                         |  |  |  |  |  |
|                      |     | 1/0/17                       | 0.0.0.0       | 0.0.0.0        | 0.0.0.0          | Enable              | 1        | 5          | 10                         | 40                                         |  |  |  |  |  |
|                      |     | 1/0/18                       | 0.0.0.0       | 0.0.0.0        | 0.0.0.0          | Enable              | 1        | 5          | 10                         | 40                                         |  |  |  |  |  |
|                      |     | 1/0/19                       | 0.0.0.0       | 0.0.0.0        | 0.0.0.0          | Enable              | 1        | 5          | 10                         | 40                                         |  |  |  |  |  |
|                      |     | 1/0/20                       | 0.0.0.0       | 0.0.0          | 0.0.0.0          | Enable              | 1        | 5          | 10                         | 40                                         |  |  |  |  |  |
|                      |     | 1/0/21                       | 0.0.0         | 0.0.0          | 0.0.0.0          | Enable              | 1        | 5          | 10                         | 40                                         |  |  |  |  |  |
|                      |     | 1/0/22                       | 0.0.0         | 0.0.0          | 0.0.0.0          | Enable              | 1        | 5          | 10                         | 40                                         |  |  |  |  |  |
|                      |     | 1/0/23                       | 0.0.0.0       | 0.0.0.0        | 0.0.0.0          | Enable              | 1        | 5          | 10                         | 40                                         |  |  |  |  |  |
|                      |     | 1/0/24                       | 0.0.0         | 0.0.0          | 0.0.0.0          | Enable              | 1        | 5          | 10                         | 40                                         |  |  |  |  |  |
|                      |     | vlan 10                      | 192.168.1.1   | 255.255.255.0  | 0.0.0.0          | Enable              | 1        | 5          | 10                         | 40                                         |  |  |  |  |  |
|                      |     | vlan 100                     | 192.168.100.1 | 255.255.252.0  | 0.0.0.0          | Enable              | 1        | 5          | 10                         | 40                                         |  |  |  |  |  |
|                      |     | vlan 200                     | 192.168.200.1 | 255.255.248.0  | 0.0.0.0          | Enable              | 1        | 5          | 10                         | 40                                         |  |  |  |  |  |
|                      |     | vlan 5                       | 10.10.10.1    | 255.255.255.0  | 0.0.0.0          | Enable              | 1        | 5          | 10                         | 40                                         |  |  |  |  |  |

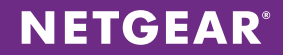

### Switch – M5300-52G-POE+

 Move over to configure the M5300-52G-POE+ switch. Configuration for the M5300-52G-POE+ stacks will be replicated on each one. Create VLAN interfaces for the subnets: management (VLAN ID 5), infrastructure (VLAN ID 10), voice (VLAN ID 100), and data (VLAN ID 200). Choose Switching > VLAN > Advanced > VLAN Configuration. Declare each VLAN ID and click ADD after each one.

| NETGEAR                                         |              |                     |                         |                  |       | M5300-28G-POE+<br>ProSale 24 port 12 Stackable<br>GE PoE Switch with State Routing |
|-------------------------------------------------|--------------|---------------------|-------------------------|------------------|-------|------------------------------------------------------------------------------------|
| System Switching                                | Routing      | QoS Securi          | ty Monitoring           | Maintenance Help | Index | LOGOUT                                                                             |
| VLAN   Auto-VolP   iSCSI                        | STP   Multi  | icost   MVR   Addr  | ess Table   Ports   LAG |                  |       |                                                                                    |
| > Basic                                         | VLAN Con     | figuration          |                         |                  |       |                                                                                    |
| * Advanced                                      | Reset        |                     |                         |                  |       |                                                                                    |
| <ul> <li>VLAN</li> <li>Configuration</li> </ul> | Reset Config | uration             |                         |                  |       |                                                                                    |
| » VLAN Membership                               |              |                     |                         |                  |       |                                                                                    |
| » VLAN Status                                   | Internal     | VLAN Configuration  |                         |                  | (2)   |                                                                                    |
| Configuration                                   | Internal VLA | N Allocation Base   | 4093                    |                  |       |                                                                                    |
| » MAC Based VLAN                                | Internal VLA | N Allocation Policy | Ascending ()            | Descending       |       |                                                                                    |
| » Protocol Based<br>VLAN Group                  |              |                     |                         |                  |       |                                                                                    |
| Configuration                                   | VLAN CO      | nfiguration         |                         |                  | 0     |                                                                                    |
| » Protocol Based                                | VLAN TI      | D VLAN Name         | VLAN Type               | Make Static      |       |                                                                                    |
| VLAN Group<br>Membership                        |              |                     |                         | Disable 👻        |       |                                                                                    |
| » IP Subnet Based                               | 1            | default             | Default                 | Disable          |       |                                                                                    |
| VLAN                                            | 2            | Auto VoIP           | AUTO VoIP               | Disable          |       |                                                                                    |
| » Port DVLAN                                    | 5            | VLAN0005            | Static                  | Disable          |       |                                                                                    |
| » Voice VLAN                                    | 10           | VLAN0010            | Static                  | Disable          |       |                                                                                    |
| Configuration                                   | 100          | VLAN0100            | Static                  | Disable          |       |                                                                                    |
| » GARP Switch<br>Configuration                  | 200          | VLAN0200            | Static                  | Disable          |       |                                                                                    |
| » GARP Port                                     |              |                     |                         |                  |       |                                                                                    |
| Configuration                                   |              |                     |                         |                  |       |                                                                                    |
|                                                 |              |                     |                         |                  |       |                                                                                    |
|                                                 |              |                     |                         |                  |       |                                                                                    |
|                                                 |              |                     |                         |                  |       |                                                                                    |
|                                                 |              |                     |                         |                  |       |                                                                                    |
|                                                 |              |                     |                         |                  |       |                                                                                    |
|                                                 |              |                     |                         |                  |       |                                                                                    |
|                                                 |              |                     |                         |                  |       |                                                                                    |
|                                                 |              |                     |                         |                  |       |                                                                                    |
|                                                 |              |                     |                         |                  |       |                                                                                    |
|                                                 |              |                     |                         |                  |       |                                                                                    |
|                                                 |              |                     |                         |                  |       |                                                                                    |
|                                                 |              |                     |                         |                  |       |                                                                                    |
|                                                 |              |                     |                         |                  |       |                                                                                    |
|                                                 |              |                     |                         |                  |       |                                                                                    |
|                                                 |              |                     |                         |                  |       |                                                                                    |
|                                                 |              |                     |                         |                  |       | ADD DELETE CANCEL APPLY                                                            |

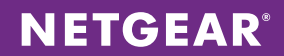

2. Choose **Routing > VLAN > VLAN Routing**. Configure the managment VLAN 5 (10.10.10.0/24). Select the VLAN ID and enter the corresponding gateway IP address and subnet mask. The management gateway address will be unique to each switch stack. In this case, it is 10.10.10.5. Click **ADD**.

| NETGEAR<br>Connect with Innovation |                                                                                         | M 5300-28G-POE+<br>ProSafe 24-port L2 Stackable<br>GE PGE Switch with State Kouting |
|------------------------------------|-----------------------------------------------------------------------------------------|-------------------------------------------------------------------------------------|
| System Switching                   | Routing QoS Security Monitoring Maintenance Help Index                                  | LOGOUT                                                                              |
| Routing Table   IP   IPv6          | VLAN   ARP   RIP   OSPF   OSPFv3   Router Discovery   VRRP   Multicast   IPv6 Multicast |                                                                                     |
| > VLAN Routing                     | VLAN Routing Configuration                                                              |                                                                                     |
| Wizard                             | :: VLAN Routing Configuration                                                           |                                                                                     |
|                                    | VLAN ID Port MAC Address IP Address Subnet Mask                                         |                                                                                     |
|                                    | ■ ■ ■ ■ ■ ■ ■ ■ ■ ■ ■ ■ ■ ■ ■ ■ ■ ■ ■                                                   |                                                                                     |
|                                    |                                                                                         |                                                                                     |
|                                    |                                                                                         |                                                                                     |
|                                    |                                                                                         |                                                                                     |
|                                    |                                                                                         |                                                                                     |
|                                    |                                                                                         |                                                                                     |
|                                    |                                                                                         |                                                                                     |
|                                    |                                                                                         |                                                                                     |
|                                    |                                                                                         |                                                                                     |
|                                    |                                                                                         |                                                                                     |
|                                    |                                                                                         |                                                                                     |
|                                    |                                                                                         |                                                                                     |
|                                    |                                                                                         |                                                                                     |
|                                    |                                                                                         |                                                                                     |
|                                    |                                                                                         |                                                                                     |
|                                    |                                                                                         |                                                                                     |
|                                    |                                                                                         |                                                                                     |
|                                    |                                                                                         |                                                                                     |
|                                    |                                                                                         |                                                                                     |
|                                    |                                                                                         |                                                                                     |
|                                    |                                                                                         |                                                                                     |
|                                    |                                                                                         | ADD DELETE CANCEL                                                                   |

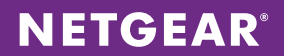

3. Choose **Routing > IP > Basic > IP Configuration** to enable routing globally. Enable Routing Mode and click **APPLY**.

| NETGEAP                   |                                            |                                                                                                    |       | M5300-28G-POE+                                                    |
|---------------------------|--------------------------------------------|----------------------------------------------------------------------------------------------------|-------|-------------------------------------------------------------------|
| Connect with Innovation"  |                                            |                                                                                                    |       | ProSafe 24-port L2 Stackable<br>GE PoE Switch with Static Routing |
| System Switching          | Routing QoS Security                       | Monitoring Maintenance Help                                                                                                    | Index | LOGOUT                                                            |
| Routing Table   IP   IPv6 | VLAN   ARP   RIP   OSPF   OSPFv3   R       | outer Discovery i VRRP i Multicast i IPvó Multicast                                                                                                    |       |                                                                   |
|                           |                                            | ,                                                                                                    |       | -                                                                 |
| * Basic                   | IP Configuration                           |                                                                                                    |       |                                                                   |
| Configuration             | : IP Configuration                         |                                                                                                    | 0     |                                                                   |
| » Statistics              | Default Time to Live                       | 64                                                                                                    |       |                                                                   |
| Advanced                  | Routing Mode                               | Enable O Disable                                                                                                    |       |                                                                   |
|                           | ICMP Echo Replies                          | Enable      Disable     Disable |       |                                                                   |
|                           | ICMP Redirects                             | Enable  Disable                                                                                                    |       |                                                                   |
|                           | ICMP Rate Limit Interval                   | 1000 (0 to 2147483647 ms)                                                                                                    |       |                                                                   |
|                           | ICMP Rate Limit Burst Size                 | 100 (1 to 200)                                                                                                    |       |                                                                   |
|                           | Maximum Next Hops                          | 4                                                                                                    |       |                                                                   |
|                           | Maximum Routes                             | 6112                                                                                                    |       |                                                                   |
|                           | Select to configure Global Default Galeway |                                                                                                    |       |                                                                   |
|                           | Giobal Default Gateway                     | 0.0.0.0                                                                                                    |       |                                                                   |
|                           |                                            |                                                                                                    |       |                                                                   |
|                           |                                            |                                                                                                    |       |                                                                   |
|                           |                                            |                                                                                                    |       | CANCEL APPLY                                                      |
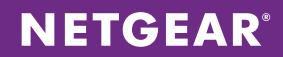

4. Enable auto-VoIP on all interfaces and increase voice traffic priority. Choose **Switching > Auto-VoIP > Protocol based > Port Settings**. Select Traffic Class as the Prioritization Type and set Class Value to 5. Select all interfaces by checking the box above the first interface and change Auto VoIP Mode to Enable. Click **APPLY**.

| NETGEAR                                            |      |                          |                                         |                                   | M5300-28G-POE+<br>ProSate 24 port L2 Stackable<br>GE PoE switch with Static Routing |
|----------------------------------------------------|------|--------------------------|-----------------------------------------|-----------------------------------|-------------------------------------------------------------------------------------|
| System Switching                                   |      | Routing                  | QoS Security                            | Monitoring Maintenance Help Index | LOGOUT                                                                              |
| VLAN Auto-VolP iSCSI                               | ST   | P   Multicos             | t MVR Address Table                     | Ports   LAG                       |                                                                                     |
| × Protocol-based<br>= Port Settings<br>≥ OUT-based | Pro  | tocol Bas<br>Protocol Ba | ed Port Settings<br>sed Global Settings | 0                                 | ,                                                                                   |
|                                                    | Pric | pritization Ty           | pe                                      | Traffic Class 💌                   |                                                                                     |
|                                                    | Clas | ss Value                 |                                         | 5 💌                               |                                                                                     |
|                                                    |      | Instanal Up              | and Dort Cottings                       |                                   |                                                                                     |
|                                                    |      |                          | sed Port Settings                       |                                   |                                                                                     |
|                                                    | 1    | LAGS AII                 | Go To In                                | GO GO                             |                                                                                     |
|                                                    | _    | Interface                | Auto VolP Mode                          | Operational Status                |                                                                                     |
|                                                    |      | 4 10 14                  | E a b b a                               |                                   |                                                                                     |
|                                                    |      | 1/0/1                    | Enable                                  |                                   |                                                                                     |
|                                                    | 100  | 1/0/2                    | Enable                                  |                                   |                                                                                     |
|                                                    |      | 1/0/4                    | Enable                                  |                                   |                                                                                     |
|                                                    |      | 1/0/5                    | Enable                                  | UP                                |                                                                                     |
|                                                    |      | 1/0/6                    | Enable                                  | UP                                |                                                                                     |
|                                                    |      | 1/0/7                    | Enable                                  | UP                                |                                                                                     |
|                                                    |      | 1/0/8                    | Enable                                  | UP                                |                                                                                     |
|                                                    |      | 1/0/9                    | Enable                                  | UP                                |                                                                                     |
|                                                    |      | 1/0/10                   | Enable                                  | UP                                |                                                                                     |
|                                                    |      | 1/0/11                   | Enable                                  | UP                                |                                                                                     |
|                                                    |      | 1/0/12                   | Enable                                  | UP                                |                                                                                     |
|                                                    |      | 1/0/13                   | Enable                                  | UP                                |                                                                                     |
|                                                    |      | 1/0/14                   | Enable                                  | UP                                |                                                                                     |
|                                                    |      | 1/0/15                   | Enable                                  | UP                                |                                                                                     |
|                                                    |      | 1/0/16                   | Enable                                  | UP                                |                                                                                     |
|                                                    |      | 1/0/17                   | Enable                                  | UP                                |                                                                                     |
|                                                    |      | 1/0/18                   | Enable                                  | UP                                |                                                                                     |
|                                                    |      | 1/0/19                   | Enable                                  | UP                                |                                                                                     |
|                                                    |      | 1/0/20                   | Enable                                  | UP                                |                                                                                     |
|                                                    |      | 1/0/21                   | Enable                                  | UP                                |                                                                                     |
|                                                    |      | 1/0/22                   | Enable                                  |                                   |                                                                                     |
|                                                    |      | 1/0/23                   | Enable                                  |                                   |                                                                                     |
|                                                    |      | 1/0/24                   | Enable                                  |                                   |                                                                                     |
|                                                    |      | 1/0/25                   | Enable                                  |                                   |                                                                                     |
|                                                    | 12   | 1/0/20                   | chable                                  |                                   |                                                                                     |

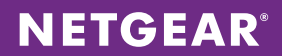

5. Enable the voice VLAN feature globally. Choose **Switching > VLAN > Advanced > Voice VLAN Configuration**. Select the box above the first port to select all ports. Change Interface Mode to VLAN ID and Value to 100. Enable Admin Mode and click **APPLY**.

| ETGEAR<br>nect with Innovation"   |         |           |                |                                                                                                    |                      |           | ProSofe 24-port L2<br>GE PoE Switch with Sto |
|-----------------------------------|---------|-----------|----------------|----------------------------------------------------------------------------------------------------|----------------------|-----------|----------------------------------------------|
| System Switchin                   | g Ro    | outing    | QoS Secu       | rity Monitoring                                                                                                    | Maintenance          | Help Inde |                                              |
| /LAN   Auto-VolP   iS             | CSI STP | Multicas  | MVR Ad         | dress Table   Ports   LAG                                                                                                    |                      |           |                                              |
|                                   | Voice   |           | Configuration  |                                                                                                    |                      |           |                                              |
| Advanced                          | Voice   |           | comguration    |                                                                                                    |                      |           |                                              |
| = VLAN                            | Vo      | ICE VLAN  | Global Admin   |                                                                                                    |                      | (1)       |                                              |
| Configuration                     | Admi    | n Mode    |                | Disable Image: Disable Image: Dis | Enable               |           |                                              |
| » VLAN Status                     | Vo      | ice VLAN  | Configuration  |                                                                                                    |                      | 0         |                                              |
| Port PVID                         |         | ICE VEAN  | comgaration    |                                                                                                    |                      |           |                                              |
| Configuration                     | 1 AI    |           | Gu             | to interface                                                                                                    | 00                   |           |                                              |
| » Protocol Based                  | 1       | Interface | Interface Mode | Value                                                                                                    | Cos Override<br>Mode | State     |                                              |
| VLAN Group                        |         |           |                |                                                                                                    |                      |           |                                              |
| Configuration<br>» Protocol Based |         | /0/1      | VIAN ID        | 100                                                                                                    | Disable              | Enable    |                                              |
| VLAN Group                        |         | /0/2      | VLAN ID        | 100                                                                                                    | Disable              | Enable    |                                              |
| Membership                        |         | /0/3      | Disable        | 0                                                                                                    | Disable              | Disable   |                                              |
| » IP Subnet Based                 |         | /0/4      | Disable        | 0                                                                                                    | Disable              | Disable   |                                              |
| » Port DVI AN                     |         | /0/5      | Disable        | 0                                                                                                    | Disable              | Disable   |                                              |
| Configuration                     |         | 1/0/6     | Disable        | 0                                                                                                    | Disable              | Disable   |                                              |
| » Voice VLAN                      |         | 1/0/7     | Disable        | 0                                                                                                    | Disable              | Disable   |                                              |
| Configuration                     |         | L/0/8     | Disable        | 0                                                                                                    | Disable              | Disable   |                                              |
| Configuration                     | 1       | /0/9      | Disable        | 0                                                                                                    | Disable              | Disable   |                                              |
| » GARP Port                       | 1       | 1/0/10    | Disable        | 0                                                                                                    | Disable              | Disable   |                                              |
| Configuration                     | <b></b> | /0/11     | Disable        | 0                                                                                                    | Disable              | Disable   |                                              |
|                                   | E 1     | /0/12     | Disable        | 0                                                                                                    | Disable              | Disable   |                                              |
|                                   | 1       | /0/13     | Disable        | 0                                                                                                    | Disable              | Disable   |                                              |
|                                   | 1       | /0/14     | Disable        | 0                                                                                                    | Disable              | Disable   |                                              |
|                                   | 1       | /0/15     | Disable        | 0                                                                                                    | Disable              | Disable   |                                              |
|                                   | E 1     | 1/0/16    | Disable        | 0                                                                                                    | Disable              | Disable   |                                              |
|                                   | 1       | /0/17     | Disable        | 0                                                                                                    | Disable              | Disable   |                                              |
|                                   | 1       | /0/18     | Disable        | 0                                                                                                    | Disable              | Disable   |                                              |
|                                   | 1       | /0/19     | Disable        | 0                                                                                                    | Disable              | Disable   |                                              |
|                                   | 1       | 1/0/20    | Disable        | 0                                                                                                    | Disable              | Disable   |                                              |
|                                   | 1       | /0/21     | Disable        | 0                                                                                                    | Disable              | Disable   |                                              |
|                                   | 1       | 1/0/22    | Disable        | 0                                                                                                    | Disable              | Disable   |                                              |
|                                   | 1       | /0/23     | Disable        | 0                                                                                                    | Disable              | Disable   |                                              |
|                                   | 1       | 1/0/24    | Disable        | 0                                                                                                    | Disable              | Disable   |                                              |
|                                   | 1       | /0/25     | Disable        | 0                                                                                                    | Disable              | Disable   |                                              |
|                                   |         | 1/0/26    | Disable        | 0                                                                                                    | Disable              | Disable   |                                              |

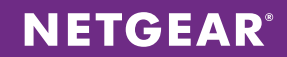

6. Configure the switch ports. Choose **Switching > VLAN > Advanced > VLAN Membership**. For each of the 4 VLANS, set all uplink ports to neighboring stacks as T for tagged. Since our phone ports will also support our data VLAN, set all ports to U for untagged on VLAN 200. Click **APPLY** after configuring each VLAN's ports.

| NETGEAR'                                             |                   |                     |                                              | M5300-28G-POE+<br>ProSolie 24-port 12 Stockable<br>GE PoE Switch with Static Routing |
|------------------------------------------------------|-------------------|---------------------|----------------------------------------------|--------------------------------------------------------------------------------------|
| System Switching                                     | Routing           | QoS Security        | Monitoring Maintenance Help Index            | LOGOUT                                                                               |
| VLAN   Auto-VolP   iSC                               | SI   STP   Multic | ast   MVR   Address | : Table   Ports   LAG                        |                                                                                      |
| > Basic                                              | VLAN Mem          | bership             |                                              | -                                                                                    |
| » VLAN                                               | VLAN Men          | ibership            | 0                                            |                                                                                      |
| Configuration                                        | VLAN ID           | 200 💌               | Group Operation Untag All                    |                                                                                      |
| » VLAN Status                                        | VLAN Name         | VLAN0200            | UNTAGGED PORT MEMBERS                        |                                                                                      |
| <ul> <li>Port PVID</li> <li>Configuration</li> </ul> | VLAN Type         | Static              | TAGGED PORT MEMBERS                          |                                                                                      |
| » MAC Based VLAN                                     | Port 1 2 3        | 456789              | 10 11 12 13 14 15 16 17 10 19 20 21 22 23 24 |                                                                                      |
| » Protocol Based<br>VLAN Group                       | UU                | 7.20                |                                              |                                                                                      |
| Configuration                                        | T T               | / 25                |                                              |                                                                                      |
| » Protocol Based<br>VLAN Group                       | LAG               |                     |                                              |                                                                                      |
| Membership                                           |                   |                     |                                              |                                                                                      |
| » IP Subnet Based<br>VLAN                            |                   |                     |                                              |                                                                                      |
| » Port DVLAN                                         |                   |                     |                                              |                                                                                      |
| Configuration                                        |                   |                     |                                              |                                                                                      |
| Configuration                                        |                   |                     |                                              |                                                                                      |
| » GARP Switch                                        |                   |                     |                                              | =                                                                                    |
| > GARP Port                                          |                   |                     |                                              |                                                                                      |
| Configuration                                        |                   |                     |                                              |                                                                                      |
|                                                      |                   |                     |                                              |                                                                                      |
|                                                      |                   |                     |                                              |                                                                                      |
|                                                      |                   |                     |                                              |                                                                                      |
|                                                      |                   |                     |                                              |                                                                                      |
|                                                      |                   |                     |                                              |                                                                                      |
|                                                      |                   |                     |                                              |                                                                                      |
|                                                      |                   |                     |                                              |                                                                                      |
|                                                      |                   |                     |                                              |                                                                                      |
|                                                      |                   |                     |                                              |                                                                                      |
|                                                      |                   |                     |                                              |                                                                                      |
|                                                      |                   |                     |                                              |                                                                                      |
|                                                      |                   |                     |                                              |                                                                                      |
|                                                      |                   |                     |                                              | -                                                                                    |
|                                                      |                   |                     |                                              | CANCEL                                                                               |

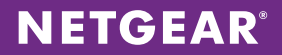

For phone ports, the port PVID must be configured to support the data VLAN. Choose Switching > VLAN >
Advanced > Port PVID Configuration. Enter our data VLAN ID 200 as the Configured PVID for all phone ports and
click APPLY.

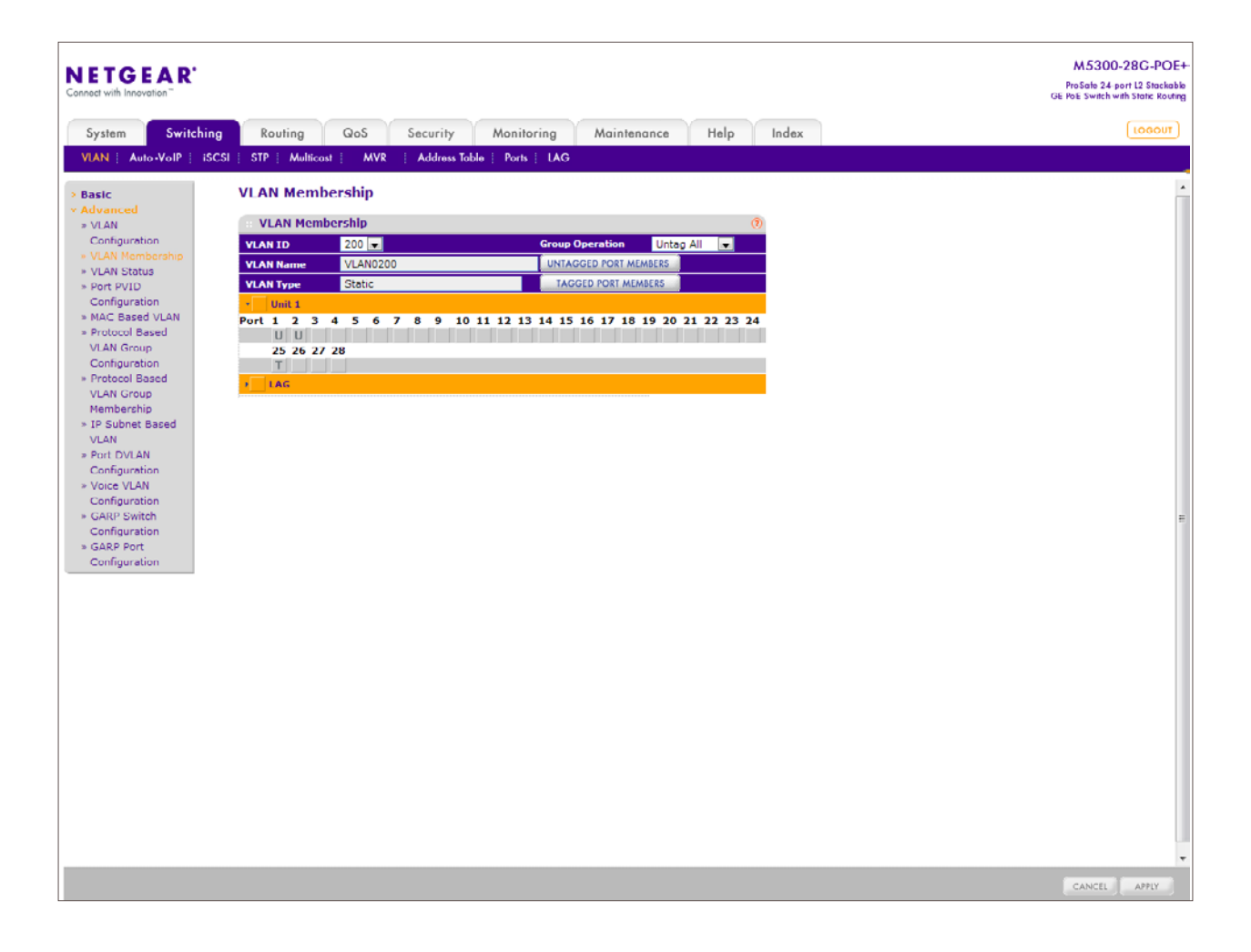

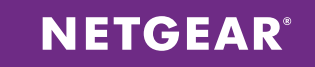

8. Choose **Routing > OSPF > Basic > OSPF Configuration**. Select Enable and set the router ID to 10.10.10.5. Click **APPLY**. Remember that the router ID must be unique to each stack in your LAN network.

|                                              | AR'       |            |            |          |                  |                  |                |       | M 5300-28G-POE+<br>ProSolie 24-port 12 Stockable<br>GE PoE Switch with Static Routing |
|----------------------------------------------|-----------|------------|------------|----------|------------------|------------------|----------------|-------|---------------------------------------------------------------------------------------|
| System                                       | Switching | Routing    | Qo5        | Security | Monitoring       | Maintenance      | Help           | Index | LOGOUT                                                                                |
| Routing Table                                | IP   IPv6 | VLAN   ARP | RIP OSPF   | OSPFv3   | Router Discovery | VRRP   Multicost | IPv6 Multicast |       |                                                                                       |
| * Basic                                      |           | OSPF Confi | iguration  |          |                  |                  |                |       |                                                                                       |
| <ul> <li>SPF</li> <li>Configurati</li> </ul> | on        | · OSPF Con | figuration |          |                  |                  | (              | D     |                                                                                       |
| > Advanced                                   |           | Admin Mode |            |          | 🔘 Disable 🔘      | Enable           |                |       |                                                                                       |
|                                              |           | Router ID  |            |          | 10.10.10.5       |                  |                |       |                                                                                       |
|                                              |           |            |            |          |                  |                  |                |       |                                                                                       |
|                                              |           |            |            |          |                  |                  |                |       |                                                                                       |
|                                              |           |            |            |          |                  |                  |                |       |                                                                                       |
|                                              |           |            |            |          |                  |                  |                |       |                                                                                       |
|                                              |           |            |            |          |                  |                  |                |       |                                                                                       |
|                                              |           |            |            |          |                  |                  |                |       |                                                                                       |
|                                              |           |            |            |          |                  |                  |                |       |                                                                                       |
|                                              |           |            |            |          |                  |                  |                |       |                                                                                       |
|                                              |           |            |            |          |                  |                  |                |       |                                                                                       |
|                                              |           |            |            |          |                  |                  |                |       |                                                                                       |
|                                              |           |            |            |          |                  |                  |                |       |                                                                                       |
|                                              |           |            |            |          |                  |                  |                |       |                                                                                       |
|                                              |           |            |            |          |                  |                  |                |       |                                                                                       |
|                                              |           |            |            |          |                  |                  |                |       |                                                                                       |
|                                              |           |            |            |          |                  |                  |                |       |                                                                                       |
|                                              |           |            |            |          |                  |                  |                |       |                                                                                       |
|                                              |           |            |            |          |                  |                  |                |       |                                                                                       |
|                                              |           |            |            |          |                  |                  |                |       |                                                                                       |
|                                              |           |            |            |          |                  |                  |                |       |                                                                                       |
|                                              |           |            |            |          |                  |                  |                |       |                                                                                       |
|                                              |           |            |            |          |                  |                  |                |       |                                                                                       |
|                                              |           |            |            |          |                  |                  |                |       |                                                                                       |
|                                              |           |            |            |          |                  |                  |                |       | CANCEL                                                                                |

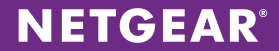

- M5300-28G-POE+ NETGEAR' ProSafe 24-port L2 Stackable GE PoE Switch with Static Routing System Switching Routing QoS Security Monitoring Maintenance Help LOGOUT Index Routing Toble | IP | IPv6 | VLAN | ARP | RIP | OSPF | OSPFv3 | Router Discovery | VRRP | Multicost | IPv6 Multicost **Route Redistribution** Basic OSPF Route Redistribution » OSPF Source Redistribute Option Metric Configuration Common Area Configuration Metric Type Subnets Distribute List Tag --Г 1 - Stub Area
   Configuration
   NSSA Area Connected Enable 0 External Type 2 0 Disable External Type 2 Disable 0 0 Configuration » Area Range Disable 0 RIP RIP External Type 2 0 Disable Configuration » Interface Interface Configuration
   Interface Statistics
   Neighbor Table
   Link State Database
   Virtual Link
   Contemption Configuration » NSF OSPF Summary
- 9. Choose **Routing > OSPF > Advanced > Route Redistribution**. Check the box next to the source Connected and set the Redistribution Option to Enable. Click **APPLY**.

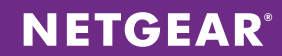

10. Choose **Routing > OSPF > Advanced > Interface Configuration**. Click All above the column headings to list all physical and VLAN interfaces. By default, all interfaces are set to the OSPF area ID 0.0.0.0. Select the box above the first interface's check box to select all interfaces. Enable Admin Mode and click **APPLY**.

| ETGEAR'                   |                    |             |            |          |                         |                     |             |            | Pro Sal<br>GE PoE Sv | to 24 port L2 S<br>witch with Stati |
|---------------------------|--------------------|-------------|------------|----------|-------------------------|---------------------|-------------|------------|----------------------|-------------------------------------|
| System Switching          |                    | Routing     | QoS        | Security | Monitoring              | Maintenance         | Help Index  |            |                      | [100                                |
|                           | ;<br>; , , , , , , |             |            |          | Deuter Discourse in MDD |                     | ( Malfand   |            |                      |                                     |
| Couting Table   IP   IPv6 | I VLA              | N   AKP     | KIP   OSPI | OSPIVA   | Kouter Discovery   YKK  | P   Multicost   IPv | o Multicast |            |                      |                                     |
| Basic                     | Int                | erface Co   | nfigurati  | on       |                         |                     |             |            |                      |                                     |
| Advanced                  |                    |             |            |          |                         |                     |             |            |                      |                                     |
| OSPF                      |                    | OSPF Interf | ace Config | uration  |                         |                     |             |            |                      |                                     |
| Configuration             | 1                  | VLANS All   |            |          |                         |                     |             |            |                      |                                     |
| Common Area               |                    |             | 10         | Subnet   |                         | Admin               | Router      | Retransmit | Hello                |                                     |
| Stub Area                 |                    | Interface   | Address    | Mask     | Area ID                 | Mode                | Priority    | Interval   | Interval             |                                     |
| Configuration             |                    |             |            |          |                         |                     |             |            |                      |                                     |
| NSSA Area                 |                    |             |            |          |                         |                     |             |            |                      |                                     |
| Configuration             |                    | 1/0/1       | 0.0.0.0    | 0.0.0.0  | 0.0.0.0                 | Disable             | 1           | 5          | 10                   |                                     |
| Configuration             | <b>V</b>           | 1/0/2       | 0.0.0.0    | 0.0.0.0  | 0.0.0.0                 | Disable             | 1           | 5          | 10                   |                                     |
| Interface                 | 2                  | 1/0/3       | 0.0.0.0    | 0.0.0    | 0.0.0                   | Disable             | 1           | 5          | 10                   |                                     |
| Configuration             | 1                  | 1/0/4       | 0.0.0.0    | 0.0.0.0  | 0.0.0.0                 | Disable             | 1           | 5          | 10                   |                                     |
| nterface Statistics       | 1                  | 1/0/5       | 0.0.0.0    | 0.0.0.0  | 0.0.0.0                 | Disable             | 1           | 5          | 10                   |                                     |
| Neighbor Table            | 1                  | 1/0/6       | 0.0.0.0    | 0.0.0.0  | 0.0.0.0                 | Disable             | 1           | 5          | 10                   |                                     |
| link State                | <b>V</b>           | 1/0/7       | 0.0.0.0    | 0.0.0.0  | 0.0.0.0                 | Disable             | 1           | 5          | 10                   |                                     |
| /irtual Link              |                    | 1/0/8       | 0.0.0.0    | 0.0.0.0  | 0.0.0.0                 | Disable             | 1           | 5          | 10                   |                                     |
| Configuration             |                    | 1/0/9       | 0.0.0.0    | 0.0.0.0  | 0.0.0.0                 | Disable             | 1           | 5          | 10                   |                                     |
| Route                     | 121                | 1/0/10      | 0.0.0.0    | 0.0.0.0  | 0.0.0.0                 | Disable             | 1           | 5          | 10                   |                                     |
| Redistribution            |                    | 1/0/11      | 0.0.0.0    | 0.0.0.0  | 0.0.0.0                 | Disable             |             | -          | 10                   |                                     |
| ISF OSPF                  | 17                 | 1/0/12      | 0.0.0.0    | 0.0.0.0  | 0.0.0.0                 | Disable             |             | -          | 10                   |                                     |
| summary                   | 177                | 1/0/12      | 0.0.0.0    | 0.0.0.0  | 0.0.0.0                 | Disable             | 1           |            | 10                   |                                     |
|                           | 177                | 1/0/13      | 0.0.0.0    | 0.0.0.0  | 0.0.0.0                 | Disable             |             | 1          | 10                   |                                     |
|                           |                    | 1/0/14      | 0.0.0.0    | 0.0.0.0  | 0.0.0.0                 | Disable             | 1           |            | 10                   |                                     |
|                           |                    | 1/0/15      | 0.0.0.0    | 0.0.0.0  | 0.0.0.0                 | Disable             | 1           | 2          | 10                   |                                     |
|                           |                    | 1/0/16      | 0.0.0.0    | 0.0.0.0  | 0.0.0                   | Disable             | 1           | 5          | 10                   |                                     |
|                           | 121                | 1/0/17      | 0.0.0.0    | 0.0.0    | 0.0.0                   | Disable             | 1           | 5          | 10                   |                                     |
|                           | 2                  | 1/0/18      | 0.0.0.0    | 0.0.0.0  | 0.0.0.0                 | Disable             | 1           | 5          | 10                   |                                     |
|                           | 3                  | 1/0/19      | 0.0.0.0    | 0.0.0.0  | 0.0.0.0                 | Disable             | 1           | 5          | 10                   |                                     |
|                           | V                  | 1/0/20      | 0.0.0.0    | 0.0.0.0  | 0.0.0.0                 | Disable             | 1           | 5          | 10                   |                                     |
|                           | V                  | 1/0/21      | 0.0.0.0    | 0.0.0.0  | 0.0.0.0                 | Disable             | 1           | 5          | 10                   |                                     |
|                           |                    | 1/0/22      | 0.0.0.0    | 0.0.0.0  | 0.0.0                   | Disable             | 1           | 5          | 10                   |                                     |
|                           | <b>V</b>           | 1/0/23      | 0.0.0.0    | 0.0.0.0  | 0.0.0.0                 | Disable             | 1           | 5          | 10                   |                                     |
|                           |                    | 1/0/24      | 0.0.0.0    | 0.0.0.0  | 0.0.0.0                 | Disable             | 1           | 5          | 10                   |                                     |
|                           | 1                  | 1/0/25      | 0.0.0.0    | 0.0.0.0  | 0.0.0.0                 | Disable             | 1           | 5          | 10                   |                                     |
|                           | V                  | 1/0/26      | 0.0.0.0    | 0.0.0.0  | 0.0.0.0                 | Disable             | 1           | 5          | 10                   |                                     |
|                           | V                  | 1/0/27      | 0.0.0.0    | 0.0.0    | 0.0.0                   | Disable             | 1           | 5          | 10                   |                                     |
|                           | V                  | 1/0/28      | 0.0.0.0    | 0.0.0.0  | 0.0.0.0                 | Disable             | 1           | 5          | 10                   |                                     |
|                           | •                  |             |            | III      |                         |                     |             |            |                      |                                     |

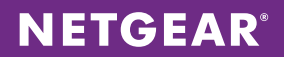

To queue and prioritize VoIP traffic properly, change the 802.1p queue mapping. Choose QoS > CoS > Advanced > 802.1p to Queue Mapping. Select All from the Interface Selection drop-down menu and change the Queue value to 5 for 802.1p Priority 5. Click APPLY.

| NETGEAR<br>Connect with Innovation                              |                     |                     |                  |       | M5300-28G-POE<br>ProSale 24-port L2 Stackable<br>GE POE Switch with Static Routing |
|-----------------------------------------------------------------|---------------------|---------------------|------------------|-------|------------------------------------------------------------------------------------|
| System Switching                                                | Routing QoS         | Security Monitoring | Maintenance Help | Index |                                                                                    |
| CoS   DiffServ                                                  |                     |                     |                  |       |                                                                                    |
| > Basic                                                         | 802.1p to Queue Ma  | pping               |                  |       |                                                                                    |
| <ul> <li>CoS Configuration</li> <li>802 to to Output</li> </ul> | Interface Selection | 2/0/1               |                  | ۲     |                                                                                    |
| Mapping<br>* IP DSCP Queue                                      | Interface           | 1/0/1 💌             |                  |       |                                                                                    |
| Mapping<br>» CoS Interface                                      | 802.1p to Queue Map | ping<br>1 2 3 4     | 5 6 7            | 0     |                                                                                    |
| Configuration<br>> Interface Queue                              | Queue 1             | 0 • 0 • 1 • 2       | • 5• 3• 3        |       |                                                                                    |
| Configuration<br>» CoS Queue Drop                               |                     |                     |                  |       |                                                                                    |
| Precedence<br>Configuration                                     |                     |                     |                  |       |                                                                                    |
|                                                                 |                     |                     |                  |       |                                                                                    |
|                                                                 |                     |                     |                  |       |                                                                                    |
|                                                                 |                     |                     |                  |       |                                                                                    |
|                                                                 |                     |                     |                  |       |                                                                                    |
|                                                                 |                     |                     |                  |       |                                                                                    |
|                                                                 |                     |                     |                  |       |                                                                                    |
|                                                                 |                     |                     |                  |       |                                                                                    |
|                                                                 |                     |                     |                  |       |                                                                                    |
|                                                                 |                     |                     |                  |       |                                                                                    |
|                                                                 |                     |                     |                  |       |                                                                                    |
|                                                                 |                     |                     |                  |       |                                                                                    |
|                                                                 |                     |                     |                  |       |                                                                                    |
|                                                                 |                     |                     |                  |       |                                                                                    |
|                                                                 |                     |                     |                  |       |                                                                                    |
|                                                                 |                     |                     |                  |       | CANCEL APPLY                                                                       |

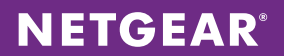

12. Assign queue priority to our phone ports. Choose **QoS** > **CoS** > **Advanced** > **Interface Queue Configuration**. Select all phone ports, change the Queue ID to 5, and change the Scheduler Type to Strict. Click **APPLY**.

| ETGEAR'                  |          |             |             |                      |                 |                                                                                                    | M5300-28G<br>ProSolie 24-port 12 3<br>GE PoE Switch with Stati |
|--------------------------|----------|-------------|-------------|----------------------|-----------------|----------------------------------------------------------------------------------------------------|----------------------------------------------------------------|
| System Switchin          | a        | Routing     | QoS         | Security             | Monitoring Main | tenance Help Ind                                                                                                    |                                                                |
| CoS   DiffServ           | 9        | g           |             |                      |                 | in the part of the part of the |                                                                |
|                          | Int      | erface O    | ieue Co     | onfiguration         |                 |                                                                                                    |                                                                |
| lasic<br>Idvanced        |          | critice q   | -           |                      |                 |                                                                                                    |                                                                |
| CoS Configuration        |          | Interface Q | ueue Con    | figuration           |                 | 0                                                                                                    |                                                                |
| 802.1p to Queue          | 1        | LAGS All    |             | Go To I              | nterface        | GO                                                                                                    |                                                                |
| Mapping<br>IP DSCP Queue |          | Interface   | Queue<br>TD | Minimum<br>Bandwidth | Scheduler Type  | Queue Management Type                                                                                                    |                                                                |
| CoS Interface            |          |             | 5 💌         |                      | Strict 🗸        | -                                                                                                    |                                                                |
| Configuration            |          | 1/0/1       | 0           | 0                    | Weighted        | TailDrop                                                                                                    |                                                                |
| Interface Queue          | 2        | 1/0/2       | 0           | 0                    | Weighted        | TailDrop                                                                                                    |                                                                |
| Configuration            |          | 1/0/3       | 0           | 0                    | Weighted        | TailDrop                                                                                                    |                                                                |
| Precedence               | 7        | 1/0/4       | 0           | 0                    | Weighted        | TailDrop                                                                                                    |                                                                |
| Configuration            | 2        | 1/0/5       | 0           | 0                    | Weighted        | TailDrop                                                                                                    |                                                                |
|                          |          | 1/0/6       | 0           | 0                    | Weighted        | TailDrop                                                                                                    |                                                                |
|                          |          | 1/0/7       | 0           | 0                    | Weighted        | TailDrop                                                                                                    |                                                                |
|                          | 1        | 1/0/8       | 0           | 0                    | Weighted        | TailDrop                                                                                                    |                                                                |
|                          |          | 1/0/9       | 0           | 0                    | Weighted        | TailDrop                                                                                                    |                                                                |
|                          | 2        | 1/0/10      | 0           | 0                    | Weighted        | TailDrop                                                                                                    |                                                                |
|                          |          | 1/0/11      | 0           | 0                    | Weighted        | TailDrop                                                                                                    |                                                                |
|                          | 1        | 1/0/12      | 0           | 0                    | Weighted        | TailDrop                                                                                                    |                                                                |
|                          | 1        | 1/0/13      | 0           | 0                    | Weighted        | TailDrop                                                                                                    |                                                                |
|                          |          | 1/0/14      | 0           | 0                    | Weighted        | TailDrop                                                                                                    |                                                                |
|                          | 2        | 1/0/15      | 0           | 0                    | Weighted        | TailDrop                                                                                                    |                                                                |
|                          |          | 1/0/16      | 0           | 0                    | Weighted        | TailDrop                                                                                                    |                                                                |
|                          | <b>V</b> | 1/0/17      | 0           | 0                    | Weighted        | TailDrop                                                                                                    |                                                                |
|                          | <b>V</b> | 1/0/18      | 0           | 0                    | Weighted        | TailDrop                                                                                                    |                                                                |
|                          | <b>V</b> | 1/0/19      | 0           | 0                    | Weighted        | TailDrop                                                                                                    |                                                                |
|                          | <b>V</b> | 1/0/20      | 0           | 0                    | Weighted        | TailDrop                                                                                                    |                                                                |
|                          | <b>V</b> | 1/0/21      | 0           | 0                    | Weighted        | TailDrop                                                                                                    |                                                                |
|                          | 1        | 1/0/22      | 0           | 0                    | Weighted        | TailDrop                                                                                                    |                                                                |
|                          | 1        | 1/0/23      | 0           | 0                    | Weighted        | TailDrop                                                                                                    |                                                                |
|                          | 2        | 1/0/24      | 0           | 0                    | Weighted        | TailDrop                                                                                                    |                                                                |
|                          | 1        | 1/0/25      | 0           | 0                    | Weighted        | TailDrop                                                                                                    |                                                                |
|                          | 1        | 1/0/26      | 0           | 0                    | Weighted        | TailDrop                                                                                                    |                                                                |
|                          | 1        | 1/0/27      | 0           | 0                    | Weighted        | TailDrop                                                                                                    |                                                                |
|                          | 2        | 1/0/28      | 0           | 0                    | Weighted        | TailDrop                                                                                                    |                                                                |
|                          | 1        | LAGS All    |             | Go To I              | nterface        | GO                                                                                                    |                                                                |

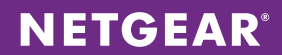

13. Enable the DiffServ feature. Choose **QoS > DiffServ > Advanced > DiffServ Configuration**. Enable DiffServ Admin Mode and click **APPLY**.

| NETGE<br>Connect with Innovatio                           | <b>A R'</b> |                  |              |          |               |            |      |       | M 5300-28G-POE<br>ProSafe 24-port L2 Stackable<br>GE PoE Switch with Static Routing |
|-----------------------------------------------------------|-------------|------------------|--------------|----------|---------------|------------|------|-------|-------------------------------------------------------------------------------------|
| System                                                    | Switching   | Routing          | QoS          | Security | Monitoring    | Maintenand | Help | Index | LOGOUT                                                                              |
| CoS DiffServ                                              |             | 0                |              | ,        |               |            |      |       |                                                                                     |
|                                                           |             | - 1//-           | a            |          |               |            |      |       |                                                                                     |
| Diffserv Wizar<br>Nacio                                   | rd          | DiffServ Co      | nfiguration  | 1        |               |            |      |       |                                                                                     |
| * Dasic<br>* Advanced                                     |             | DiffServ Co      | onfiguration |          |               |            |      | 0     |                                                                                     |
| * DiffServ                                                |             | DiffServ Admin   | Mode         |          | 💮 Disable 🔘 I | Enable     |      |       |                                                                                     |
| <ul> <li>Configuration</li> <li>Class</li> </ul>          |             | Charles          |              |          |               |            |      |       |                                                                                     |
| Configuration                                             |             | Status           |              |          |               |            |      | w     |                                                                                     |
| » IPv6 Class                                              |             | MIB Table        |              |          | Current Size  | Ma         | Size |       |                                                                                     |
| <ul> <li>Policy</li> </ul>                                |             | Class Table      |              |          | 0             | 32         |      |       |                                                                                     |
| Configuration                                             |             | Policy table     | -            |          | 0             | 64         |      |       |                                                                                     |
| <ul> <li>Service Interf</li> <li>Configuration</li> </ul> | ace         | Policy Instance  | table        |          | 0             | 179        | 2    |       |                                                                                     |
| » Service Statis                                          | tics        | Policy Attribute | s table      |          | 0             | 537        | 5    |       |                                                                                     |
|                                                           |             | Service table    |              |          | 0             | 480        |      |       |                                                                                     |
|                                                           |             |                  |              |          |               |            |      |       |                                                                                     |
|                                                           |             |                  |              |          |               |            |      |       | CANCEL APPLY                                                                        |

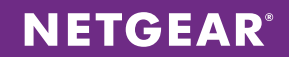

14. Create a DiffServ class for our DiffServ policy. In this class, we will specifically queue VoIP traffic on the protocol level. Go to **QoS** > **DiffServ** > **Advanced** > **Class Configuration**. Enter the VoIP class name, change the Class Type to All, and Click **ADD**. Once the class is created, click on the class to open the VoIP class' configuration page.

| <b>NETGEA</b><br>Connect with Innovation*   | R'       |              |     |          |            |             |      |       | M5300-28G-POE<br>Pro5afe 24-port 12 Stockable<br>GE PoE Switch with Static Routing |
|---------------------------------------------|----------|--------------|-----|----------|------------|-------------|------|-------|------------------------------------------------------------------------------------|
| System Sw                                   | vitching | Routing      | Qo5 | Security | Monitoring | Maintenance | Help | Index | LOGOUT                                                                             |
| CoS   DiffServ                              |          |              |     |          |            |             |      |       |                                                                                    |
| > Diffserv Wizard                           |          | Class Name   |     |          |            |             |      |       |                                                                                    |
| <ul> <li>Basic</li> <li>Advanced</li> </ul> |          | : Class Name | •   |          |            |             | Q    | Ø     |                                                                                    |
| » DiffServ                                  |          | Class Nan    | ıe  |          | Class Type |             |      |       |                                                                                    |
| <ul> <li>Class</li> </ul>                   |          |              |     |          |            |             |      |       |                                                                                    |
| Configuration<br>> IPv6 Class               |          | Class Volp   |     | ,        | AII.       |             |      |       |                                                                                    |
| Configuration<br>» Policy                   |          |              |     |          |            |             |      |       |                                                                                    |
| Configuration                               |          |              |     |          |            |             |      |       |                                                                                    |
| Configuration                               |          |              |     |          |            |             |      |       |                                                                                    |
| * Service Statistics                        |          |              |     |          |            |             |      |       |                                                                                    |
|                                             |          |              |     |          |            |             |      |       |                                                                                    |
|                                             |          |              |     |          |            |             |      |       |                                                                                    |
|                                             |          |              |     |          |            |             |      |       |                                                                                    |
|                                             |          |              |     |          |            |             |      |       |                                                                                    |
|                                             |          |              |     |          |            |             |      |       |                                                                                    |
|                                             |          |              |     |          |            |             |      |       |                                                                                    |
|                                             |          |              |     |          |            |             |      |       |                                                                                    |
|                                             |          |              |     |          |            |             |      |       |                                                                                    |
|                                             |          |              |     |          |            |             |      |       |                                                                                    |
|                                             |          |              |     |          |            |             |      |       |                                                                                    |
|                                             |          |              |     |          |            |             |      |       |                                                                                    |
|                                             |          |              |     |          |            |             |      |       |                                                                                    |
|                                             |          |              |     |          |            |             |      |       |                                                                                    |
|                                             |          |              |     |          |            |             |      |       |                                                                                    |
|                                             |          |              |     |          |            |             |      |       |                                                                                    |
|                                             |          |              |     |          |            |             |      |       |                                                                                    |
|                                             |          |              |     |          |            |             |      |       | ADD DELETE CANCEL APPLY                                                            |

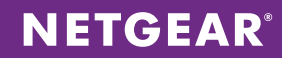

15. On the VoIP class' configuration page, notice the settings that can be applied to the class. Click Protocol Type and select UDP from the drop-down menu. Click **APPLY**. Then click IP DSCP and select EF from the drop-down menu. Click **APPLY**. Next, click Class of Service and select 5 from the drop-down menu. Click **APPLY**.

| onnect with Innovation*                             |                          |              |            |                  |      |       | ProSafe 24-port L2 Stac<br>GE PoE Switch with Static Re |
|-----------------------------------------------------|--------------------------|--------------|------------|------------------|------|-------|---------------------------------------------------------|
| System Switching                                    | Routing QoS              | Security     | Monitoring | Maintenance      | Help | Index | LOGO                                                    |
| CoS   DiffServ                                      |                          |              |            |                  |      |       |                                                         |
|                                                     | Class Configuration      |              |            |                  |      |       |                                                         |
| · Diffserv Wizard<br>· Basic                        | class configuration      |              |            |                  |      |       |                                                         |
| Advanced                                            | Class Information        |              |            |                  | 0    | 1     |                                                         |
| <ul> <li>DiffServ</li> <li>Configuration</li> </ul> | Class Name               |              | class_voip |                  |      |       |                                                         |
| » Class                                             | Class Type               |              | All        |                  |      |       |                                                         |
| Configuration                                       | DiffServ Class Config    | uration      |            |                  | a    |       |                                                         |
| Configuration                                       | Match Every              | Any -        |            |                  |      |       |                                                         |
| <ul> <li>Policy</li> </ul>                          | Reference Class          |              |            |                  |      |       |                                                         |
| Configuration<br>> Service Interface                | Class Of Service         | 0 -          |            |                  |      |       |                                                         |
| Configuration                                       | O VLAN                   | (0 to 40     | 05)        |                  |      |       |                                                         |
| » Service Statistics                                | Secondary Class of Servi | ce 0 -       |            |                  |      |       |                                                         |
|                                                     | Secondary VLAN           | (0 to 40     | 95)        |                  |      |       |                                                         |
|                                                     | Ethernet Type            | Appletalk    | <b>v</b> ( | G00 to ffff hex) |      |       |                                                         |
|                                                     | Source MAC               | Address      |            | Mask             |      |       |                                                         |
|                                                     | Destination MAC          | Address      |            | Mask             |      |       |                                                         |
|                                                     | Protocol Type            | ICMP 👻       | (0 to 255) |                  |      |       |                                                         |
|                                                     | Source IP                | Address      |            | Mask             |      |       |                                                         |
|                                                     | Source L4 Port           | domain 🖵     | (0 to 65   | 35)              |      |       |                                                         |
|                                                     | Destination IP           | Address      |            | Mask             |      |       |                                                         |
|                                                     | Destination L4 Port      | domain 👻     | (0 to 65   | 535)             |      |       |                                                         |
|                                                     | O IP DSCP                | afii -       | (0 to 63)  | ,                |      |       |                                                         |
|                                                     | Precedence Value         | 0 x (0 to 7) | (******,   |                  |      |       |                                                         |
|                                                     |                          | Bit Value    |            | Bit Mask         |      |       |                                                         |
|                                                     |                          |              |            |                  |      |       |                                                         |
|                                                     | Class Summary            |              |            |                  | C    |       |                                                         |
|                                                     | Match Criteria           |              |            | Values           |      |       |                                                         |
|                                                     | Protocol                 |              |            | 17(udp)          |      |       |                                                         |
|                                                     | IP DSCP                  |              |            | 46(ef)           |      |       |                                                         |
|                                                     |                          |              |            |                  |      |       |                                                         |
|                                                     |                          |              |            |                  |      |       |                                                         |
|                                                     |                          |              |            |                  |      |       |                                                         |
|                                                     |                          |              |            |                  |      |       |                                                         |

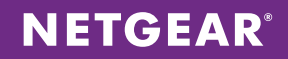

16. Apply the class to a policy map. To create the policy map, choose QoS > DiffServ > Advanced > Policy Configuration. Enter the VoIP policy name, change the Policy Type to In, and change the Member Class to the VoIP class you created. Click ADD. When the policy is created, click the VoIP policy to enter its configuration page.

| NETGEAR<br>Connect with Innovation* |              |            |                |              |      |       | M5300-28G-POE4<br>Pro5ofe 24-point 12 Stackable<br>OE FoE Switch with Static Routing |
|-------------------------------------|--------------|------------|----------------|--------------|------|-------|--------------------------------------------------------------------------------------|
| System Switching                    | Routing      | QoS Secur  | ity Monitoring | Maintenance  | Help | Index | LOGOUT                                                                               |
| CoS : DiffSorv                      |              |            |                |              |      |       |                                                                                      |
| > Diffserv Wizard                   | Policy Confi | guration   |                |              |      |       |                                                                                      |
| Basic<br>Advanced                   | Policy Con   | figuration |                |              | 0    |       |                                                                                      |
| » DiffServ                          | Policy Na    | me Polic   | / Турс         | Member Class |      |       |                                                                                      |
| » Class                             |              |            |                |              |      |       |                                                                                      |
| > IPv6 Class                        |              | IN         |                | Class Void   |      |       |                                                                                      |
| Configuration<br>* Policy           |              |            |                |              |      |       |                                                                                      |
| Configuration  > Service Interface  |              |            |                |              |      |       |                                                                                      |
| Configuration                       |              |            |                |              |      |       |                                                                                      |
|                                     |              |            |                |              |      |       |                                                                                      |
|                                     |              |            |                |              |      |       |                                                                                      |
|                                     |              |            |                |              |      |       |                                                                                      |
|                                     |              |            |                |              |      |       |                                                                                      |
|                                     |              |            |                |              |      |       |                                                                                      |
|                                     |              |            |                |              |      |       |                                                                                      |
|                                     |              |            |                |              |      |       |                                                                                      |
|                                     |              |            |                |              |      |       |                                                                                      |
|                                     |              |            |                |              |      |       |                                                                                      |
|                                     |              |            |                |              |      |       |                                                                                      |
|                                     |              |            |                |              |      |       |                                                                                      |
|                                     |              |            |                |              |      |       |                                                                                      |
|                                     |              |            |                |              |      |       |                                                                                      |
|                                     |              |            |                |              |      |       |                                                                                      |
|                                     |              |            |                |              |      |       |                                                                                      |
|                                     |              |            |                |              |      |       |                                                                                      |
|                                     |              |            |                |              |      |       |                                                                                      |
|                                     |              |            |                |              |      |       | ADD DELETE CANCEL APPLY                                                              |

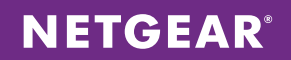

17. On the VoIP policy configuration page, change the Assign Queue value to 5 and click **APPLY**.

| NETGEAR<br>Connect with Innovation                                                                         |                                                                                                    |                                                                                                    |                                                                                                    |                                                                 |                                                 | M5300-28G-POE+<br>ProSate 24 port L2 Stackable<br>GE POE switch with Static Routing |
|----------------------------------------------------------------------------------------------------|----------------------------------------------------------------------------------------------------|----------------------------------------------------------------------------------------------------|----------------------------------------------------------------------------------------------------|-----------------------------------------------------------------|-------------------------------------------------|-------------------------------------------------------------------------------------|
| System Switching                                                                                           | Routing QoS Security                                                                                                    | Monitoring                                                                                                    | Maintenance Help                                                                                                    | Index                                                           |                                                 | LOGOUT                                                                              |
| CoS   DiffServ                                                                                             |                                                                                                    |                                                                                                    |                                                                                                    |                                                                 |                                                 |                                                                                     |
| Diffserv Wizard     Basic     Advanced     Diffserv     Configuration     Class     Configuration     Idea | Policy Class Configuration Class Information Policy Name Policy Type Member Class Name                                                                                   |                                                                                                    | pol_voip<br>In<br>class_voip                                                                                                    |                                                                 | Ø                                               | •                                                                                   |
| Configuration<br>* Policy<br>Configuration<br>* Service Interface<br>Configuration<br>* Service Statistics | <ul> <li>Policy Attribute</li> <li>Acsign Queue</li> <li>Drop</li> <li>Mark VLAN CoS</li> <li>Mark LP Drecedence</li> <li>Mark IP DSCP</li> <li>Simple Policy</li> </ul> | S v<br>O v<br>Af11 v<br>Color Mode<br>Comitted Rate<br>Comitted Burst Size<br>Conform Action<br>Violate Action<br>Violate Action<br>Color Mode<br>Comitted Rate<br>Comitted Rate<br>Comitted Rate | Color Blind<br>Send<br>Orop<br>Mark CoS As Secondary Cos<br>Mark IP Precedence<br>Mark IP DSCP<br>Send<br>Drop<br>Mark CoS As Secondary Cos<br>Mark CoS<br>Mark IP DSCP<br>Color Blind | 0<br>0<br>3 <sup>f</sup> 11<br>0<br>5<br>0<br>3 <sup>f</sup> 11 | <ul> <li>(1)</li> <li>10</li> <li>10</li> </ul> |                                                                                     |
|                                                                                                    | <u> </u>                                                                                                    | Conform Action                                                                                                    | (i) Send                                                                                                    |                                                                 |                                                 | CANCEL APPLY                                                                        |

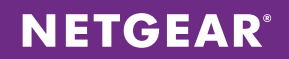

18. Apply the policy to all the phone ports. Choose **QoS** > **DiffServ** > **Advanced** > **Service Interface Configuration**. Select all phone ports and change the Policy In Name to the VoIP policy created. Click **APPLY**.

| NETGE<br>onnect with Innovati | AR'       |            |                 |                   |                    |           |                    |       | M 5300-2<br>ProSafe 24-port<br>GE PoE Switch with : |
|-------------------------------|-----------|------------|-----------------|-------------------|--------------------|-----------|--------------------|-------|-----------------------------------------------------|
| System                        | Switching | Routing    | QoS             | Security          | Monitoring         | Mainte    | nance Help         | Index | (                                                   |
| CoS   DiffSen                 | Y         |            |                 |                   |                    |           |                    |       |                                                     |
|                               |           | Comico Int | torface Confi   | guration          |                    |           |                    |       |                                                     |
| Diffserv Wiza<br>Basic        | ard       | Service Im | criace com      | guration          |                    |           |                    |       |                                                     |
| Advanced                      |           | Service Ir | nterface Config | uration           |                    |           | 0                  | ļ     |                                                     |
| » DiffServ                    |           | 1 LAGS All |                 | Go To Inte        | erface             | GC        |                    |       |                                                     |
| » Class                       |           | Interfac   | e               | Policy In<br>Name | Policy Out<br>Name | Direction | Operational Status |       |                                                     |
| Configuration<br>» IPv6 Class | ·         |            |                 | pol voip 💌        |                    |           |                    |       |                                                     |
| Configuration                 | n         | 1/0/1      |                 |                   |                    |           |                    |       |                                                     |
| Policy                        |           | 1/0/2      |                 |                   |                    |           |                    |       |                                                     |
| Configuration                 | 1         | 1/0/3      |                 |                   |                    |           |                    |       |                                                     |
|                               | тасе      | 1/0/4      |                 |                   |                    |           |                    |       |                                                     |
| » Service Stati               | stics     | 1/0/5      |                 |                   |                    |           |                    |       |                                                     |
|                               |           | 1/0/5      |                 |                   |                    |           |                    |       |                                                     |
|                               |           | 7 1/0/3    |                 |                   |                    |           |                    |       |                                                     |
|                               |           | V 1/0/7    |                 |                   |                    |           |                    |       |                                                     |
|                               |           | V 1/0/8    |                 |                   |                    |           |                    |       |                                                     |
|                               |           | V 1/0/9    |                 |                   |                    |           |                    |       |                                                     |
|                               |           | V 1/0/10   |                 |                   |                    |           |                    |       |                                                     |
|                               |           | 1/0/11     |                 |                   |                    |           |                    |       |                                                     |
|                               |           | 1/0/12     |                 |                   |                    |           |                    |       |                                                     |
|                               |           | V 1/0/13   |                 |                   |                    |           |                    |       |                                                     |
|                               |           | J 1/0/14   |                 |                   |                    |           |                    |       |                                                     |
|                               |           | 1/0/15     |                 |                   |                    |           |                    |       |                                                     |
|                               |           | 1/0/16     |                 |                   |                    |           |                    |       |                                                     |
|                               |           | 1/0/17     |                 |                   |                    |           |                    |       |                                                     |
|                               |           | 1/0/18     |                 |                   |                    |           |                    |       |                                                     |
|                               |           | 1/0/19     |                 |                   |                    |           |                    |       |                                                     |
|                               |           | 1/0/20     |                 |                   |                    |           |                    |       |                                                     |
|                               |           | 1/0/21     |                 |                   |                    |           |                    |       |                                                     |
|                               |           | 1/0/22     |                 |                   |                    |           |                    |       |                                                     |
|                               |           | 1/0/23     |                 |                   |                    |           |                    |       |                                                     |
|                               |           | 1/0/24     |                 |                   |                    |           |                    |       |                                                     |
|                               |           | 1/0/25     |                 |                   |                    |           |                    |       |                                                     |
|                               |           | 1/0/26     |                 |                   |                    |           |                    |       |                                                     |
|                               |           | 1/0/27     |                 |                   |                    |           |                    |       |                                                     |
|                               |           | 1/0/28     |                 |                   |                    |           |                    |       |                                                     |
|                               |           | 1 LAGS All |                 | Go To Inte        | erface             | GC        |                    |       |                                                     |

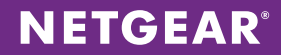

## Switch – M5300-52G3

 We now move over to the M5300-52G3 stacks. The configuration will be replicated on each one. Create VLAN interfaces for the subnets: management (VLAN ID 5), infrastructure (VLAN ID 10), voice (VLAN ID 100), and data (VLAN ID 200). Choose Switching > VLAN > Advanced > VLAN Configuration. Declare each VLAN ID and click ADD after each one.

| NETGEAR<br>Connect with Innovation        |         |                       |                               |             |      |       | M5300-28G3<br>ProSafe 24-port J3<br>Stackable GE Swech with J3 Routing |
|-------------------------------------------|---------|-----------------------|-------------------------------|-------------|------|-------|------------------------------------------------------------------------|
| System Switching                          | Rou     | ting Qo5              | Security Monitoring           | Maintenance | Help | Index | LOGOUT                                                                 |
| VLAN   Auto-VolP   iSCSI                  | STP     | Multicast i MVR       | i Address Table i Ports i LAG |             |      |       |                                                                        |
|                                           |         |                       | ,                             |             |      |       |                                                                        |
| > Basic                                   | VLAN    | Configuration         |                               |             |      |       |                                                                        |
| <ul> <li>Advanced</li> <li>MAN</li> </ul> | Rese    | et                    |                               |             | (1)  |       |                                                                        |
| Configuration                             | Reset C | onfiguration          |                               |             |      |       |                                                                        |
| » VLAN Membership                         |         |                       |                               |             |      |       |                                                                        |
| » VLAN Status<br>» Port PVID              | Inte    | rnal VLAN Configu     | ration                        |             | 0    |       |                                                                        |
| Configuration                             | Interna | I VLAN Allocation Ba  | se 4093                       |             |      |       |                                                                        |
| » MAC Based VLAN                          | Interna | I VLAN Allocation Pol | licy 💮 Ascending              | Descending  |      |       |                                                                        |
| » Protocol Based<br>VLAN Group            |         |                       |                               |             |      |       |                                                                        |
| Configuration                             | : VLA   | N Configuration       |                               |             | 0    |       |                                                                        |
| » Protocol Based                          | VL      | AN ID VLAN Name       | e VLAN Type                   | Make Stati  | -    |       |                                                                        |
| Membership                                |         |                       |                               | Disable 🗸   |      |       |                                                                        |
| » IP Subnet Based                         | 1       | default               | Default                       | Disable     |      |       |                                                                        |
| VLAN                                      | 2       | Auto VoIP             | AUTO VoIP                     | Disable     |      |       |                                                                        |
| » Port DVLAN<br>Configuration             | 5       | VLAN0005              | Static                        | Disable     |      |       |                                                                        |
| » Voice VLAN                              | 10      | VLAN0010              | Static                        | Disable     |      |       |                                                                        |
| Configuration                             | 10      | 0 VLAN0100            | Static                        | Disable     |      |       |                                                                        |
| » GARP Switch<br>Configuration            | 201     | U VLANUZUU            | Static                        | Uisabie     |      |       |                                                                        |
| » GARP Port                               |         |                       |                               |             |      |       |                                                                        |
| Configuration                             |         |                       |                               |             |      |       |                                                                        |
|                                           |         |                       |                               |             |      |       |                                                                        |
|                                           |         |                       |                               |             |      |       |                                                                        |
|                                           |         |                       |                               |             |      |       |                                                                        |
|                                           |         |                       |                               |             |      |       |                                                                        |
|                                           |         |                       |                               |             |      |       |                                                                        |
|                                           |         |                       |                               |             |      |       |                                                                        |
|                                           |         |                       |                               |             |      |       |                                                                        |
|                                           |         |                       |                               |             |      |       |                                                                        |
|                                           |         |                       |                               |             |      |       |                                                                        |
|                                           |         |                       |                               |             |      |       |                                                                        |
|                                           |         |                       |                               |             |      |       |                                                                        |
|                                           |         |                       |                               |             |      |       |                                                                        |
|                                           |         |                       |                               |             |      |       |                                                                        |
|                                           |         |                       |                               |             |      |       |                                                                        |
|                                           |         |                       |                               |             |      |       |                                                                        |
|                                           |         |                       |                               |             |      |       | ADD DELETE CANCEL APPLY                                                |

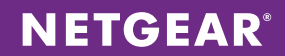

2. Choose **Routing > VLAN > VLAN Routing**. Configure management VLAN 5 (10.10.10.0/24). Select the VLAN ID and enter the corresponding gateway IP address and subnet mask. The management gateway address will be unique to each switch stack. In this case, it is 10.10.10.10. Click **ADD**.

| NETGEAR<br>Connect with Innovation |            |           |                   |                  |                  |                |       |  | M 5300-28<br>ProSafe 24-po<br>Stackable GE Switch with L3 Ro | G3<br>ort L3<br>outing |
|------------------------------------|------------|-----------|-------------------|------------------|------------------|----------------|-------|--|--------------------------------------------------------------|------------------------|
| System Switching                   | Routing    | QoS       | Security          | Monitoring       | Maintenance      | Help           | Index |  | LOGOL                                                        | т                      |
| Routing Table   IP   IPv6          | VLAN   ARP | RIP       | OSPF   OSPFv3   I | Couter Discovery | VRRP   Multicast | IPv6 Multicast |       |  |                                                              |                        |
| > VLAN Routing                     | VLAN Rout  | ting Con  | figuration        |                  |                  |                |       |  |                                                              |                        |
| Wizard<br>~ VLAN Routing           | VLAN Rou   | ting Conf | iguration         |                  |                  | (              | (P)   |  |                                                              |                        |
|                                    | VLAN ID    | Port      | MAC Address       | IP Address       | Subnet M         | lask           |       |  |                                                              |                        |
|                                    | 5          | 0/4/1     | 10:0D:7F:4C:18:E0 | 10.10.10.10      | 255.255.2        | 255.0          | -     |  |                                                              |                        |
|                                    |            |           |                   |                  |                  |                |       |  |                                                              |                        |
|                                    |            |           |                   |                  |                  |                |       |  |                                                              |                        |
|                                    |            |           |                   |                  |                  |                |       |  |                                                              |                        |
|                                    |            |           |                   |                  |                  |                |       |  |                                                              |                        |
|                                    |            |           |                   |                  |                  |                |       |  |                                                              |                        |
|                                    |            |           |                   |                  |                  |                |       |  |                                                              |                        |
|                                    |            |           |                   |                  |                  |                |       |  |                                                              |                        |
|                                    |            |           |                   |                  |                  |                |       |  |                                                              |                        |
|                                    |            |           |                   |                  |                  |                |       |  |                                                              |                        |
|                                    |            |           |                   |                  |                  |                |       |  |                                                              |                        |
|                                    |            |           |                   |                  |                  |                |       |  |                                                              |                        |
|                                    |            |           |                   |                  |                  |                |       |  |                                                              |                        |
|                                    |            |           |                   |                  |                  |                |       |  |                                                              |                        |
|                                    |            |           |                   |                  |                  |                |       |  |                                                              |                        |
|                                    |            |           |                   |                  |                  |                |       |  |                                                              |                        |
|                                    |            |           |                   |                  |                  |                |       |  |                                                              |                        |
|                                    |            |           |                   |                  |                  |                |       |  |                                                              |                        |
|                                    |            |           |                   |                  |                  |                |       |  |                                                              |                        |
|                                    |            |           |                   |                  |                  |                |       |  |                                                              |                        |
|                                    |            |           |                   |                  |                  |                |       |  | ADD DELETE CANCEL                                            | )                      |

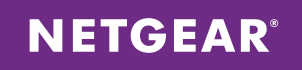

3. Choose **Routing > IP > Basic > IP Configuration**. Enable Routing Mode and click **APPLY**.

| NETGE<br>Connect with Innoval  | AR'       |                 |                 |               |                  |               |            |             |       |  | M5300-28G<br>ProSafe 24-port<br>Stackable GE Switch with L3 Routi |
|--------------------------------|-----------|-----------------|-----------------|---------------|------------------|---------------|------------|-------------|-------|--|-------------------------------------------------------------------|
| System                         | Switching | Routing         | QoS             | Security      | Monitoring       | Maintena      | ance       | Help        | Index |  | LOGOUT                                                            |
| Routing Table                  | IP   IPv6 | VLAN   ARP      | RIP   OSPF      | OSPFv3        | Router Discovery | VRRP   Multic | cast   IPv | 6 Multicast |       |  |                                                                   |
| * Basic                        |           | IP Configu      | ation           |               |                  |               |            |             |       |  |                                                                   |
|                                |           | IP Configu      | iration         |               |                  |               |            | 6           | Ð     |  |                                                                   |
| <ul> <li>Statistics</li> </ul> | 1         | Default Time t  | o Live          |               | 64               |               |            |             |       |  |                                                                   |
| Advanced                       |           | Routing Mode    |                 |               | Enable ()        | Disable       |            |             |       |  |                                                                   |
|                                |           | ICMP Echo Rep   | olies           |               | 💿 Enable 🖱       | Disable       |            |             |       |  |                                                                   |
|                                |           | ICMP Redirect   | 5               |               | 💮 Enable 🔘       | Disable       |            |             |       |  |                                                                   |
|                                |           | ICMP Rate Lim   | it Interval     |               | 1000             | (0            | ) to 21474 | 83647 ms)   |       |  |                                                                   |
|                                |           | ICMP Rate Lim   | it Burst Size   |               | 100              | (1            | t to 200)  |             |       |  |                                                                   |
|                                |           | Maximum Nex     | t Hops          |               | 4                |               |            |             |       |  |                                                                   |
|                                |           | Select to confi | oure Global Dei | fault Gateway |                  |               |            |             |       |  |                                                                   |
|                                |           | Global Default  | Gateway         |               | 0.0.0.0          |               |            |             |       |  |                                                                   |
|                                |           |                 |                 |               |                  |               |            |             |       |  |                                                                   |
|                                |           |                 |                 |               |                  |               |            |             |       |  |                                                                   |
|                                |           |                 |                 |               |                  |               |            |             |       |  | CANCEL APPLY                                                      |

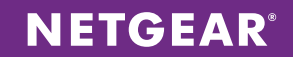

4. Configure the switch ports. Select **Switching > VLAN > Advanced > VLAN Membership**. For each of the four VLANs, set all uplink ports to neighboring stacks as T for tagged. For all other ports, set ports to U for untagged on the necessary VLAN. Click **APPLY** after configuring the ports for each VLAN.

| NETGEAD                                              |               |                 |                                              | M5300-28G3                                                |
|------------------------------------------------------|---------------|-----------------|----------------------------------------------|-----------------------------------------------------------|
| Connect with Innovation "                            |               |                 |                                              | ProSafe 24-port L3<br>Stackable GE Switch with L3 Routing |
| System Switching                                     | Routing       | QoS Security    | Monitoring Maintenance Help Index            | LOGOUT                                                    |
| VLAN   Auto-VolP   iSCS                              | I STP Multice | ost MVR Address | Table   Ports   LAG                          |                                                           |
| * Basic                                              | VLAN Mem      | bership         |                                              | ^                                                         |
| * Advanced                                           | VI AN More    | herchin         | (9)                                          |                                                           |
| Configuration                                        | VLAN ID       | 200 -           | Group Operation Unlag All                    |                                                           |
| » VLAN Membership                                    | VLAN Name     | VLAN0200        | UNTAGGED PORT MEMBERS                        |                                                           |
| » Port PVID                                          | VLAN Type     | Static          | TAGGED PORT MEMBERS                          |                                                           |
| Configuration<br>MAC Based VI AN                     | • Unit 1      |                 |                                              |                                                           |
| <ul> <li>Protocol Based</li> </ul>                   | Port 1 2 3    | 456789<br>JU    | 10 11 12 13 14 15 16 17 18 19 20 21 22 23 24 |                                                           |
| VLAN Group                                           | 25 26 2       | 7 28            |                                              |                                                           |
| » Protocol Based                                     |               |                 |                                              |                                                           |
| VLAN Group                                           | - Ling        |                 |                                              |                                                           |
| » IP Subnet Based                                    |               |                 |                                              |                                                           |
| VLAN                                                 |               |                 |                                              |                                                           |
| Configuration                                        |               |                 |                                              |                                                           |
| » Voice VLAN                                         |               |                 |                                              |                                                           |
| » GARP Switch                                        |               |                 |                                              | E                                                         |
| Configuration                                        |               |                 |                                              |                                                           |
| <ul> <li>GARP Port</li> <li>Configuration</li> </ul> |               |                 |                                              |                                                           |
|                                                      |               |                 |                                              |                                                           |
|                                                      |               |                 |                                              |                                                           |
|                                                      |               |                 |                                              |                                                           |
|                                                      |               |                 |                                              |                                                           |
|                                                      |               |                 |                                              |                                                           |
|                                                      |               |                 |                                              |                                                           |
|                                                      |               |                 |                                              |                                                           |
|                                                      |               |                 |                                              |                                                           |
|                                                      |               |                 |                                              |                                                           |
|                                                      |               |                 |                                              |                                                           |
|                                                      |               |                 |                                              |                                                           |
|                                                      |               |                 |                                              |                                                           |
|                                                      |               |                 |                                              |                                                           |
|                                                      |               |                 |                                              |                                                           |

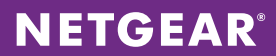

5. For untagged ports, configure the port PVID to support the data VLAN. Choose **Switching > VLAN > Advanced > Port PVID Configuration**. Enter the corresponding VLAN ID as the Configured PVID for all non-trunk ports in that VLAN and click **APPLY**.

| ct with Innovation -                        |       |             |                    |                 |                              |                                    |                                 |               | Stockable GE Switch with |
|---------------------------------------------|-------|-------------|--------------------|-----------------|------------------------------|------------------------------------|---------------------------------|---------------|--------------------------|
| ystem Switchin                              | g     | Routing     | QoS                | Security        | Monitoring                   | Mainten                            | ance                            | Help Index    | l u                      |
| AN Auto-VolP is                             | CSI S | P Multicos  | t MVR              | Address To      | able   Ports   LA            | G                                  |                                 |               |                          |
|                                             |       |             |                    |                 |                              |                                    |                                 |               |                          |
| sic                                         | Po    | rt PVID C   | onliguratio        | n               |                              |                                    |                                 |               |                          |
| /LAN                                        |       | PVID Config | uration            |                 |                              |                                    |                                 | ۲             |                          |
| Configuration                               | 1     | LAGS All    |                    | Go              | To Interface                 | (e                                 | 0                               |               |                          |
| /LAN Membership<br>/LAN Status<br>fort PVID |       | Interface   | Configured<br>PVID | Current<br>PVID | Acceptable<br>Frame<br>Types | Configured<br>Ingress<br>Filtering | Current<br>Ingress<br>Filtering | Port Priority |                          |
| AC Based VLAN                               |       |             |                    |                 |                              |                                    |                                 |               |                          |
| rotocol Based                               |       | 1/0/1       | 1                  | 1               | Admit All                    | Disable                            | Disable                         | 0             |                          |
| LAN Group                                   |       | 1/0/2       | 1                  | 1               | Admit All                    | Disable                            | Disable                         | 0             |                          |
| onfiguration                                |       | 1/0/3       | 1                  | 1               | Admit All                    | Disable                            | Disable                         | 0             |                          |
| LAN Group                                   |       | 1/0/4       | 1                  | 1               | Admit All                    | Disable                            | Disable                         | 0             |                          |
| embership                                   | 101   | 1/0/5       | 1                  | 1               | Admit All                    | Disable                            | Disable                         | 0             |                          |
| P Subnet Based                              |       | 1/0/6       | 1                  | 1               | Admit All                    | Disable                            | Disable                         | 0             |                          |
| LAN                                         |       | 1/0/7       | 1                  | 1               | Admit All                    | Disable                            | Disable                         | 0             |                          |
| onfiguration                                |       | 1/0/8       | 1                  | 1               | Admit All                    | Disable                            | Disable                         | 0             |                          |
| oice VLAN                                   | 101   | 1/0/9       | 1                  | 1               | Admit All                    | Disable                            | Disable                         | 0             |                          |
| onfiguration                                |       | 1/0/10      | 1                  | 1               | Admit All                    | Disable                            | Disable                         | 0             |                          |
| ARP Switch                                  |       | 1/0/11      | 1                  | 1               | Admit All                    | Disable                            | Disable                         | 0             |                          |
| Onfiguration                                |       | 1/0/12      | 1                  | 1               | Admit All                    | Disable                            | Disable                         | 0             |                          |
| onfiguration                                |       | 1/0/13      | 1                  | 1               | Admit All                    | Disable                            | Disable                         | 0             |                          |
|                                             |       | 1/0/14      | 1                  | 1               | Admit All                    | Disable                            | Disable                         | 0             |                          |
|                                             |       | 1/0/15      | 1                  | 1               | Admit All                    | Disable                            | Disable                         | 0             |                          |
|                                             |       | 1/0/16      | 1                  | 1               | Admit All                    | Disable                            | Disable                         | 0             |                          |
|                                             |       | 1/0/17      | 1                  | 1               | Admit All                    | Disable                            | Disable                         | 0             |                          |
|                                             |       | 1/0/18      | 1                  | 1               | Admit All                    | Disable                            | Disable                         | 0             |                          |
|                                             |       | 1/0/19      | 1                  | 1               | Admit All                    | Disable                            | Disable                         | 0             |                          |
|                                             |       | 1/0/20      | 1                  | 1               | Admit All                    | Disable                            | Disable                         | 0             |                          |
|                                             |       | 1/0/21      | 1                  | 1               | Admit All                    | Disable                            | Disable                         | 0             |                          |
|                                             |       | 1/0/22      | 1                  | 1               | Admit All                    | Disable                            | Disable                         | 0             |                          |
|                                             |       | 1/0/23      | 1                  | 1               | Admit All                    | Disable                            | Disable                         | 0             |                          |
|                                             |       | 1/0/24      | 1                  | 1               | Admit All                    | Disable                            | Disable                         | 0             |                          |
|                                             |       | 1/0/25      | 1                  | 1               | Admit All                    | Disable                            | Disable                         | 0             |                          |
|                                             |       | 1/0/25      | 1                  | 1               | Admit All                    | Disable                            | Disable                         | 0             |                          |
|                                             | 100   | 1/0/27      | 1                  | 0               | Admit All                    | Dicable                            | Disable                         | 0             |                          |
|                                             |       | 1/0/28      | 1                  | 0               | Admit All                    | Disable                            | Disable                         | 0             |                          |
|                                             |       | 2/0/20      | •                  | ·               | And the second second        | changele                           | chaebie                         |               |                          |

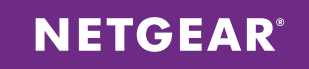

6. Choose **Routing > OSPF > Basic > OSPF Configuration**. Select Enable and set the router ID to 10.10.10.10. Click **APPLY**. The router ID must be unique to each stack in the LAN network.

| NETGE<br>Connect with Innoval | AR'       |            |            |          |                  |                  |                |       | M5300-28G<br>ProSale 24 port<br>Stockable GE Switch with UI Koute |
|-------------------------------|-----------|------------|------------|----------|------------------|------------------|----------------|-------|-------------------------------------------------------------------|
| System                        | Switching | Routing    | QoS        | Security | Monitoring       | Maintenance      | Help           | Index | LOGOUT                                                            |
| Routing Table                 | IP IPv6   | VLAN   ARP | RIP OSPF   | OSPFv3   | Router Discovery | VRRP   Multicost | IPv6 Multicast |       |                                                                   |
| v Basic                       |           | OSPF Confi | guration   |          |                  |                  |                |       |                                                                   |
|                               | 0         | · OSPF Con | figuration |          |                  |                  | (              | D     |                                                                   |
| + Advanced                    |           | Admin Mode |            |          | 🗇 Disable 🧕      | ) Enable         |                |       |                                                                   |
|                               |           | Router ID  |            |          | 10.10.10.10      | )                |                |       |                                                                   |
|                               |           |            |            |          |                  |                  |                |       |                                                                   |
|                               |           |            |            |          |                  |                  |                |       |                                                                   |
|                               |           |            |            |          |                  |                  |                |       |                                                                   |
|                               |           |            |            |          |                  |                  |                |       |                                                                   |
|                               |           |            |            |          |                  |                  |                |       |                                                                   |
|                               |           |            |            |          |                  |                  |                |       |                                                                   |
|                               |           |            |            |          |                  |                  |                |       |                                                                   |
|                               |           |            |            |          |                  |                  |                |       |                                                                   |
|                               |           |            |            |          |                  |                  |                |       |                                                                   |
|                               |           |            |            |          |                  |                  |                |       |                                                                   |
|                               |           |            |            |          |                  |                  |                |       |                                                                   |
|                               |           |            |            |          |                  |                  |                |       |                                                                   |
|                               |           |            |            |          |                  |                  |                |       |                                                                   |
|                               |           |            |            |          |                  |                  |                |       |                                                                   |
|                               |           |            |            |          |                  |                  |                |       |                                                                   |
|                               |           |            |            |          |                  |                  |                |       |                                                                   |
|                               |           |            |            |          |                  |                  |                |       |                                                                   |
|                               |           |            |            |          |                  |                  |                |       |                                                                   |
|                               |           |            |            |          |                  |                  |                |       |                                                                   |
|                               |           |            |            |          |                  |                  |                |       |                                                                   |
|                               |           |            |            |          |                  |                  |                |       |                                                                   |
|                               |           |            |            |          |                  |                  |                |       |                                                                   |
|                               |           |            |            |          |                  |                  |                |       |                                                                   |
|                               |           |            |            |          |                  |                  |                |       | CANCEL                                                            |

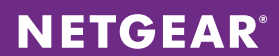

7. Choose **Routing > OSPF > Advanced > Route Redistribution**. Check the box next to the source Connected and set the Redistribution Option to Enable. Click **APPLY**.

| NETGEAR<br>Connect with Innovation                                                                                                    |            |                        |               |               |                  |                |       |         |                 | M 5300<br>ProSafe 2<br>Stackablo GE Switch with L | -28G3<br>:4-port L3<br>L3 Routing |
|----------------------------------------------------------------------------------------------------|------------|------------------------|---------------|---------------|------------------|----------------|-------|---------|-----------------|---------------------------------------------------|-----------------------------------|
| System Switching                                                                                                    | Routing    | QoS S                  | Security Mo   | onitoring     | Maintenance      | Help           | Index |         |                 | (LOC                                              | GOUT                              |
| Routing Table   IP   IPv6                                                                                                    | VLAN   ARP | RIP OSPF               | OSPFv3 Router | Discovery   \ | /RRP   Multicast | IPv6 Multicast |       |         |                 |                                                   |                                   |
|                                                                                                    | Douto Dodi | atallantian            |               |               |                  |                |       |         |                 |                                                   |                                   |
| <ul> <li>Basic</li> <li>Advanced</li> </ul>                                                                                                    | Route Reas | scribution             |               |               |                  |                |       |         |                 |                                                   |                                   |
| > OSPF                                                                                                    | OSPF Rout  | e Redistribution       | n             |               |                  |                |       |         |                 | 0                                                 |                                   |
| Configuration<br>» Common Area                                                                                                    | Source     | Redistribute<br>Option | Metric        | M             | etric Type       | Тад            |       | Subnets | Distribute List |                                                   |                                   |
| Configuration                                                                                                    |            |                        |               |               |                  |                |       |         |                 |                                                   |                                   |
| <ul> <li>Stub Area</li> <li>Configuration</li> </ul>                                                                                                    | Connected  | Enable                 | 0             | Ex            | ternal Type 2    | 0              |       | Disable |                 |                                                   |                                   |
| » NSSA Area                                                                                                    | Static     | Disable                | 0             | Ex            | ternal Type 2    | 0              |       | Disable |                 |                                                   |                                   |
| Configuration<br>» Area Range                                                                                                    | RIP        | Disable                | 0             | Ex            | ternal Type 2    | 0              |       | Disable |                 |                                                   |                                   |
| Configuration<br>= Interfaces Ratistics<br>= Neighbor Table<br>= Link State<br>Database<br>= Virtual Link<br>Configuration<br>= Route<br>Redistribution<br>= NSF CoSFF<br>Summary |            |                        |               |               |                  |                |       |         |                 | CANCEL APP                                        |                                   |

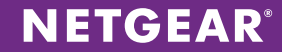

8. Choose **Routing > OSPF > Advanced > Interface Configuration**. Click All above the column headings to list all physical and VLAN interfaces. By default, all interfaces are set to the OSPF area ID 10.10.10.10. Check the box above the first interface's check box to select all interfaces. Enable Admin Mode and click **APPLY**.

| ETGE<br>rect with Innovat    | AR'           |      |            |             |               |                       |                 |             |            | Stackable GE | M 5300<br>ProSafe 2<br>Switch with L |
|------------------------------|---------------|------|------------|-------------|---------------|-----------------------|-----------------|-------------|------------|--------------|--------------------------------------|
| System                       | Switching     |      | Routing    | QoS         | Security      | Monitoring A          | Aaintenance     | Help Index  |            |              | LO                                   |
| outing Table                 | IP IPv6       | VLA  | N   ARP    | RIP OSPF    | OSPFv3 Roi    | Iter Discovery   VRRP | Multicast   IPv | 6 Multicast |            |              |                                      |
|                              | _             |      |            |             |               |                       |                 |             |            |              |                                      |
| sic                          |               |      | SPF Interf | ace Configu | ration        |                       |                 |             |            |              |                                      |
| SPF                          |               | 1    | LANS All   |             |               |                       |                 |             |            |              |                                      |
| onfiguratio                  | n             |      | T-1        | TP          | Subnet        | 8 TD                  | Admin           | Router      | Retransmit | Hello        |                                      |
| ommon An                     | ea            |      | Interface  | Address     | Mask          | Arca ID               | Mode            | Priority    | Interval   | Interval     |                                      |
| tub Area                     |               |      |            |             |               |                       |                 | 1           |            |              |                                      |
| onfiguratio                  | n             | 1001 | 1/0/1      | 0.0.0.0     | 0.0.0.0       | 0.0.0.0               | Enable          | 1           | 5          | 10           |                                      |
| SSA Area                     | _             |      | 1/0/2      | 0.0.0.0     | 0.0.0.0       | 0.0.0.0               | Enable          | 1           | 5          | 10           |                                      |
| rea Range                    |               |      | 1/0/3      | 0.0.0.0     | 0.0.0.0       | 0.0.0.0               | Enable          | 1           | 5          | 10           | _                                    |
| onfiguratio                  | n             |      | 1/0/4      | 0.0.0.0     | 0.0.0.0       | 0.0.0.0               | Enable          | 1           | 5          | 10           |                                      |
| terface                      |               |      | 1/0/5      | 0.0.0.0     | 0.0.0.0       | 0.0.0.0               | Enable          | 1           | 5          | 10           |                                      |
| Infiguration<br>Iterface Stu | n<br>atistics |      | 1/0/6      | 0.0.0.0     | 0.0.0.0       | 0.0.0.0               | Enable          | 1           | 5          | 10           |                                      |
| eighbor Tal                  | ble           |      | 1/0/7      | 0.0.0.0     | 0.0.0.0       | 0.0.0.0               | Enable          | 1           | 5          | 10           |                                      |
| nk State                     |               |      | 1/0/8      | 0.0.0.0     | 0.0.0.0       | 0.0.0.0               | Enable          | 1           | 5          | 10           |                                      |
| atabase                      |               |      | 1/0/9      | 0.0.0.0     | 0.0.0.0       | 0.0.0.0               | Enable          | 1           | 5          | 10           |                                      |
| rtual Link<br>onfiguratio    |               |      | 1/0/10     | 0.0.0.0     | 0.0.0         | 0.0.0.0               | Enable          | 1           | 5          | 10           |                                      |
| oute                         |               |      | 1/0/11     | 0.0.0.0     | 0.0.0.0       | 0.0.0.0               | Enable          | 1           | 5          | 10           |                                      |
| distributio                  | n             |      | 1/0/12     | 0.0.0.0     | 0.0.0.0       | 0.0.0.0               | Enable          | 1           | 5          | 10           |                                      |
| SF OSPF                      |               |      | 1/0/13     | 0.0.0.0     | 0.0.0.0       | 0.0.0.0               | Enable          | 1           | 5          | 10           |                                      |
| ummary                       |               |      | 1/0/14     | 0.0.0.0     | 0.0.0.0       | 0.0.0.0               | Enable          | 1           | 5          | 10           |                                      |
|                              |               |      | 1/0/15     | 0.0.0.0     | 0.0.0         | 0.0.0.0               | Enable          | 1           | 5          | 10           |                                      |
|                              |               |      | 1/0/16     | 0.0.00      | 0.0.0.0       | 0.0.0.0               | Enable          | 1           | 5          | 10           |                                      |
|                              |               |      | 1/0/17     | 0.0.0.0     | 0.0.0.0       | 0.0.0.0               | Enable          | 1           | 5          | 10           |                                      |
|                              |               |      | 1/0/18     | 0.0.0.0     | 0.0.0.0       | 0.0.0.0               | Enable          | 1           | 5          | 10           |                                      |
|                              |               |      | 1/0/19     | 0.0.00      | 0.0.0.0       | 0.0.0.0               | Enable          | 1           | 5          | 10           |                                      |
|                              |               |      | 1/0/20     | 0.0.0.0     | 0.0.0         | 0.0.0.0               | Enable          | 1           | 5          | 10           |                                      |
|                              |               |      | 1/0/21     | 0.0.00      | 0.0.0.0       | 0.0.0.0               | Enable          | 1           | 5          | 10           |                                      |
|                              |               |      | 1/0/22     | 0.0.0.0     | 0.0.0.0       | 0.0.0.0               | Enable          | 1           | 5          | 10           |                                      |
|                              |               |      | 1/0/23     | 0.0.0.0     | 0.0.0.0       | 0.0.0.0               | Enable          | 1           | 5          | 10           |                                      |
|                              |               |      | 1/0/24     | 0.0.0.0     | 0.0.0         | 0.0.0.0               | Enable          | 1           | 5          | 10           |                                      |
|                              |               |      | 1/0/25     | 0.0.0       | 0.0.0.0       | 0.0.0                 | Enable          | 1           | 5          | 10           |                                      |
|                              |               |      | 1/0/26     | 0.0.0.0     | 0.0.0.0       | 0.0.0.0               | Enable          | 1           | 5          | 10           |                                      |
|                              |               |      | 1/0/27     | 0.0.0.0     | 0.0.0.0       | 0.0.0.0               | Enable          | 1           | 5          | 10           |                                      |
|                              |               |      | 1/0/28     | 0.0.0.0     | 0.0.0.0       | 0.0.0.0               | Enable          | 1           | 5          | 10           |                                      |
|                              |               |      | vlan S     | 10.10.10.10 | 255.255.255.0 | 0.0.0                 | Enable          | 1           | 5          | 10           |                                      |
|                              |               | <    |            |             |               |                       |                 |             |            |              |                                      |

NETGEAR and the NETGEAR logo are trademarks and/or registered trademarks of NETGEAR, Inc. and/or its subsidiaries in the United States and/or other countries. Other brand names mentioned herein are for identification purposes only and may be trademarks of their respective holder(s). Information is subject to change without notice. ©2013 NETGEAR, Inc. All rights reserved.